# Guía de llenado

# Declaración Anual de personas físicas

Plataformas Digitales

Abril 2025

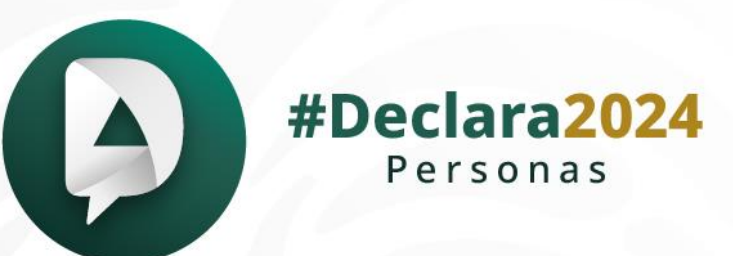

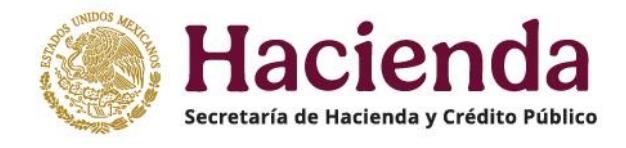

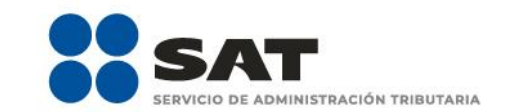

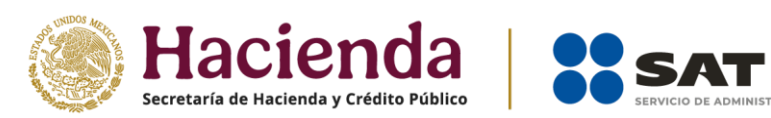

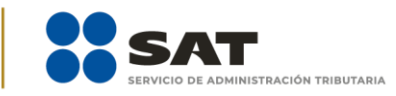

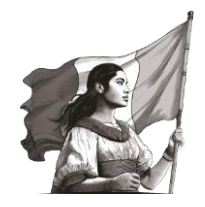

# Contenido

| I.   | Ob  | ojetivo                              | 3  |
|------|-----|--------------------------------------|----|
| II.  | Ac  | ceso al sistema                      | 3  |
| А    |     | Acceso con Contraseña                | 4  |
| В    |     | Acceso con e.firma                   | 5  |
| III. | F   | Presentación de la declaración       | 6  |
| А    |     | Menú principal                       | 6  |
| В    |     | Presentar declaración                | 8  |
| C    |     | Configuración de la declaración      | 9  |
| IV.  | L   | lenado de la declaración             | 12 |
|      | 1.  | Ingresos                             | 12 |
|      | 2.  | Deducciones personales               | 33 |
|      | 3.  | Determinación                        | 44 |
|      | 4.  | Pago                                 | 54 |
| V.   | Vis | sta previa y envío de la declaración | 61 |
| VI.  | A   | Acuse de recibo de la declaración    | 63 |
| VII. | C   | Documentos relacionados              | 65 |

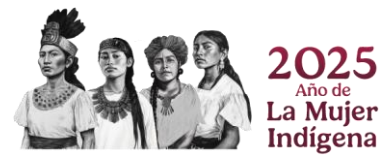

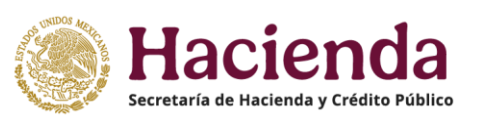

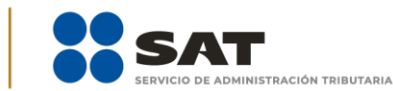

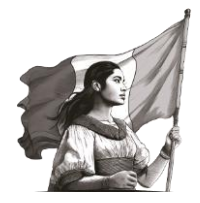

# I. Objetivo

Para facilitar el cumplimiento de las obligaciones fiscales, se pone a disposición de las personas que obtienen ingresos por plataformas digitales una guía de llenado para la presentación de la Declaración Anual, a fin de que conozcan las funcionalidades e información precargada que ofrece el aplicativo Declaraciones y Pagos.

# II. Acceso al sistema

Ingresa al Portal del SAT en <u>sat.gob.mx</u> y da clic en **Trámites y servicios**.

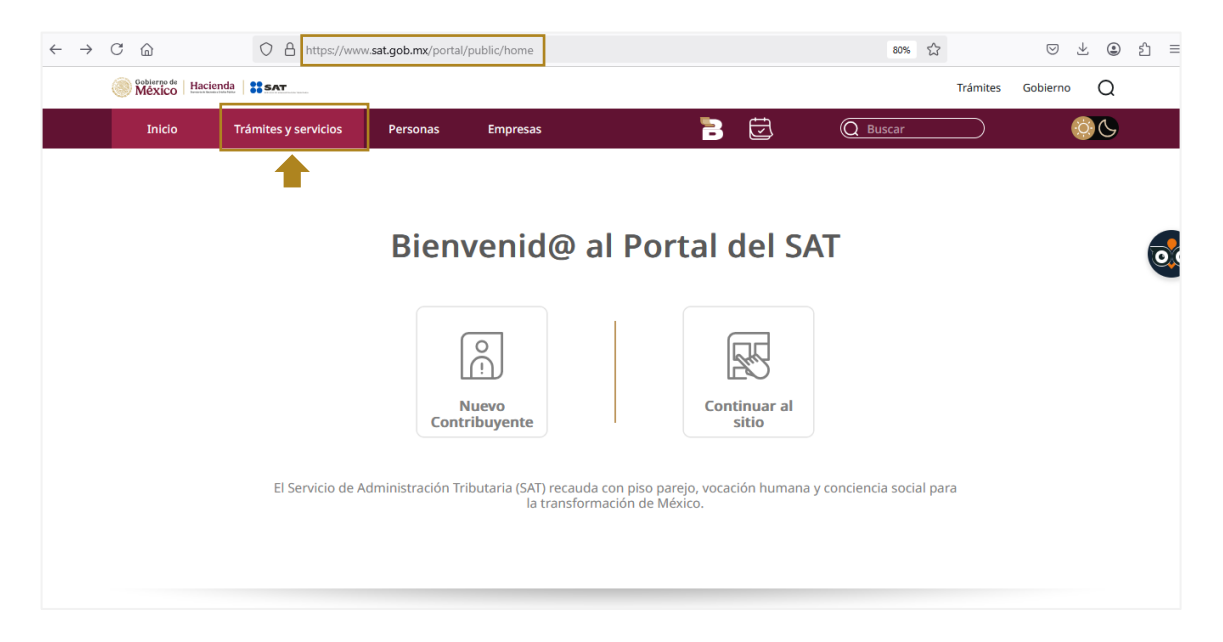

Dentro del apartado Trámites y servicios, da clic en Declaraciones para personas.

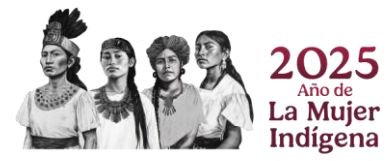

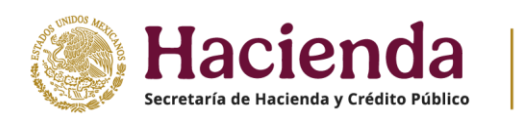

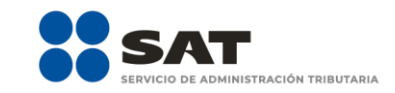

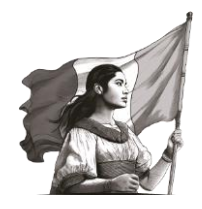

| México Hacienda | SAT                           |          |                           |                                       |                                                         |                                  | Trámites Gobiern | • Q |
|-----------------|-------------------------------|----------|---------------------------|---------------------------------------|---------------------------------------------------------|----------------------------------|------------------|-----|
| Inicio          | Trámites y servicios          | Personas | Empresas                  |                                       | 1                                                       | Q Buscar                         |                  | 00  |
|                 |                               |          |                           |                                       | Bienveni<br>Ievo porta<br><sup>nigable, accesible</sup> | d@<br>al del SAT<br>e intuitivo  |                  |     |
|                 | Trámit                        | es y S   | Servicio                  | DS                                    |                                                         |                                  |                  |     |
|                 | F.3.L.T<br>L.S.C.T<br>RFC, pe | rsonas   | e.firma,<br>personas      | Egy<br>Declaraciones<br>para personas | Cita →                                                  | Factura<br>electrónica           |                  |     |
|                 | Gabea<br>Social<br>RFC, en    | npresas  | e.firma,<br>empresas<br>→ | Declaraciones<br>para empresas        | Adeudos<br>fiscales                                     | ↔<br>Más trámites y<br>servicios |                  |     |

Selecciona la opción Anual y en Pasos a seguir en 1. Ingresa al servicio, da clic en el ícono 🔼

| México Hacier | da <b>sat</b>                         |                                                 |                                         |                                       |                                        |                                                      |                                  | Trámites  | Gobierno | Q |
|---------------|---------------------------------------|-------------------------------------------------|-----------------------------------------|---------------------------------------|----------------------------------------|------------------------------------------------------|----------------------------------|-----------|----------|---|
| Inicio        | Trámites y servicios                  | Personas                                        | Empresas                                |                                       | 3                                      | J                                                    | Q Buscar                         | $\supset$ | ¢        | ß |
|               | Declarad                              | iones y pa                                      | agos pers                               | onas físi                             | cas —                                  |                                                      |                                  |           |          |   |
|               | Presenta tus de<br>servicios, así com | claraciones del imp<br>10, las declaracione     | ouesto sobre la r<br>s informativas, qu | enta, impuesto a<br>le correspondan a | l valor agregado<br>a tus obligaciones | e impuesto esp<br>fiscales.                          | ecial sobre producciór           | у         |          |   |
|               | Conoce cómo rea                       | alizar el pago de dei                           | rechos, productos                       | y aprovechamie                        | ntos.                                  |                                                      |                                  |           |          |   |
|               | Ponemos a tu di                       | sposición los "Viso                             | res", en los que p                      | ouedes consultar                      | información sobr                       | e comprobantes                                       | de nómina, deduccion             | es        |          |   |
|               | personales y fact                     | uras emitidas o rec                             | ibidas.                                 |                                       |                                        |                                                      |                                  |           |          |   |
|               |                                       |                                                 |                                         |                                       |                                        |                                                      |                                  |           |          |   |
|               | Inicia el trá                         | mite                                            |                                         |                                       |                                        |                                                      |                                  |           |          |   |
|               |                                       |                                                 |                                         | 1                                     |                                        |                                                      |                                  |           |          |   |
|               | Provisionales y<br>definitivas        | Declaraciones de<br>plataformas<br>tecnológicas | Anual                                   | Informativas                          | Visores                                | Derechos,<br>productos y<br>aprovechamiento<br>(DPA) | Devoluciones y<br>compensaciones |           |          |   |
|               | $\circ$                               | Requisitos                                      |                                         |                                       |                                        |                                                      |                                  |           |          |   |
|               | (thing)                               | Contra                                          | -<br>Iseña o e firma                    |                                       |                                        |                                                      |                                  |           |          |   |
|               |                                       | Passa                                           |                                         | 1                                     |                                        |                                                      |                                  |           |          |   |
|               |                                       | Pasos a seg                                     | guir:                                   |                                       |                                        |                                                      |                                  |           |          |   |
|               | En línea                              | 1. Ingres                                       | a al servicio.                          |                                       |                                        |                                                      |                                  |           |          |   |
|               |                                       | Z. Selecci                                      | ersonas físicas (                       | salarios, asimilad                    | os, actividad emp                      | resarial, servicio                                   | s profesionales,                 |           |          |   |
|               |                                       | a                                               | rrendamiento, in                        | tereses, premios,                     | dividendos, adqui                      | isición de bienes,<br>en el extraniero)              | , enajenación de                 |           |          |   |
|               |                                       | - R                                             | régimen de Incorr                       | poración Fiscal                       | impuesto pagado                        | en er extranjero)                                    |                                  |           |          |   |
|               |                                       |                                                 | - Jan de Incon                          |                                       |                                        |                                                      |                                  |           |          |   |

# A. Acceso con Contraseña

Para ingresar al servicio, captura el **Registro Federal de Contribuyentes (RFC)**, **Contraseña**, **captcha** y da clic en **Enviar**.

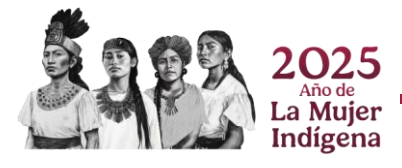

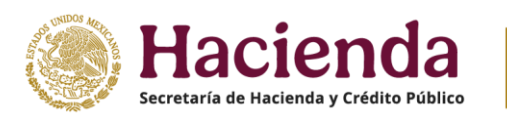

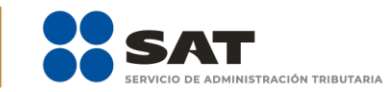

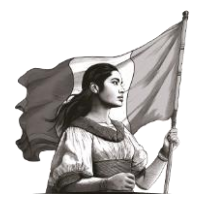

| GOBJERNO DE<br>MÉXICO |                                       | Trámites | Gobierno | ٩ |
|-----------------------|---------------------------------------|----------|----------|---|
| ♠ > Inicio            |                                       |          |          |   |
| Acceso por contra     | seña                                  |          |          |   |
| RFC:                  | RFC                                   |          |          |   |
| Contraseña: 😡         | Contraseña                            |          |          |   |
| e.firma portable:     | Clave dinámica                        |          |          |   |
| Captcha:              | C C C C C C C C C C C C C C C C C C C |          |          |   |
|                       | Escriba la palabra del captcha        |          |          |   |
|                       | e.firma Enviar                        |          |          |   |
|                       | ¿Olvidaste tu contraseña?             |          |          |   |

# B. Acceso con e.firma

Para ingresar con e.firma, carga el **certificado (.cer)**, la **clave privada (.key)**, captura la contraseña de la **clave privada** y da clic en **Enviar**.

| CONJERNO DE MÉXICO                                                                                                    |                                                                                              |                                                                     |                                                  | Trámites                                               | Gobierno                     | ۹ |
|----------------------------------------------------------------------------------------------------|----------------------------------------------------------------------------------------------|---------------------------------------------------------------------|--------------------------------------------------|--------------------------------------------------------|------------------------------|---|
| ♠ > Inicio                                                                                                    |                                                                                              |                                                                     |                                                  |                                                        |                              |   |
| Acceso con e.firma                                                                                                    |                                                                                              |                                                                     |                                                  |                                                        |                              |   |
| Certificado (.cer):                                                                                                    |                                                                                              | [                                                                   |                                                  |                                                        |                              |   |
| Ubicación del certificado                                                                                                    |                                                                                              | Buscar                                                              |                                                  |                                                        |                              |   |
| Clave privada (.key):                                                                                                    |                                                                                              |                                                                     | 1                                                |                                                        |                              |   |
| Ubicación de la llave privada                                                                                                    |                                                                                              | Buscar                                                              | ļ                                                |                                                        |                              |   |
| Contraseña de clave privada: 😡                                                                                                    |                                                                                              |                                                                     |                                                  |                                                        |                              |   |
| Contraseña                                                                                                    |                                                                                              |                                                                     |                                                  |                                                        |                              |   |
| RFC:                                                                                                    |                                                                                              |                                                                     |                                                  |                                                        |                              |   |
| RFC                                                                                                    |                                                                                              |                                                                     |                                                  |                                                        |                              |   |
|                                                                                                    | Contraseña                                                                                   | Enviar                                                              |                                                  |                                                        |                              |   |
|                                                                                                    |                                                                                              |                                                                     |                                                  |                                                        |                              |   |
|                                                                                                    |                                                                                              |                                                                     |                                                  |                                                        |                              |   |
| Aviso<br>El Servicio de Administración Tributaria, es el respons<br>portal de internet ( <u>https://www.sat.gob.mk</u> ). los cuale<br>Datos Personales en Posesión de | o de privacidad sim<br>sable del tratamiento<br>es son protegidos con<br>Sujetos Obligados y | <b>plificado</b><br>de los datos<br>nforme a lo di<br>la normativid | personales qu<br>ispuesto en la<br>ad que result | ue se recolectan a<br>Ley General de P<br>e aplicable. | través de su<br>rotección de |   |

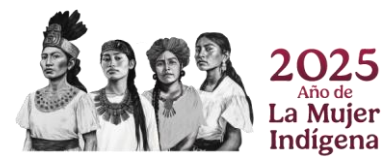

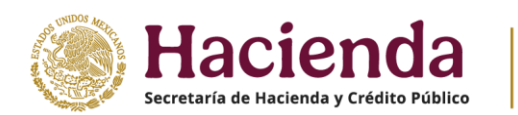

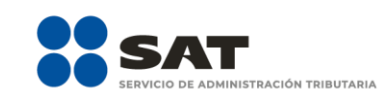

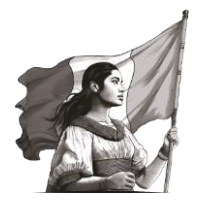

# III. Presentación de la declaración

# A. Menú principal

Al ingresar al aplicativo se visualiza un mensaje relacionado con la importancia de habilitar y tener actualizados los mecanismos de comunicación en tu **Buzón Tributario**, para continuar, da clic en **Aceptar**.

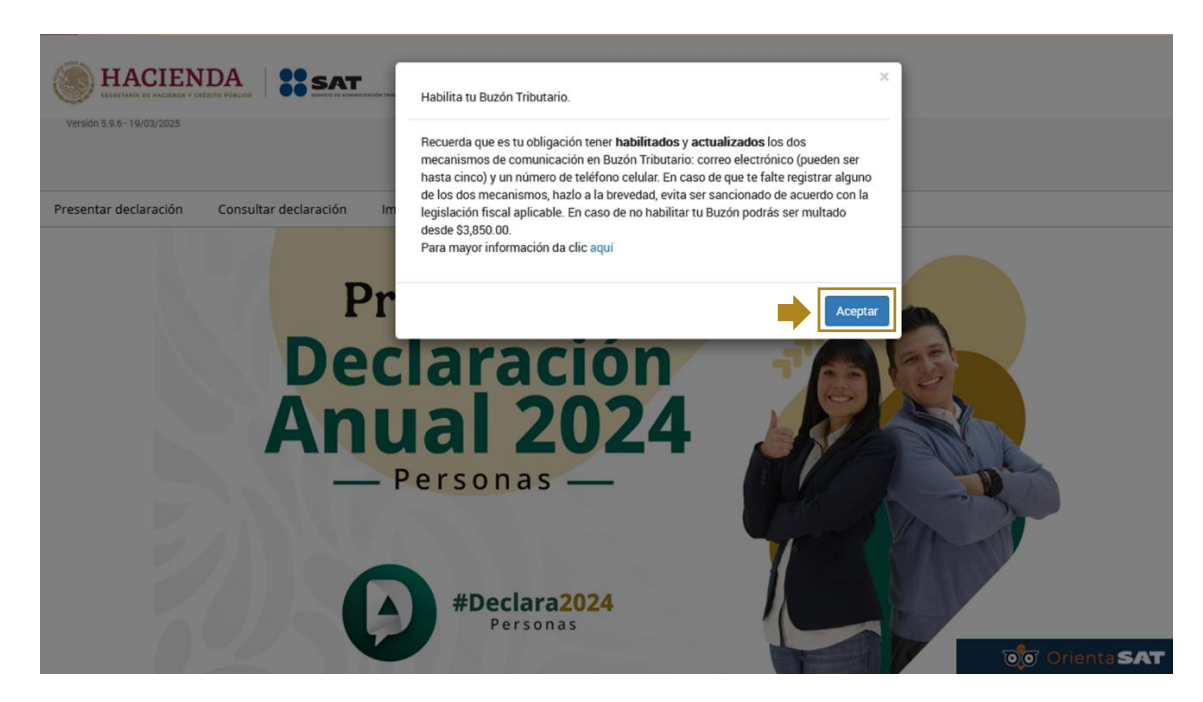

Se muestra el menú con las siguientes opciones:

- **1.** Presentar declaración
- 2. Consultar declaración
- **3.** Impresión de acuse
- **4.** Declaraciones pagadas
- 1. **Presentar declaración.** Ingresas a la configuración y formulario de la declaración que desees presentar de acuerdo a los ingresos percibidos en el ejercicio.

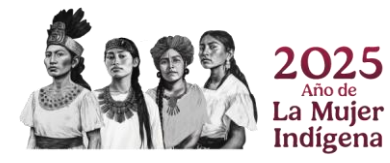

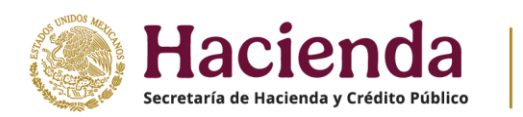

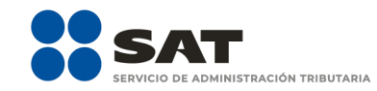

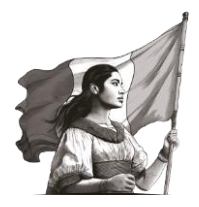

| Veraion 5.9.6 - 19/03/2025 | Declaración Anual                                              |                        |
|----------------------------|----------------------------------------------------------------|------------------------|
| Presentar declaración      | Consultar declaración Imoresión de acuse Declaraciones pagadas | Inicio ( Cerrar Sesión |
|                            | Presenta tu<br>Declaración<br>Anual 2024<br>Personas           |                        |

2. Consultar declaración. Realiza la consulta de la declaración por ejercicio fiscal, además, descarga e imprime los documentos que se generan en este menú.

| Veraidn 5.9.6 - 19/03/2025 |                       |                       | Declaración Anual          |                     |
|----------------------------|-----------------------|-----------------------|----------------------------|---------------------|
| Presentar declaración      | Consultar declaración | Impresión de acuse    | Declaraciones pagadas      | Inicio ( Cerrar Ses |
|                            | 0.645                 |                       |                            |                     |
|                            |                       | Prese                 | nta tu                     |                     |
|                            |                       |                       | • •                        |                     |
|                            | D                     | ecla                  | ración                     |                     |
|                            | A                     | eclai<br>nua          | ración<br>I 2024           |                     |
|                            | A                     | eclai<br>nua<br>Perso | ración<br>I 2024           |                     |
|                            | D<br>Al               | eclai<br>nua<br>Perso | ración<br>I 2024<br>onas — |                     |

**3. Impresión de acuse.** Realiza la consulta por ejercicio fiscal e imprime el acuse de recibo de la declaración anual correspondiente.

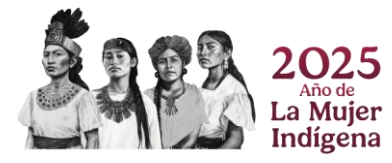

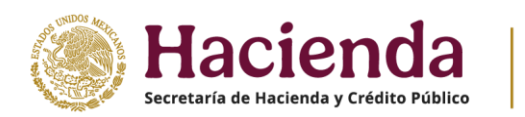

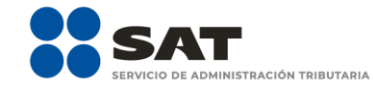

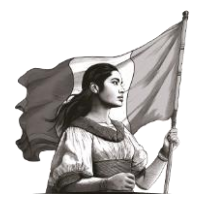

| Version 5.9.6-19/03/2025 |                       |                                | Declaración Anua                 | 1 |                        |
|--------------------------|-----------------------|--------------------------------|----------------------------------|---|------------------------|
|                          |                       |                                |                                  |   | Inicio ( Cerrar Sesión |
| Presentar declaración    | Consultar declaración | Impresión de acuse             | Declaraciones pagadas            |   |                        |
|                          | DAI                   | Prese<br>eclar<br>nua<br>Perse | nta tu<br>ración<br>2024<br>onas |   |                        |

**4. Declaraciones pagadas**. Realiza la consulta de las declaraciones pagadas por ejercicio fiscal, además, descarga e imprime los documentos que se generan en este menú.

| Versión 5.9.6 - 19/03/2025 |                       |                              | Deducation 1               |     |                        |
|----------------------------|-----------------------|------------------------------|----------------------------|-----|------------------------|
|                            |                       |                              | Declaración Al             | ual | Inicio ( Cerrar Sesión |
| Presentar declaración      | Consultar declaración | Impresión de acuse           | Declaraciones pagadas      |     |                        |
|                            | De                    | Prese<br>ecla<br>iua<br>Pers | nta tu<br>ración<br>l 2024 |     |                        |
|                            | 25                    | <b>()</b> *                  | Declara2024<br>Personas    |     | ofer orients SAT       |

B. Presentar declaración

Para iniciar con la captura de información, elige del menú principal la opción **Presentar declaración** e ingresa al **Perfil del Contribuyente**.

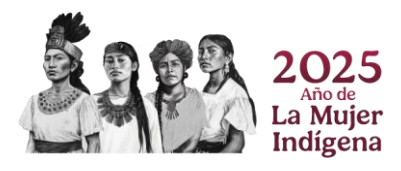

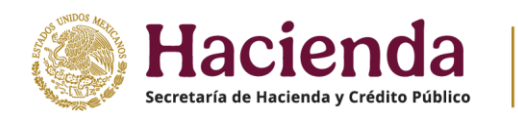

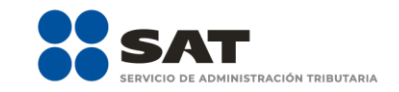

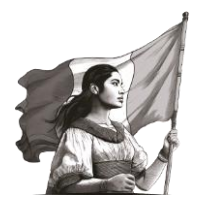

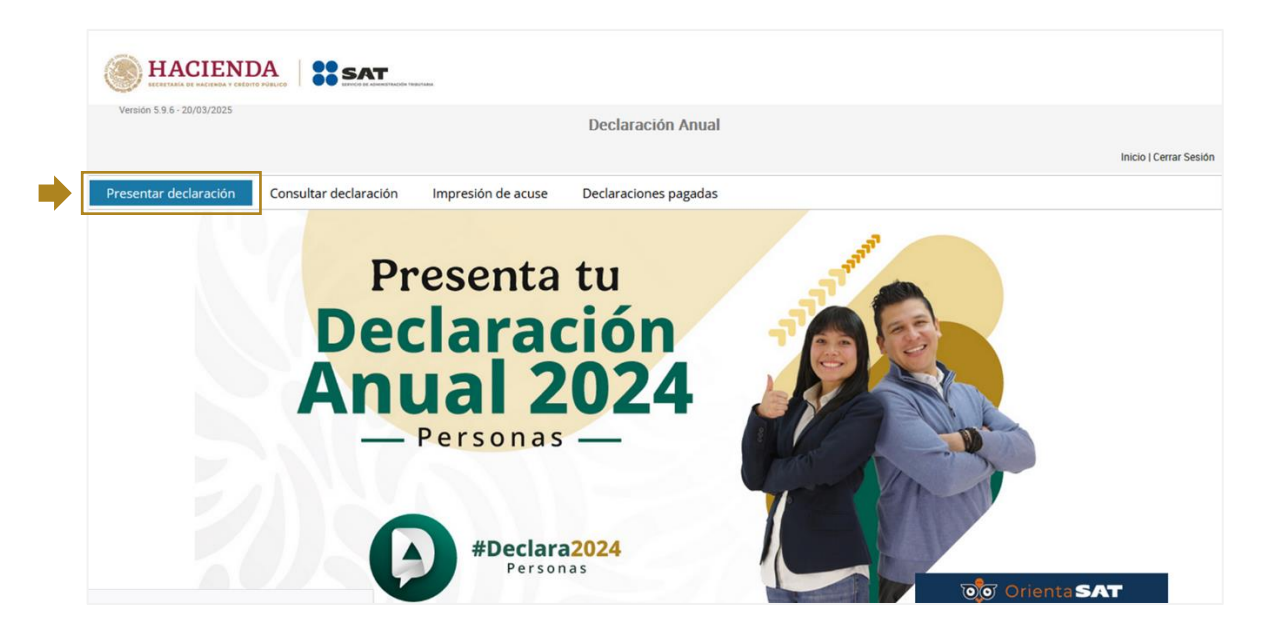

# C. Configuración de la declaración

Selecciona **Ejercicio**, **Tipo de declaración** y **Periodo** que presentas. Si es la primera vez que presentas la declaración anual, en el campo Tipo de declaración selecciona **Normal** o, en su caso, **Complementaria**.

| Declaración                        |                                                                     |                                                                                               |
|------------------------------------|---------------------------------------------------------------------|-----------------------------------------------------------------------------------------------|
| Ejercicio                          | Tipo de declaración                                                 | Período                                                                                       |
| 2024 🗸                             | Normal                                                              | Del Ejercicio 🗸                                                                               |
|                                    | - Seleccione un tipo de declaración -                               |                                                                                               |
| Ingresos a declarar                | Normal<br>Normal por Corrección Fiscal<br>Complementaria            |                                                                                               |
| Sueldos, salarios y esimilados     | Complementaria por Corrección Fiscal<br>Complementaria por Dictamen | Solo detos informativos                                                                       |
| Arrendamiento                      | S Premios                                                           |                                                                                               |
| Ensjenación de bienes              | Dividendos                                                          | Actividades empresariales y servicios<br>profesionales                                        |
| Adquisición de bienes              | 🙇 🗌 Demás ingresos                                                  | Actividad empresarial y servicios<br>profesionales (Honorarios)<br>V Plataformas tecnológicas |
| ¿Obtuviste ingresos y pagaste impu | estos en el extranjero o tienes impuesto pendier                    | nte de acreditar?                                                                             |
| Selecciona 🗸                       |                                                                     |                                                                                               |

En el apartado **Ingresos a declarar**, se muestran **preseleccionadas las casillas** del tipo de ingreso que percibiste durante el ejercicio.

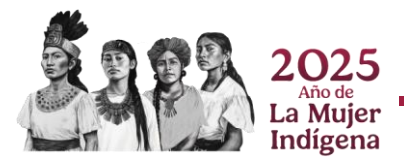

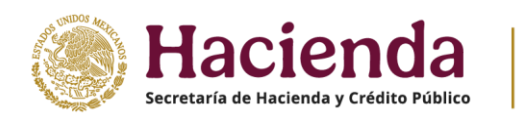

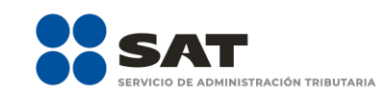

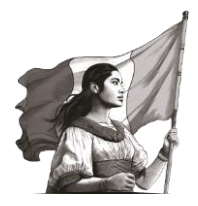

| Declaración                               |                                            |                                                         |
|-------------------------------------------|--------------------------------------------|---------------------------------------------------------|
| Ejercicio                                 | Tipo de declaración                        | Periodo                                                 |
| 2024                                      | <ul> <li>Normal</li> </ul>                 | ✓ Del Ejercicio ✓                                       |
| Ingresos a declarar                       | 1 Intereses                                | Sólo datos informativos                                 |
| asimilados                                | S Premios                                  | •                                                       |
| Enajenación de biene                      | s Dividendos                               | Actividades empresariales y servicios<br>profesionales  |
| Adquisición de biene                      | s 🔀 🗆 Demás ingres                         | os Actividad empresarial y se profesionales (Honoratios |
| ¿Obtuviste ingresos y pagast              | e impuestos en el extranjero o tienes imp  | puesto pendiente de acreditar?                          |
| Selecciona v                              |                                            |                                                         |
| ¿Estás obligado a presentar l<br>del CFF? | a información sobre tu situación fiscal (I | SSIF) en términos del Art. 32-H                         |
| Selecciona 🗸                              |                                            |                                                         |
| ISR ISR REFIPRES                          |                                            |                                                         |

Posteriormente, selecciona alguna de las opciones que muestra la pregunta **¿Obtuviste ingresos y pagaste impuestos en el extranjero o tienes impuesto pendiente de acreditar?**, responde **Sí** o **No**, según corresponda.

| Declaración  | l                                      |                                                 |                                                                                          |
|--------------|----------------------------------------|-------------------------------------------------|------------------------------------------------------------------------------------------|
| Ej           | ercicio<br>2024 v                      | Tipo de declaración<br>Normal                   | V Del Ejercicio V                                                                        |
| Ingresos a d | declarar                               |                                                 |                                                                                          |
|              | Sueldos, salarios y asimilados         | 1ntereses                                       | Sólo datos informativos                                                                  |
|              | Arrendamiento                          | S Premios                                       |                                                                                          |
|              | Enajenación de bienes                  | Dividendos                                      | Actividades empresariales y servicios<br>profesionales                                   |
|              | Adquisición de bienes                  | 🔀 🗌 Demás ingresos                              | Actividad empresarial y servic<br>profesionales (Honorarios)<br>Plataformas tecnológicas |
| -            | ¿Obtuviste ingresos y pagaste impu     | estos en el extranjero o tienes impuesto pend   | iente de acreditar?                                                                      |
|              | Selecciona v<br>Selecciona<br>Si<br>No | mación sobre tu situación fiscal (ISSIF) en tér | minos del Art. 32 <del>.1</del> 1                                                        |
| ISP          |                                        |                                                 |                                                                                          |
|              | Ensignación de acciones en holes de ve | lores                                           |                                                                                          |

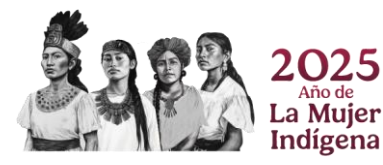

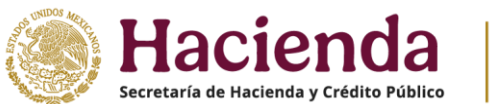

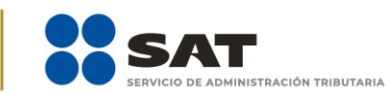

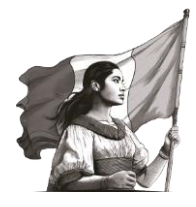

Visualiza la pregunta ¿Estás obligado a presentar la información sobre tu situación fiscal (ISSIF) en términos del Art. 32-H del CFF? responde Sí o No y posteriormente da clic en Siguiente.

| Declaración                             |                                                 |                                                         |
|-----------------------------------------|-------------------------------------------------|---------------------------------------------------------|
| Ejercicio                               | Tipo de declaración                             | Periodo                                                 |
| 2024                                    | ✓ Normal                                        | ✓ Del Ejercicio ✓                                       |
| Ingresos a declarar                     |                                                 |                                                         |
| Sueldos, salarios y asimilados          | Intereses                                       | Sólo datos informativos                                 |
| Arrendamiento                           | S Premios                                       |                                                         |
| Enajenación de bien                     | es Dividendos                                   | Actividades empresariales y servicios<br>profesionales  |
| Adquisición de bien                     | es Demás ingresos                               | Actividad empresarial y se<br>profesionales (Honorarios |
|                                         |                                                 | Plataformas tecnológicas                                |
| ¿Obtuviste ingresos y pagas             | te impuestos en el extranjero o tienes impuest  | o pendiente de acreditar?                               |
| No v                                    |                                                 |                                                         |
| ¿Estás obligado a presentar<br>del CFF? | la información sobre tu situación fiscal (ISSIF | ) en términos del Art. 32-H                             |
| Selecciona V                            |                                                 |                                                         |
| Selecciona                              |                                                 |                                                         |
| ISR I No                                |                                                 |                                                         |

Cuando el aplicativo esté cargando la información, muestra un mensaje que señala las **fuentes de información** junto con la **fecha de corte**, la cual es utilizada para la **precarga de tu declaración anual**. Para continuar, da clic en **Aceptar**.

| Veneral Resources Participation Participation Participatio | SAT                                                                               | Para la precarga<br>con la siguiente<br>Pagos pro<br>Precarga (<br>Precarga (<br>CFDI'S de | de tu declaración anual, e<br>información:<br>visionales y entero de rete<br>de la declaración anual inn<br>de intereses y dividendos o<br>nómina (patrón y trabajad<br>deducciones personales o | I Servicio de Administració<br>nciones con fecha de corte<br>nediata anterior: N/A<br>con fecha de corte: 27/01/2<br>lor) con fecha de corte: 31/12/2 | n Tributaria cuenta <sup>×</sup><br>2 26/03/2025<br>2025<br>201/2025<br>2024 |                           | Vencimiente 2016/2021<br>Inco i Cerce Sector |
|----------------------------------------------------------------------------------------------------|-----------------------------------------------------------------------------------|--------------------------------------------------------------------------------------------|----------------------------------------------------------------------------------------------------|----------------------------------------------------------------------------------------------------|------------------------------------------------------------------------------|---------------------------|----------------------------------------------|
|                                                                                                    | Detos de Nómine     Detos de Nómine     Detos de comproban     Detos de comproban | CFDI'S de                                                                                  | tipo ingreso y egreso con                                                                                                    | fecha de corte: N/A                                                                                                    | Aceptar                                                                      | Page                      |                                              |
|                                                                                                    | Total de nómina<br>Sueldos y salarios                                             | Importe<br>1,890,106<br>Importe<br>25,135                                                  | Nam. de<br>trabajadores 2 ISR retenido 0                                                                                                    | ISR enterado                                                                                                    | Diferencia<br>(190.000)                                                      | Nomero de<br>trabajadores |                                              |
|                                                                                                    | Asimilados a<br>salarios                                                          | 1,864,971                                                                                  | 245,451                                                                                                    | 99,000                                                                                                    | 146,451                                                                      | 1                         |                                              |

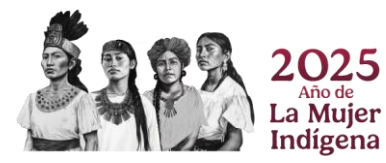

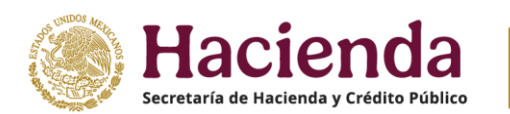

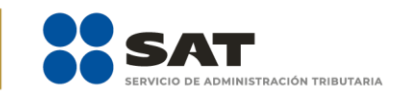

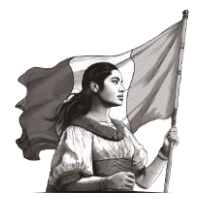

# IV. Llenado de la declaración

La declaración se compone de los siguientes apartados:

- **1.** Ingresos
- **2.** Deducciones personales
- 3. Determinación
- 4. Pago

| HACIE                                                                                     |                          |                          |                   |                |  |  |  |  |  |  |  |  |  |
|-------------------------------------------------------------------------------------------|--------------------------|--------------------------|-------------------|----------------|--|--|--|--|--|--|--|--|--|
| Versión 5.9.8<br>Ejercicio: 2024<br>Tipo de declaración: Normal<br>Periodo: Del Ejercicio | Declaración Anual        |                          |                   |                |  |  |  |  |  |  |  |  |  |
| •                                                                                         | Ingresos 14              | Deducciones personales 6 | Determinación (4) | Pago           |  |  |  |  |  |  |  |  |  |
|                                                                                           | Datos de Nómina 📵        |                          |                   |                |  |  |  |  |  |  |  |  |  |
|                                                                                           | Plataformas Tecnológicas | •                        |                   |                |  |  |  |  |  |  |  |  |  |
|                                                                                           |                          |                          |                   | Guardar Perfil |  |  |  |  |  |  |  |  |  |
|                                                                                           |                          |                          |                   |                |  |  |  |  |  |  |  |  |  |
|                                                                                           |                          |                          |                   |                |  |  |  |  |  |  |  |  |  |

Cabe mencionar que la presente guía expone todos los campos que tiene el formulario y sus funcionalidades de acuerdo a los supuestos generales que establece la normatividad vigente y aplicable, con fines didácticos y de orientación hacia el contribuyente.

#### 1. Ingresos

Este apartado se encuentra integrado de las siguientes secciones:

- **1.1** Datos de Nómina
- 1.2 Información sobre situación fiscal
- 1.3 Plataformas tecnológicas

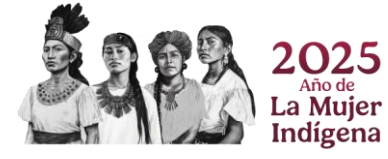

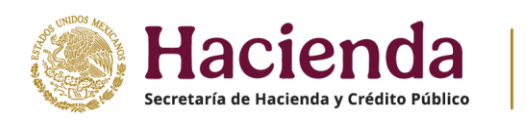

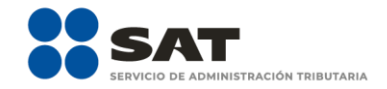

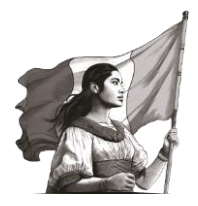

| Ejercicio: 2024<br>Tipo de declaración: Normal<br>Periodo: Del Ejercicio |                                    | Declaraciór              | Anual             |                | Vencimiento: 30/04/202<br>Inicio   Cerrar Sesio |
|--------------------------------------------------------------------------|------------------------------------|--------------------------|-------------------|----------------|-------------------------------------------------|
| <b>•</b>                                                                 | Ingresos 14                        | Deducciones personales 6 | Determinación (4) | Pago           |                                                 |
| (                                                                        | 🗳 Datos de Nómina 🛛 🔞              |                          |                   |                |                                                 |
| 5                                                                        | Información sobre situación fiscal | 0                        |                   |                |                                                 |
| Ģ                                                                        | Plataformas Tecnológicas 6         |                          |                   |                |                                                 |
|                                                                          |                                    |                          |                   | Guardar Perfil |                                                 |
|                                                                          |                                    |                          |                   |                |                                                 |
|                                                                          |                                    |                          |                   |                |                                                 |

A continuación, se describen las secciones que integran este apartado conforme a lo siguiente:

#### 1.1 Datos de Nómina

En esta sección captura la información solicitada.

#### a) Datos de comprobantes de pago de nómina

Se muestra tanto el **Total de nómina** como el resumen de facturas emitidas con complemento de nómina, así como el **ISR retenido**, **ISR enterado**, si existe alguna **diferencia** entre los comprobantes de nómina y el **ISR enterado**.

|                                                                                           | SAT                      | 191/1494             |                         |              |            |                           |        |                                                   |
|-------------------------------------------------------------------------------------------|--------------------------|----------------------|-------------------------|--------------|------------|---------------------------|--------|---------------------------------------------------|
| Vernion 5.9.8<br>Ejercicio: 2024<br>Tipo de declaración: Normal<br>Período: Del Ejercicio |                          |                      | Declara                 | ción Anual   |            |                           |        | Vencimiento: 30/04/2025<br>Inicio   Cerrar Sesión |
|                                                                                           | Ingresos (15)            | Deduci               | ciones personales 🛛 😦   | Determinaci  | ón 🚯       | Pago                      |        |                                                   |
| •                                                                                         | S Datos de Nómina        | 0                    |                         |              |            |                           |        |                                                   |
| •                                                                                         | Datos de Nómina B        |                      |                         |              |            |                           |        |                                                   |
|                                                                                           | Datos de comprobant      | es de pago de nómina |                         |              |            | INSTRUCC                  | CIONES |                                                   |
|                                                                                           | Total de nómina          | 7,105,026            | Núm. de<br>trabajadores |              |            |                           |        |                                                   |
|                                                                                           |                          | Importe              | ISR retenido            | ISR enterado | Diferencia | Número de<br>trabajadores |        |                                                   |
|                                                                                           | Sueldos y salarios       | 6,390,009            | 101,478                 | 101,655      | (177)      | 1                         |        |                                                   |
|                                                                                           | Asimilados a<br>salarios | 715,017              | 144,267                 | 144,267      | 0          | 1                         |        |                                                   |

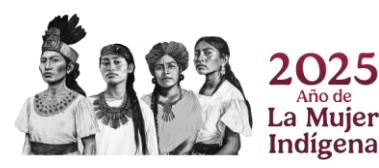

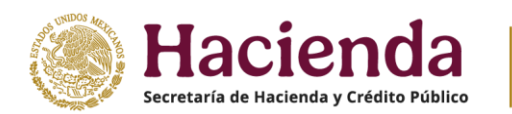

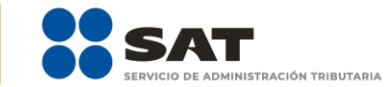

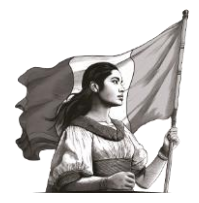

#### b) Determinación de la nómina a deducir

Esta se encuentra dividida en salarios y asimilados, por lo que debes verificar tu información y registrar lo necesario en los campos obligatorios.

• Nómina por sueldos y salarios. Para visualizar la información del ISR enterado, da clic en Ver detalle.

| Sueldos y              | salarios    |                    |                  |                 |                 |            |                           |                                   |                    |                         |
|------------------------|-------------|--------------------|------------------|-----------------|-----------------|------------|---------------------------|-----------------------------------|--------------------|-------------------------|
|                        |             |                    | Exenta           |                 |                 | Gravada    |                           | т                                 | otal               |                         |
| lómina por<br>alarios  | sueldos y   |                    |                  | 3,6             | 77,031          |            | 2,712,9                   | 978                               | 6,390,009          | Ver deta                |
| lómina por<br>educible | sueldos y s | salarios no (-)    |                  | 1,9             | 50,800          |            | 1,963,                    | 376                               | 3,914,6            | 76 Captu                |
| lómina por<br>educible | r sueldos y | r salarios (=)     |                  | 1,72            | 26,231          |            | 749,                      | 102                               | 2,                 | 475,333                 |
| eide<br>mai<br>arie    | tal de no   | ómina por          | r sueldos        | y salari        | os              |            | 101 222                   |                                   | 14 4 4 4           |                         |
|                        |             |                    |                  |                 |                 |            |                           | D                                 | eclaraciones vige  | ates                    |
| Sue                    | Mes         | Total de<br>Nómina | Nómina<br>exenta | ISR<br>retenido | ISR<br>enterado | Diferencia | Número de<br>trabajadores | Estatus                           | N° de<br>operación | Fecha de<br>presentacio |
| En                     | ero         |                    |                  |                 |                 | 0          |                           | No<br>presentada                  |                    |                         |
| Fe                     | brero       |                    |                  |                 |                 | ٥          |                           | No<br>presentada                  |                    |                         |
| ialar<br>Ióm<br>Iedu   | w/20        | 2,130,003          | 1,225,677        | 33,826          | 33,829          | (3)        | 1                         | Presentada<br>con pago<br>en cero | 240810000158       | 20/12/202               |
| lider Ab               | ril         | 2,130,003          | 1,225,677        | 33,826          | 34,000          | (174)      | 1                         | Presentada<br>con pago<br>en cero | 240390000021       | 20/12/202               |
| Ann Mi                 | syo         |                    |                  |                 |                 | 0          |                           | No<br>presentada                  |                    |                         |
| NE                     | nio         |                    |                  |                 |                 | 0          |                           | No<br>presentada                  |                    |                         |
| NC                     | lio         |                    |                  |                 |                 | 0          |                           | No<br>presentada                  |                    |                         |
| NR AS                  | osto        | 2,130,003          | 1,225,677        | 33,826          | 33,826          | 0          | 1                         | Presentada<br>con pago<br>en cero | 240660000020       | 20/12/202-              |
| Sue                    | ptiembre    |                    |                  |                 |                 | ٥          |                           | No<br>presentada                  |                    |                         |
| ledu Co                | tubre       |                    |                  |                 |                 | 0          |                           | No<br>presentada                  |                    |                         |
| ledi No                | oviembre    |                    |                  |                 |                 | 0          |                           | No<br>presentada                  |                    |                         |
|                        | ciembre     |                    |                  |                 |                 | 0          |                           | No<br>presentada                  |                    |                         |
| Asia                   | tal         | 6.390.009          | 3,677,031        | 101,478         | 101,655         | (177)      | 1                         |                                   |                    |                         |
| Asin To                |             |                    |                  |                 |                 |            |                           |                                   |                    | >                       |
| Asia<br>NC C           | nporte de l | la nómina co       | nsiderada co     | omo posible     | e deducción     |            |                           |                                   | 6,390,009          |                         |

• Nómina por sueldos y salarios no deducible. Da clic en Capturar para registrar la información correspondiente a los importes por otros conceptos no deducibles por sueldos y salarios.

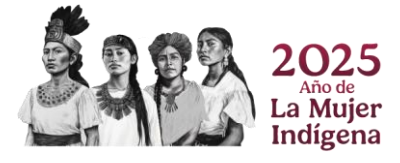

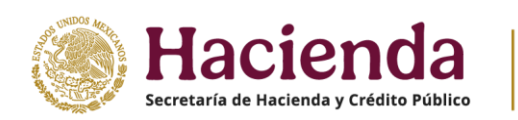

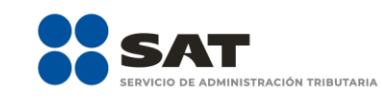

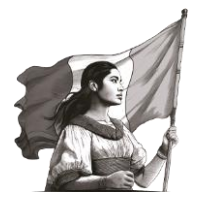

| Sueldos y salarios                                                                                                    |                                                                                                    |                                          |                                                                                 |
|----------------------------------------------------------------------------------------------------|----------------------------------------------------------------------------------------------------|------------------------------------------|---------------------------------------------------------------------------------|
|                                                                                                    | Exenta                                                                                                    | Gravada                                  | Total                                                                           |
| ómina por sueldos y<br>alarios                                                                                                    | 3,677,031                                                                                                    | 2,712,978                                | 6,390,009 Ver deta                                                              |
| ómina por sueldos y salarios no (<br>educible                                                                                                    | -) 1,950,800                                                                                                    | 1,963,876                                | 3,914,676 Captur                                                                |
| ómina por sueldos y salarios (:<br>educible                                                                                                    | 1,726,231                                                                                                    | 749,102                                  | 2,475,333                                                                       |
|                                                                                                    |                                                                                                    |                                          |                                                                                 |
| dos a                                                                                                    | 14007                                                                                                    |                                          |                                                                                 |
|                                                                                                    |                                                                                                    |                                          |                                                                                 |
| Nómina por sueldos                                                                                                    | y salarios no deducible                                                                                                    |                                          | INSTRUCCION                                                                     |
| Nómina por sueldos                                                                                                    | y salarios no deducible                                                                                                    |                                          | INSTRUCCION                                                                     |
| Nómina por sueldos                                                                                                    | y salarios no deducible<br>Exenta                                                                                                    | Gravada                                  | Total                                                                           |
| Nómina por sueldos ;<br>Participación de los<br>Trabajadores en las<br>Utilidades                                                                                                    | Exenta 3,000                                                                                                    | Gravada                                  | Total                                                                           |
| Nómina por sueldos<br>Participación de los<br>Trabajadores en las<br>Utilidades<br>Viáticos                                                                                                    | Exenta           (+)         0                                                                                                    | Gravada<br>1,718,439<br>240,237          | Total 1,721,439                                                                 |
| Nómina por sueldos<br>Participación de los<br>Trabajadores en las<br>Utilidades<br>Viáticos<br>Viáticos<br>Otros conceptos no<br>deducibles                                                                                  | Exenta (+) (+) (+) (+) (-) (+) (-) (-) (-) (-) (-) (-) (-) (-) (-) (-                                                                                                    | Gravada<br>1,718,439<br>240,237<br>5,200 | Total<br>240,237<br>6,400                                                       |
| Participación de los<br>Trabajadores en las<br>Utilidades<br>Viáticos                                                                                                    | Exenta           (+)           (+)           (+)           (+)           (+)           (+)           (+)           (+)           (+)           (+)           (+)           (+)           (+)           (+)           (+)           (+)           (+)           (+)           (+)           (+)           (+)           (+)           (+)           (+)           (+)           (+)           (+)           (+)           (+)           (+)           (+)           (+)           (+)           (+)           (+)           (+)           (+)           (+)           (+)           (+)           (+)           (+)           (+)           (+)           (+)           (+)           (+)           (+)           (+)           (+)  < | Gravada<br>1,718,439<br>240,237<br>5,200 | Total                                                                           |
| Nómina por sueldos<br>Participación de los<br>Trabajadores en las<br>Utilidades<br>Viáticos<br><sup>(2)</sup> Otros conceptos no<br>deducibles<br><sup>(3)</sup> Selecciona el porcentaj<br>a aplicar en la nómina<br>exenta | Exenta           (+)           0           (+)           1,200           e           47% deducible           Selecciona                                                                                                    | Gravada<br>1,718,439<br>240,237<br>5,200 | Total           1,721,439           240,237           6,400                     |
| Participación de los<br>Trabajadores en las<br>Utilidades         Viáticos         Otros conceptos no<br>deducibles         Ossencentaj<br>a aplicar en la nómina<br>exenta         Mómina exenta no<br>deducible            | Exenta           3,000           (+)         0           (+)         1,200           (+)         1,200           (+)         1,200           (+)         53% deducible           53% deducible         53% deducible                                                                                                    | Gravada<br>1,718,439<br>240,237<br>5,200 | Total           1,721,439           240,237           6,400           1,946,600 |

• **Nómina por sueldos y salarios deducible**. Una vez que hayas registrado la parte de la nómina no deducible, se determina la nómina deducible por sueldos y salarios.

| Determinación de la nómina a ded                | lucir        |           |                       |
|-------------------------------------------------|--------------|-----------|-----------------------|
| Sueldos y salarios                              |              |           |                       |
|                                                 | Exenta       | Gravada   | Total                 |
| Nómina por sueldos y<br>salarios                | 3,677,031    | 2,712,978 | 6,390,009 Ver detalle |
| Nómina por sueldos y salarios no (<br>deducible | ) 1,950,800  | 1,963,876 | 3,914,676 Capturar    |
| Nómina por sueldos y salarios (=<br>deducible   | =) 1,726,231 | 749,102   | 2,475,333             |

- c) Asimilados a salarios
  - Nómina por asimilados a salarios. Da clic en Ver detalle, para visualizar la información del ISR enterado.

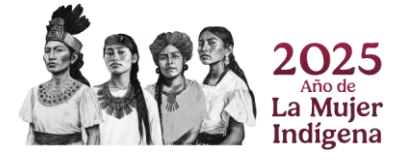

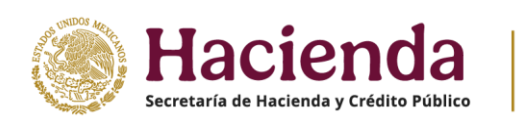

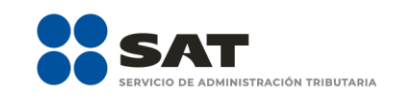

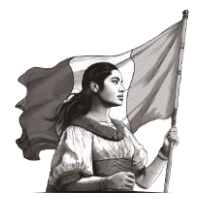

| Asimilados a salarios                         |     |                     |
|-----------------------------------------------|-----|---------------------|
| Nómina por asimilados a salarios              |     | 715,017 Ver detalle |
| Nómina por asimilados a salarios no deducible | (-) | 3,470 Capturar      |
| Nómina por asimilados a salarios deducible    | (=) | 711,547             |

|                          |                                    |                       |                 |              |                           | D                                 | eclaraciones vigen | ites                     | ^   |
|--------------------------|------------------------------------|-----------------------|-----------------|--------------|---------------------------|-----------------------------------|--------------------|--------------------------|-----|
| Mes                      | Total de<br>asimilados             | ISR<br>retenido       | ISR<br>enterado | Diferencia   | Número de<br>trabajadores | Estatus                           | N° de<br>operación | Fecha de<br>presentación |     |
| Enero                    |                                    |                       |                 | 0            |                           | No<br>presentada                  |                    |                          | ete |
| Febrero                  |                                    |                       |                 | 0            |                           | No<br>presentada                  |                    |                          | ura |
| Marzo                    | 238,339                            | 48.089                | 48,089          | 0            | 0                         | Presentada<br>con pago en<br>cero | 240810000158       | 20/12/2024               |     |
| Abril                    | 238,339                            | 48,089                | 48,089          | 0            | 0                         | Presentada<br>con pago en<br>cero | 240390000021       | 20/12/2024               |     |
| Мауо                     |                                    |                       |                 | 0            |                           | No<br>presentada                  |                    |                          |     |
| Junio                    |                                    |                       |                 | 0            |                           | No<br>presentada                  |                    |                          |     |
| Julio                    |                                    |                       |                 | 0            |                           | No<br>presentada                  |                    |                          |     |
| Agosto                   | 238,339                            | 48,089                | 48,089          | 0            | 0                         | Presentada<br>con pago en<br>cero | 240660000020       | 20/12/2024               |     |
| Septiembre               |                                    |                       |                 | 0            |                           | No<br>presentada                  |                    |                          |     |
| Octubre                  |                                    |                       |                 | 0            |                           | No<br>presentada                  |                    |                          |     |
| Noviembre                |                                    |                       |                 | 0            |                           | No<br>presentada                  |                    |                          |     |
| Diciembre                |                                    |                       |                 | 0            |                           | No<br>presentada                  |                    |                          |     |
| Total                    | 715,017                            | 144,267               | 144,267         | 0            | 1                         |                                   |                    |                          | ~   |
| Importe de<br>deducción, | la nómina por a<br>solo periodos p | similados c<br>agados | onsiderada      | como posible |                           |                                   | 715,01             | 17                       |     |

• Nómina por asimilados a salarios no deducible. Captura la información que corresponde a los conceptos Viáticos, Anticipos de rendimientos de sociedades civiles y Otros conceptos no deducibles.

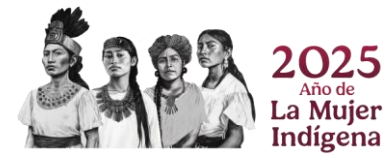

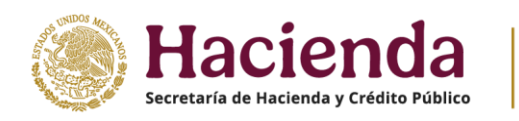

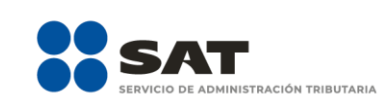

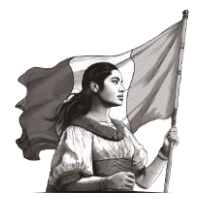

| ómina por esimilados e estarios                                                                                            |                   | 715,017 Ver deta |
|----------------------------------------------------------------------------------------------------|-------------------|------------------|
| omina por asimilados a salarios                                                                                            |                   |                  |
| ómina por asimilados a salarios no deducible                                                                               | (•)               | 3,470 Captura    |
| lómina por asimilados a salarios deducible                                                                                 | (=)               | 711,547          |
|                                                                                                    |                   |                  |
| salanos                                                                                                    |                   |                  |
| dedu Nómina por asimilados a salarios no dedu                                                                              | cible             | INSTRUCCIONES ×  |
| Nóm<br>dedu                                                                                                    |                   |                  |
| ⑦ Viáticos                                                                                                    |                   | 1,420            |
| Asir                                                                                                    | (4)               | 1 200            |
| Anticipos de rendimientos de sociedades civiles                                                                            | ()                | 1,200            |
| Anticipos de rendimientos de sociedades civiles No  ⑦ Otros conceptos no deducibles                                        | (+)               | s50 stalle       |
| Anticipos de rendimientos de sociedades civiles No  O Otros conceptos no deducibles No No No No No No No No No No No No No | (+)               | 850 etalle       |
| Anticipos de rendimientos de sociedades civiles No  Otros conceptos no deducibles No No No No No No No No No No No No No   | (+)               | 850<br>3,470     |
| Anticipos de rendimientos de sociedades civiles No  Otros conceptos no deducibles No No No No No No No No No No No No No   | (+)<br>(+)<br>(=) | 850 stale        |
| Anticipos de rendimientos de sociedades civiles No  No No No No No No No No No Sueldos, salarios y asimilados a salarios   | (+)               | 3,470 cerrar     |

• **Nómina por asimilados a salarios deducible**. Una vez que registres la parte de la nómina no deducible, se determina la nómina deducible por asimilados a salarios.

| Asimilados a salarios                         |     |         |             |
|-----------------------------------------------|-----|---------|-------------|
| Nómina por asimilados a salarios              |     | 715,017 | Ver detalle |
| Nómina por asimilados a salarios no deducible | (•) | 3,470   | Capturar    |
| Nómina por asimilados a salarios deducible    | (=) | 711,547 |             |

#### d) Sueldos, salarios y asimilados a salarios

Una vez que termines la nómina deducible y no deducible por salarios y asimilados a salarios, en esta sección puedes visualizar dicha información determinando el total de la nómina deducible y no deducible, por ambos conceptos.

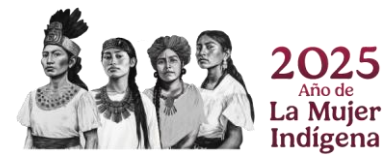

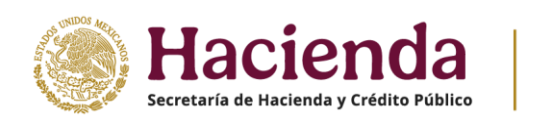

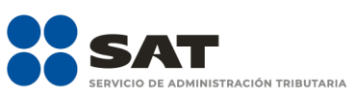

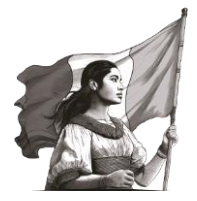

| Sueldos, salarios y asimilados a salarios    |     |           |
|----------------------------------------------|-----|-----------|
| Nómina por sueldos y salarios deducible      |     | 2,475,333 |
| Nómina por asimilados a salarios deducible   | (+) | 711,547   |
| Nómina deducible                             | (=) | 3,186,880 |
| Sueldos, salarios y asimilados a deducir     |     | 3,186,880 |
| Sueldos, salarios y asimilados no deducibles |     | 3,918,146 |

#### e) Nómina pagada por ingreso

Se visualizan los importes correspondientes a los campos **Monto por detallar de la nómina deducible** y **Monto por detallar de la PTU pagada**, detalla al menos un registro, da clic en **Agregar**.

| Tipo de ingreso              | Sueldos, salarios y asimilados deducibles | PTU pagada en el ejercicio | Eliminar      |
|------------------------------|-------------------------------------------|----------------------------|---------------|
| pregar                       |                                           |                            |               |
| onto por detallar de la PTU  | pagada                                    | 1,721,439                  |               |
| onto por detallar de la nómi | na deducible                              | 3,186,880                  |               |
| mina pagada por ingreso      |                                           |                            | INSTRUCCIONES |

Al habilitarse más campos, procede a la selección y captura de información conforme a lo siguiente:

• **Tipo de ingreso:** Selecciona alguna de las opciones que muestra el campo.

| Tipo de ingreso                                                                                                    | Sueldos, salarios y asimilados deducible |                                                             | PTU pagada en el ejercicio | Eliminar |  |
|----------------------------------------------------------------------------------------------------|------------------------------------------|-------------------------------------------------------------|----------------------------|----------|--|
| Cancelar Guardar                                                                                                    |                                          |                                                             |                            |          |  |
| PTU pagada en el ejercicio                                                                                                    | )                                        | Plataform                                                   | nas tecnológicas           |          |  |
|                                                                                                    |                                          | Arrendamiento                                               |                            |          |  |
| Sueldos, salarios y asimila                                                                                                    | ados deducibles                          | Actividad empresarial y Servicios profesionales (Honorarios |                            |          |  |
|                                                                                                    |                                          | Seleccio                                                    | na                         |          |  |
| Tipo de ingreso                                                                                                    |                                          | Seleccior                                                   | na                         | ~ !      |  |
|                                                                                                    |                                          |                                                             |                            |          |  |
| fonto por detallar de la nómina deducible<br>fonto por detallar de la PTU pagada<br>Tipo de ingreso<br>Sueldos, salarios y asimilados deducibles<br>PTU pagada en el ejercicio |                                          | 1,721,43                                                    | 39                         |          |  |
| Monto por detallar de la nór                                                                                                    | nina deducible                           |                                                             | 3,186,88                   | 80       |  |
|                                                                                                    |                                          |                                                             |                            |          |  |

• Sueldos, salarios y asimilados deducibles y PTU pagada en el ejercicio: Registra el importe correspondiente y da clic en Guardar.

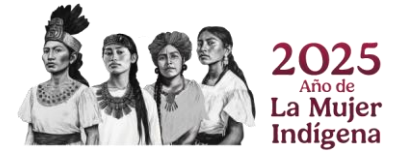

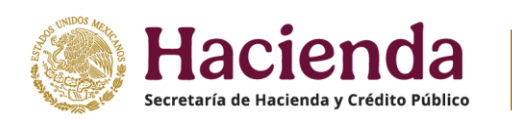

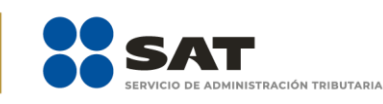

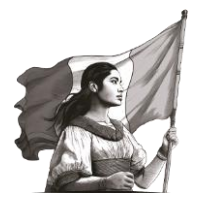

| Tipo de ingreso             | Sueldos, salarios y asimilados deducibles | PTU pagada en el ejercicio | Eliminar |
|-----------------------------|-------------------------------------------|----------------------------|----------|
| ancelar Guardar             |                                           |                            | _        |
| PTU pagada en el ejercio    | io                                        | 135,000                    |          |
| Sueldos, salarios y asimi   | lados deducibles                          | 145,200                    |          |
| Tipo de ingreso             | Pl                                        | ataformas tecnológicas     | ~        |
| Nonto por detallar de la P  | TU pagada                                 | 1,721,43                   | 9        |
| Monto por detallar de la no | imina deducible                           | 3,186,88                   | 0        |
|                             |                                           |                            |          |

#### f) Subsidio para el empleo

Visualiza toda tu información desde el subsidio pagado en nómina, el acreditado en pagos provisionales y definitivos, así como los remanentes pendientes de acreditar de ejercicios anteriores.

| Subsidio para el empleo                                            |     |         |          |
|--------------------------------------------------------------------|-----|---------|----------|
| Subsidio pagado en nómina                                          |     | 123,018 | Ver deta |
| Subsidio pagado de ejercicios anteriores pendiente de aplicar      | (+) | 4,600   |          |
| Subsidio devuelto por la autoridad                                 | (-) | 1,420   |          |
| Total de subsidio para el empleo disponible                        | (=) | 126,198 |          |
| ⑦ Subsidio aplicado en pagos provisionales                         | (-) | 6,300   |          |
| Subsidio aplicado en retenciones de sueldos, salarios y asimilados | (•) | 0       | Ver deta |
| ⑦ Subsidio aplicado en otras retenciones                           | (•) |         | Ver deta |
| Subsidio disponible para su aplicación                             | (=) | 119,898 |          |

#### 1.2 Información sobre situación fiscal

En el caso de haber seleccionado la opción **Sí** a la pregunta **¿Estás obligado a presentar la información sobre tu situación fiscal (ISSIF) en términos del Art. 32-H del CFF?** procede a cargar la información correspondiente de acuerdo a la guía para el llenado de la ISSIF, la cual puedes consultar en el Portal del SAT, en el apartado Declaración para personas, sección Material adicional / Documentos relacionados.

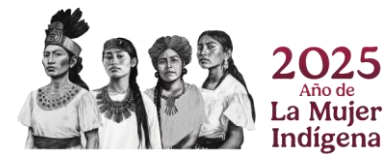

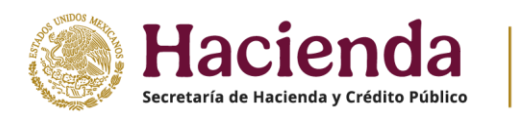

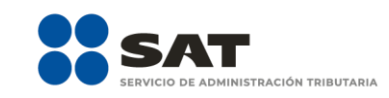

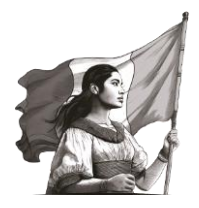

| Ejercicio: 2024<br>Tipo de declaración: Normal<br>Periodo: Del Ejercicio | Declaración Anual                                                                                                    | Vencimiento: 30/04/2025<br>Inicio   Cerrar Sesión |
|--------------------------------------------------------------------------|----------------------------------------------------------------------------------------------------|---------------------------------------------------|
|                                                                          | Ingresos 13 Deducciones personales (5 Determinación (6 Pago                                                                                                    |                                                   |
|                                                                          | S Datos de Nómina                                                                                                    |                                                   |
|                                                                          | 🛞 Información sobre situación fiscal 🕕                                                                                                    |                                                   |
|                                                                          | Información sobre su situación fiscal     Estás obligado a presentar la información sobre tu     situación fiscal (ISSIF) en términos del Art. 32-H del CFF?     A efecto de presentar la información sobre tu attuación fiscal como parte de la "declaración anual", deberás adjuntar el     encimo mesento danció la misiciación SISIE (2014) CED |                                                   |
|                                                                          | archivo generado desde la aplicación ISSIF (32H-CFF)<br>Adjuntar ISSIF                                                                                                    |                                                   |
|                                                                          | Ningún archivo agregado Examinar                                                                                                    |                                                   |
|                                                                          | Nombre archivo     Tamaño     Eliminar                                                                                                    |                                                   |
|                                                                          | No se encontraron registros                                                                                                    |                                                   |

#### 1.3 Plataformas tecnológicas

En esta sección visualiza los siguientes módulos:

- a) Ingresos
- **b)** Deducciones autorizadas
- c) Resultado fiscal
- **d)** Pagos provisionales
- e) Retenciones de ISR

#### a) Ingresos

• Ingresos obtenidos en el ejercicio. Da clic en Detalle para capturar la información necesaria.

| 😰 Plataformas Tecnológicas 👩       |                   |
|------------------------------------|-------------------|
| Ingresos 2                         |                   |
| Ingresos obtenidos en el ejercicio | 231,000 ! Detaile |

Dentro de la ventana emergente, en la pestaña **Detalle de Ingresos**, en **Agregar** captura los conceptos a los que corresponden los ingresos obtenidos durante el ejercicio.

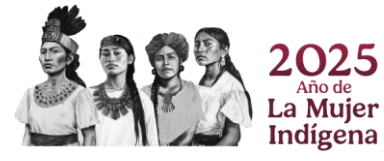

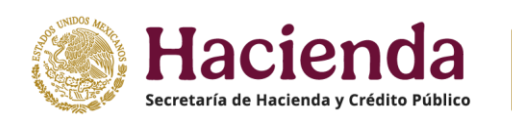

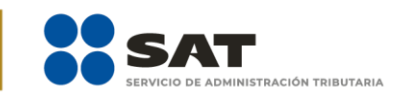

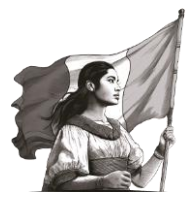

| Version 5.9.8                                |               | Detalle de ingresos        |                                |                        | ×                                   |
|----------------------------------------------|---------------|----------------------------|--------------------------------|------------------------|-------------------------------------|
| de declaración: Normal<br>odo: Del Ejercicio |               | Detalle de ingresos        | Detalle de declaraciones provi | sionales               | Vencimiento: 30/0<br>Inicio   Cerra |
|                                              | S Date        | Monto por detallar         |                                | 231,000 <mark>!</mark> |                                     |
|                                              | Plate Ingrese | Agregar<br>Tipo de ingreso | Monto del ingreso obtenido     | Eliminar               |                                     |
|                                              | Ingres        |                            |                                | Cerrar                 | Detalle                             |
|                                              | O Deducció    | ones autorizadas 🛛 🧕       |                                |                        |                                     |
|                                              | O Resultad    | lo fiscal 😰                |                                |                        |                                     |
|                                              | O Pagos pr    | rovisionales               |                                |                        |                                     |
|                                              | O ISR reten   | iido 🕕                     |                                |                        |                                     |
|                                              |               |                            |                                |                        |                                     |
|                                              |               |                            |                                |                        | Orienta SAT                         |

Se habilitan los campos **Tipo de ingreso** y **Monto del ingreso obtenido** para que procedas a la selección y captura del **detalle de ingresos**.

| Vormal                                  | Detalle de ingresos                                      | ×                                      |
|-----------------------------------------|----------------------------------------------------------|----------------------------------------|
|                                         | Detaile de Ingresos                                      |                                        |
| \$ Date                                 | Detalle de ingresos 1                                    | Detalle de declaraciones provisionales |
| Plat                                    | Monto por detallar                                       | 231,000 <mark>!</mark>                 |
| -                                       |                                                          |                                        |
| Ingrese                                 |                                                          |                                        |
| Ingres                                  | Tipo de ingreso                                          | Monto del ingreso optenido             |
|                                         | Selecciona v                                             |                                        |
| Deduce                                  | Selecciona                                               |                                        |
| O Result                                | Servicios de transporte terrestre de pasajeros y de entr | rega de bienes                         |
|                                         | Servicios de hospedaje                                   | lo Eliminar v                          |
| O Dagos                                 |                                                          |                                        |
| Pagos                                   | Enajenación de bienes y prestación de servicios          |                                        |
| <ul><li>Pagos</li><li>ISR ret</li></ul> | Enajenación de bienes y prestación de servicios          |                                        |

Una vez **concluido el registro**, visualiza la información que capturaste.

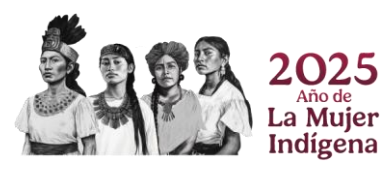

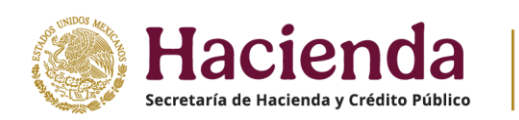

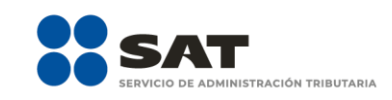

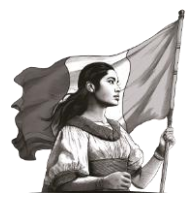

| ón: Normal<br>ticio | B - H - L                                                          |               |                            | ×        | Vencimien |
|---------------------|--------------------------------------------------------------------|---------------|----------------------------|----------|-----------|
|                     | Detalle de Ingresos                                                |               |                            | ×        |           |
| S Date              | Detalle de ingresos 1                                              | Detalle de de | claraciones provisionales  |          |           |
| Plat                | Monto por detallar                                                 |               | 226,800                    |          |           |
| • Ingress           | Agregar                                                            |               |                            |          |           |
| Ingres              | Tipo de ingreso                                                    |               | Monto del ingreso obtenido | Eliminar | Detalle   |
| • Deduce            | Servicios de transporte terrestre de pasajeros y de entrega de bie | nes           | 4,200                      | ۵.<br>۲  |           |
| O Result            |                                                                    |               |                            |          | -         |
| • Pagos             |                                                                    |               |                            | Cerrar   |           |
| G ISB reten         | ido 🗿                                                              |               |                            |          |           |

**Nota**: En caso de que requieras realizar **más de un registro**, repite el procedimiento antes señalado.

Para **eliminar** un registro, da clic en el ícono que se encuentra del lado derecho.

| gresos 1                                               | Detaile de de                       | eclaraciones provisionales<br>226,800 <mark>!</mark>   |                                                              |                                                                  |
|--------------------------------------------------------|-------------------------------------|--------------------------------------------------------|--------------------------------------------------------------|------------------------------------------------------------------|
| tallar                                                 |                                     | 226,800 <mark>!</mark>                                 |                                                              |                                                                  |
|                                                        |                                     |                                                        |                                                              |                                                                  |
|                                                        |                                     |                                                        | D                                                            | etalle                                                           |
| Tipo de ingreso<br>ansporte terrestre de pasajeros y d | le entrega de bienes                | Monto del ingreso obtenido El<br>4,200                 | liminar                                                      |                                                                  |
|                                                        |                                     |                                                        | Cerrar                                                       |                                                                  |
|                                                        | ansporte terrestre de pasajeros y ó | ansporte terrestre de pasajeros y de entrega de bienes | ansporte terrestre de pasajeros y de entrega de bienes 4,200 | ansporte terrestre de pasajeros y de entrega de bienes 4.200 💼 🗸 |

Para visualizar los ingresos manifestados en los pagos provisionales, dirígete a la pestaña **Detalle de declaraciones provisionales**; al concluir con la captura y revisión de esta ventana, selecciona **Cerrar**.

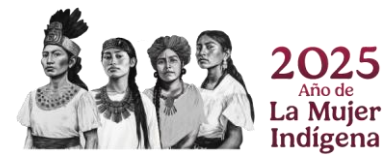

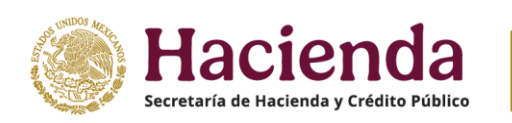

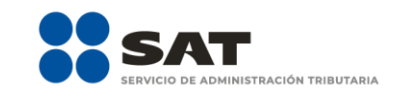

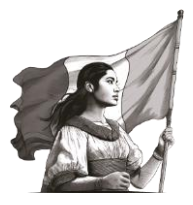

| mai      | Detalle de   | e ingresos 🏾 🕦                   |                           |                            | Detalle de | declaraciones           | provisionales      |                          |         |  |
|----------|--------------|----------------------------------|---------------------------|----------------------------|------------|-------------------------|--------------------|--------------------------|---------|--|
|          |              | Servicios                        |                           | Enajenación de             |            | 1                       | Declaraciones vige | ntes                     | ^       |  |
| S Dat    | Mes          | pasajeros y<br>entrega de bienes | Servicios de<br>hospedaje | prestación de<br>servicios | Total      | Estatus                 | N° de<br>operación | Fecha de<br>presentación |         |  |
|          | Enero        | 78,000                           | 63,000                    | 81,000                     | 222,000    | Presentada<br>No pagada | 25000000176        | 06/02/2025               |         |  |
| U Pla    | Febrero      |                                  |                           |                            |            | No<br>presentada        |                    |                          |         |  |
| Ingres   | Marzo        |                                  |                           |                            |            | No<br>presentada        |                    |                          |         |  |
| Ingre    | Abril        | 78,000                           | 63,000                    | 90,000                     | 231,000    | Presentada<br>Pagada    | 25000000179        | 06/02/2025               | Detaile |  |
| O Deduc  | Мауо         |                                  |                           |                            |            | No<br>presentada        |                    |                          |         |  |
| O Result | Junio        |                                  |                           |                            |            | No<br>presentada        |                    |                          |         |  |
| O ISR re | Julio        |                                  |                           |                            |            | No<br>presentada        |                    |                          |         |  |
| (\$) Dat | Agosto       |                                  |                           |                            |            | No<br>presentada        |                    |                          |         |  |
| Pla      | Septiembre   |                                  |                           |                            |            | No<br>presentada        |                    |                          |         |  |
| • Ingres | Octubre      |                                  |                           |                            |            | No<br>presentada        |                    |                          |         |  |
| Ingre    | Noviembre    |                                  |                           |                            |            | No<br>presentada        |                    |                          | Detalle |  |
| O Decka  | Diciembre    |                                  |                           |                            |            | No<br>presentada        |                    |                          |         |  |
| O Resul  | Total        | 156,000                          | 126,000                   | 171,000                    | 453,000    |                         |                    |                          | ~       |  |
| O Page   | Total de ing | resos obtenidos, solo            | o periodos paga           | dos                        |            |                         | 231,0              | 00                       |         |  |

**Nota**: En caso de que requieras modificar los ingresos de tu declaración anual, es necesario que presentes declaraciones complementarias de los pagos provisionales.

#### b) Deducciones autorizadas

• Deducciones autorizadas. Da clic en Detalle para capturar la información necesaria.

| D Ingresos                  |                |
|-----------------------------|----------------|
| Deducciones autorizadas (2) |                |
| Deducciones autorizadas     | 21,321 Detaile |
| Resultado fiscal 🧕          |                |
| Pagos provisionales         |                |
| SR retenido 1               |                |

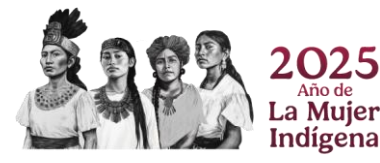

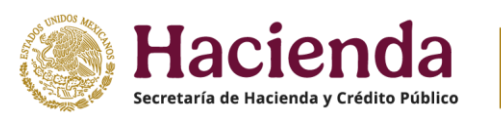

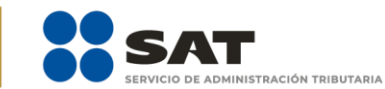

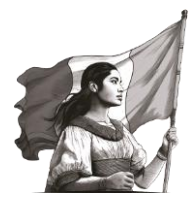

Dentro de la ventana emergente, en **Agregar** captura los conceptos a los que corresponden las deducciones autorizadas realizadas durante el ejercicio.

| 5.9.8<br>4 | Declaración Anual                                                                                                |                |
|------------|----------------------------------------------------------------------------------------------------|----------------|
| jercicio   | Desglose de deducciones autorizadas                                                                              | Inicio   Cerra |
| S Date     | Monto por detallar                                                                                               |                |
| Plat       | Agregar<br>Tion de deducción suteriorda - Subline de deducción suteriorda - Mente de la deducción - Eliminar - A |                |
| Deduce     |                                                                                                    |                |
| Deduc      | Сеттаг                                                                                                    | Detalle        |
| O Result   | ido fiscal 👩                                                                                                    |                |

Se habilitan los campos **Tipo de deducción autorizada**, **Subtipo de deducción autorizada** y **Monto de la deducción** para que procedas a la selección y captura el **detalle** de erogaciones efectuadas durante el ejercicio.

| 24                           | Declaración Apual                                                                               |       |                            |
|------------------------------|-------------------------------------------------------------------------------------------------|-------|----------------------------|
| aración: Normal<br>Ejercicio | Desglose de deducciones autorizadas                                                             | ×     | Vencimiento:<br>Inicio   C |
| S Dato                       | Monto por detallar 21,321                                                                       |       |                            |
| Plata Plata Ingreso Deducc   | Subtipo de deducción<br>autorizada         Monto de la deducción           Selecciona         v |       |                            |
| Deduce                       | Gastos<br>Estimulos<br>Imageirán (Daducción ficeal en el ejercicio)                             | Ĵ     | etalle                     |
| O Resulta                    | Adquisiciones en el ejercicio                                                                   |       |                            |
| O Pagos p                    |                                                                                                 | errar |                            |
| • ISR rete                   |                                                                                                 |       |                            |
|                              |                                                                                                 |       | SAT                        |

Una vez **concluido el registro**, visualiza la información que capturaste.

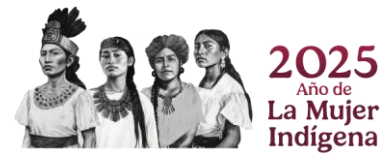

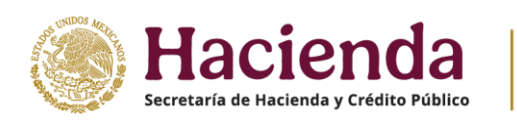

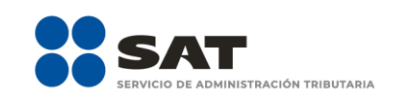

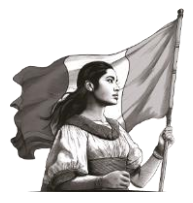

|           | Ingresos 3 Deducciones pe                    | ersonales 🧿 Determina           | ación 3               | Pago     | -              |
|-----------|----------------------------------------------|---------------------------------|-----------------------|----------|----------------|
| \$ Date   | Desglose de deducciones autorizada           | IS                              |                       | ×        |                |
| Plat      | Monto por detallar                           |                                 | 0                     | ]        |                |
| • Ingress |                                              |                                 |                       |          |                |
| Deduce    | Agregar                                      |                                 |                       |          |                |
| Darkur    | Tipo de deducción autorizada                 | Subtipo de deducción autorizada | Monto de la deducción | Eliminar | talle          |
| Deduc     | Gastos                                       | Consumo en restaurantes         | 4,600                 | ŵ        |                |
| O Result  | Adquisiciones en el ejercicio                | Automóviles                     | 9,221                 | ŵ        |                |
| O Pagos   | Inversión (Deducción fiscal en el ejercicio) | Equipo de transporte otros      | 16,721                | ŵ ,      |                |
| O ISR ret |                                              |                                 |                       |          |                |
|           |                                              |                                 |                       | Cerrar   |                |
|           |                                              |                                 | _                     | _        | adardar Perfil |

**Nota**: En caso de que requieras realizar **más de un registro**, repite el procedimiento antes señalado.

Para **eliminar** un registro, da clic en el ícono que se encuentra del lado derecho.

|           | ngresos (3) Deducci                       | iones personales 🛛 🕘 | Determina          | ación                 | Pago     |                |
|-----------|-------------------------------------------|----------------------|--------------------|-----------------------|----------|----------------|
| S Date    | Desglose de deducciones auto              | rizadas              |                    |                       | ×        |                |
| Plat      | Monto por detallar                        |                      |                    | 0                     | ]        |                |
| O Ingress |                                           |                      |                    |                       |          |                |
| Deduce    | Agregar                                   |                      |                    |                       |          |                |
| Doduo     | Tipo de deducción autorizada              | Subtipo de de        | ducción autorizada | Monto de la deducción | Eliminar | talle          |
| Deduc     | Gastos                                    | Consumo en res       | taurantes          | 4,600                 | ŵ        |                |
| O Result  | Adquisiciones en el ejercicio             | Automóviles          |                    | 9,221                 | ŵ        |                |
| O Pagos   | Inversión (Deducción fiscal en el ejercio | cio) Equipo de trans | porte otros        | 16,721                | ŵ 、      |                |
| O ISR ret |                                           |                      |                    |                       |          |                |
|           |                                           |                      |                    |                       | Cerrar   |                |
|           |                                           |                      |                    |                       |          | adardar Perfil |

#### c) Resultado fiscal

• **Utilidad fiscal**. Es el resultado de los ingresos obtenidos durante el ejercicio, menos deducciones autorizadas, este campo se encuentra inhabilitado para captura, ya que el aplicativo realiza el cálculo y muestra la precarga del monto.

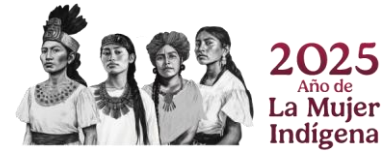

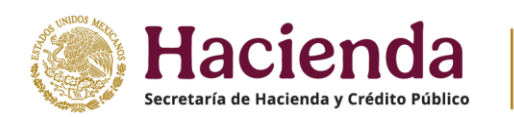

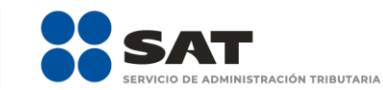

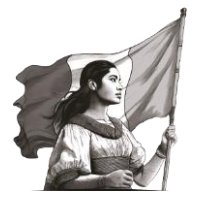

| 9 | Plataformas Tecnológicas 🕕        |                 |
|---|-----------------------------------|-----------------|
| • | Ingresos                          |                 |
| 0 | Deducciones autorizadas           |                 |
| • | Resultado fiscal                  |                 |
|   | Utilidad fiscal                   | 209,679         |
|   | PTU pagada en el ejercicio        | 141,300 Detaile |
|   | Pérdidas de ejercicios anteriores | 18,500 Detaile  |
|   | Utilidad gravable                 | 191,179         |

• **PTU pagada en el ejercicio**. Este campo se encuentra inhabilitado para captura, ya que el aplicativo realiza el cálculo y muestra la precarga del monto. En este caso, selecciona **Detalle** para visualizar y registrar los conceptos que correspondan.

| Ingresos                          |                 |
|-----------------------------------|-----------------|
| Deducciones autorizadas           |                 |
| Resultado fiscal                  |                 |
| Utilidad fiscal                   | 209,679         |
| PTU pagada en el ejercicio        | 141,300 Detaile |
| Pérdidas de ejercicios anteriores | 18,500 Detalle  |
| Utilided aroughte                 | 191,179         |

Posteriormente, en la ventana emergente captura la información que corresponda y al finalizar, da clic en **Cerrar**.

| 5.9.8<br>24 | Declar:                                                    | ación Anual |                     |
|-------------|------------------------------------------------------------|-------------|---------------------|
| Ejercicio   | PTU pagada en el ejercicio                                 |             | × Inicio   Cerrar S |
|             | Participación de los Trabajadores en las Utilidades. Total | 135,000     |                     |
| S Date      | PTU pendiente de acreditar                                 | 6,300       |                     |
| Plat.       | PTU por acreditar en el ejercicio                          | 141,300     |                     |
| O Ingress   |                                                            |             | Cerrar              |
| • Resulta   | ado fiscal                                                 |             |                     |
| Utilida     | d fiscal                                                   | 209         | 9,679               |
| PTU pa      | agada en el ejercicio                                      | 141,        | 300 Detaile         |
| Pérdid      | as de ejercicios anteriores                                |             | 0 Detaile           |

• Pérdidas de ejercicios anteriores. Para realizar la captura de la información, selecciona Detalle.

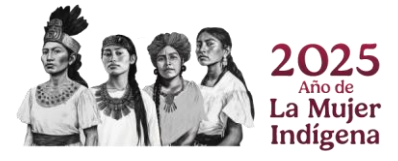

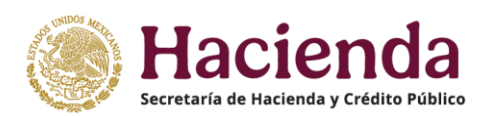

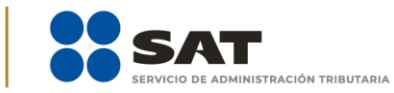

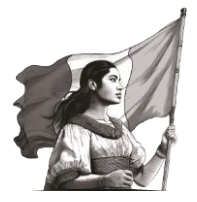

| Ingresos                          |                 |
|-----------------------------------|-----------------|
| Deducciones autorizadas           |                 |
| Resultado fiscal                  |                 |
| Utilided fiscal                   | 209,679         |
| PTU pagada en el ejercicio        | 141,300 Detaile |
| Pérdidas de ejercicios anteriores | 18,500 Detaile  |
| Utilided grouphic                 | 191,179         |

Posteriormente, en la ventana emergente visualiza la precarga de tus **remanentes de pérdidas de** ejercicios anteriores, o bien, agrega tus **pérdidas pendientes de acreditar** al dar clic en Agregar.

| G             | a di da se se ll'est |            |                |                     | 209,679   |  |
|---------------|----------------------|------------|----------------|---------------------|-----------|--|
| Limite de     | erdidas a aplicar    |            |                |                     | 209.679   |  |
| Monto ren     | ianente por aplicar  |            |                |                     |           |  |
| Agregar       |                      |            |                |                     |           |  |
| Año en que se | generó Pérdidas      | pendientes | Pérdida Fiscal | Por aplicar en este |           |  |
| e la percica  | de aplica            |            | actualizada    |                     | Remanente |  |
| Total         |                      |            |                |                     |           |  |
|               |                      |            |                |                     |           |  |

Se habilitan los campos **Año en que se generó la pérdida** y **Pérdida pendiente de aplicar** para que selecciones y captures la información que corresponda.

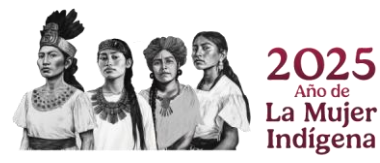

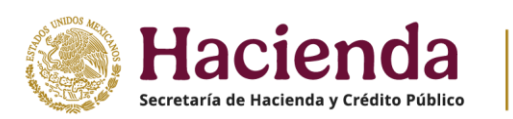

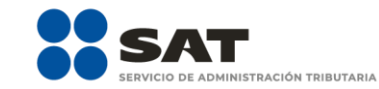

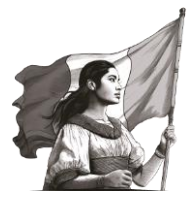

| Detalle de pérdidas                   | fiscales de ejercicios            | anteriores, apli              | cadas en el ejercicio            |           | ×       |   |
|---------------------------------------|-----------------------------------|-------------------------------|----------------------------------|-----------|---------|---|
| Límite de pérdidas a ap               | licar                             |                               |                                  | 209,679   |         |   |
| Monto remanente por e                 | plicar                            |                               |                                  | 209,679   |         |   |
| G                                     |                                   |                               |                                  |           |         |   |
| Año en que se genero l                | a pérdida                         |                               | 2022                             | ~         |         |   |
| Pérdidas pendientes de                | aplicar                           |                               |                                  | 22,000    | Detalla |   |
| Pérdida Fiscal actualiz               | sda                               |                               |                                  | 4         | Cetane  |   |
| Por aplicar en este ejer<br>Remanente | cicio                             |                               |                                  | 0         |         |   |
| Cencelar Guardar                      |                                   |                               |                                  |           |         |   |
| Año en que se generó<br>la pérdida    | Pérdidas pendientes<br>de aplicar | Pérdida Fiscal<br>actualizada | Por aplicar en este<br>ejercicio | Remanente |         |   |
| Total                                 |                                   |                               |                                  |           |         |   |
|                                       |                                   |                               |                                  |           | Cerrar  | c |

En **Pérdida Fiscal actualizada** selecciona **Detalle** para realizar la captura de la información necesaria, al concluir, da clic en **Cerrar**.

| L (n               | Año en que se actualizó por última vez<br>Mes en que se actualizó por última ve<br>pérdida | z<br>Iz la |            | 2022<br>Abril |     | *<br>*    |        |   |
|--------------------|--------------------------------------------------------------------------------------------|------------|------------|---------------|-----|-----------|--------|---|
| -                  |                                                                                            |            | Mes        |               | INP | с         |        |   |
| Añ                 | INPC del último mes de la<br>primera mitad en que se aplica o<br>se actualiza la pérdida   |            | Junio-2024 |               |     | 134.594   |        |   |
| Péi                | INPC del mes en que se actualizó por<br>última vez la pérdida                              | Ø          | Abril-2022 |               |     | 120.809   |        | L |
| Pér                | Factor de actualización del periodo                                                        | (=)        |            | 1.1141        |     |           |        |   |
| Po                 | Pérdidas pendientes de aplicar                                                             | (*)        |            | 22,000        |     |           |        |   |
| Re                 | Pérdida Fiscal actualizada                                                                 | (=)        | :          | 24,510        |     |           |        |   |
| Cano               |                                                                                            |            |            |               |     |           | Cerrar | 1 |
| Año en<br>la pérdi | oa oe apiicai                                                                              |            | acroantana | ejerca        | CI0 | nemanente |        |   |

Al capturar la información, da clic en **Guardar** y al finalizar con la captura de registros en **Cerrar**.

• **Utilidad gravable.** Es el resultado de utilidad fiscal, menos las aplicaciones de este módulo; este campo se encuentra inhabilitado para captura, ya que el aplicativo realiza el cálculo y muestra la precarga del monto.

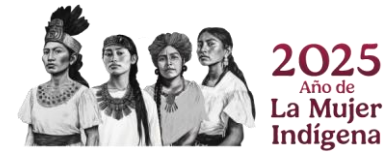

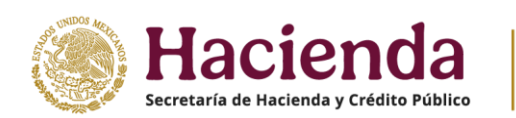

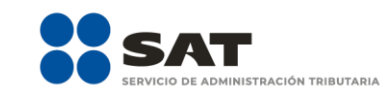

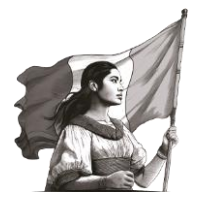

| Ingresos                          |             |      |
|-----------------------------------|-------------|------|
| Deducciones autorizadas           |             |      |
| Resultado fiscal                  |             |      |
| Utilidad fiscal                   | 209,679     |      |
| PTU pagada en el ejercicio        | 141,300 Det | alle |
| Pérdidas de ajercicios enteriores | 18,500 Det  | alle |

#### d) Pagos provisionales

Para visualizar el detalle de la información precargada en la declaración anual, así como el número de operación y fecha de presentación de cada declaración mensual, da clic en **Detalle** .

| Plataformas Tecnológicas 0 |               |
|----------------------------|---------------|
| O Ingresos                 |               |
| O Deducciones autorizadas  |               |
| Resultado fiscal           |               |
| Pagos provisionales        |               |
| Pagos provisionales        | 3,258 Detaile |

Posteriormente, en la ventana emergente valida la información precargada, al finalizar, da clic en **Cerrar**.

|         |            |       |                      | Declaraciones vigentes | 1                     |       |
|---------|------------|-------|----------------------|------------------------|-----------------------|-------|
|         | Mes        | Monto | Estatus              | N* de operación        | Fecha de presentación |       |
|         | Enero      | 3,418 | Presentada No pagada | 25000000176            | 06/02/2025            |       |
| S) Date | Febrero    |       | No presentada        |                        |                       |       |
|         | Marzo      |       | No presentada        |                        |                       |       |
| Plat    | Abril      | 3,258 | Presentada Pagada    | 25000000179            | 06/02/2025            |       |
| Inores  | Мауо       |       | No presentada        |                        |                       |       |
|         | Junio      |       | No presentada        |                        |                       |       |
| Deduc   | Julio      |       | No presentada        |                        |                       |       |
| Result  | Agosto     |       | No presentada        |                        |                       |       |
| Pagos   | Septiembre |       | No presentada        |                        |                       |       |
|         | Octubre    |       | No presentada        |                        |                       | talle |
| Pagos   | Noviembre  |       | No presentada        |                        |                       |       |
| ISR ret | Diciembre  |       | No presentada        |                        |                       |       |
|         | Total      | 6,676 |                      |                        |                       | ~     |
|         |            |       |                      |                        | 2 250                 |       |

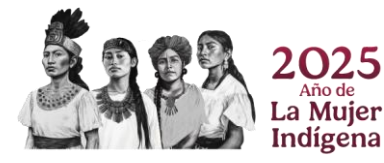

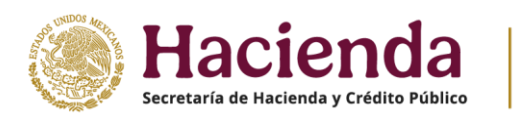

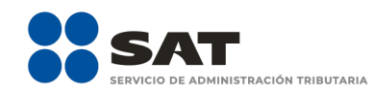

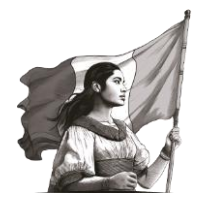

**Nota**: En caso de que requieras modificar la información de los pagos provisionales de tu declaración anual, es necesario que presentes declaraciones complementarias de los pagos provisionales.

#### e) Retenciones de ISR

Da clic en **Detalle** para capturar la información necesaria.

| Ingresos                          |                 |
|-----------------------------------|-----------------|
| Deducciones autorizadas           |                 |
| Resultado fiscal                  |                 |
| Pagos provisionales               |                 |
| ISR retenido 🕕                    |                 |
| ISR retenido por personas morales | 1,800 ! Detaile |

Dentro de la ventana emergente, en la pestaña **Retenciones de ISR**, da clic en **Agregar** para capturar los conceptos a los que corresponden las retenciones que te realizaron durante el ejercicio.

| ión: Normal — |                          | Declaraci                  | ón Anual                               | _        | _    | Manufacture 2010 M |
|---------------|--------------------------|----------------------------|----------------------------------------|----------|------|--------------------|
| cicio         | Detalle de las Retencior | nes de ISR                 |                                        |          | ×    | Inicio   Cerrar Se |
|               | ISR Retenido             |                            | Detalle de declaraciones provisionales |          |      |                    |
| S Date        | Agregar Agregar desde    | e archivo                  |                                        |          |      |                    |
| Plat          | RFC del retenedor        | Monto del ingreso recibido | Monto del ISR retenido                 | Eliminar | Ĵ    |                    |
| O Ingress     |                          |                            |                                        | Cerra    | ,    |                    |
| O Deduct      |                          |                            |                                        | _        |      |                    |
| O Resultado   | o fiscal                 |                            |                                        |          |      |                    |
| O Pagos pro   | ovisionales              |                            |                                        |          |      |                    |
| O ISR reteni  | ido 🕕                    |                            |                                        |          |      |                    |
| ISR reten     | ido por personas morales |                            |                                        | 1,800    | Deta | le                 |

Se habilitan los campos **RFC del retenedor**, **Monto del ingreso recibido** y **ISR retenido** para que captures las retenciones que te realizaron durante el ejercicio.

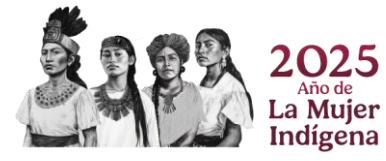

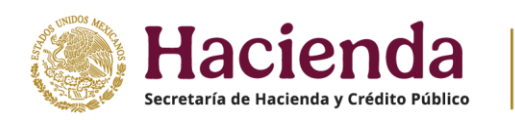

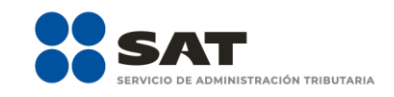

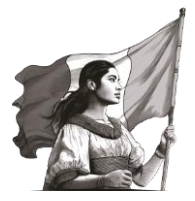

|                                             | Detalle de las Retencion              | nes de ISR                 |                                    |          | ×   |                                        |
|---------------------------------------------|---------------------------------------|----------------------------|------------------------------------|----------|-----|----------------------------------------|
| 2024<br>eclaración: Normal<br>Del Ejercicio | ISR Retenido                          | Det                        | alle de declaraciones provisionale | S        | Ver | ncimiento: 30/04/<br>Inicio   Cerrar S |
| S Date                                      | RFC del retenedor                     | Monto del ingreso recibido | Monto del ISR retenido             | 1,800    |     |                                        |
| Plat                                        | Cancelar Guardar<br>RFC del retenedor | Monto del ingreso recibido | Monto del ISR retenido             | Eliminar | 0   |                                        |
| O Ingress                                   |                                       |                            |                                    | Cen      | rar |                                        |
| Resulta     Pagos                           | ido fiscal                            |                            |                                    |          |     |                                        |
| ISR rete                                    | enido 🕕                               |                            |                                    |          |     |                                        |

Una vez **concluido el registro**, visualiza la información que capturaste. Para **eliminar** un registro, da clic en el ícono que se encuentra del lado derecho.

| Versión 5.9.8 - 27/0<br>cio: 2024<br>te declaración: Nor<br>fo: Del Ejercicio | Detalle de las Retencion      | ×                                      |        |                        |       |                                              |         |  |
|-------------------------------------------------------------------------------|-------------------------------|----------------------------------------|--------|------------------------|-------|----------------------------------------------|---------|--|
|                                                                               | ISR Retenido                  | Detalle de declaraciones provisionales |        |                        |       | ancimiento: 30/04/20<br>Inicio   Cerrar Sesi |         |  |
|                                                                               | Agregar Agregar desde archivo |                                        |        |                        |       |                                              | .       |  |
|                                                                               | RFC del retenedor             | Monto del ingreso recib                | ido    | Monto del ISR retenido |       | Eliminar                                     | <u></u> |  |
|                                                                               | XXX010101XXX                  |                                        | 12,300 |                        | 1,800 | đ                                            | ~       |  |
|                                                                               |                               |                                        |        |                        |       | Cerra                                        | ar      |  |
|                                                                               | O Ingresos                    |                                        |        |                        |       |                                              |         |  |
|                                                                               | O Deducciones autorizadas     |                                        |        |                        |       |                                              |         |  |
|                                                                               | Resultado fiscal              |                                        |        |                        |       |                                              |         |  |

**Nota**: En caso de que requieras realizar **más de un registro**, repite el procedimiento antes señalado.

Para subir el detalle de retenciones mediante un archivo propio, da clic en **Agregar desde archivo** y realiza los pasos que te solicita el aplicativo.

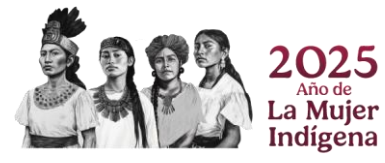

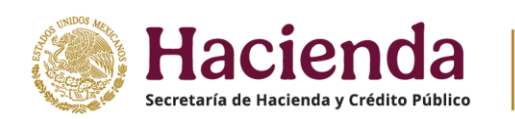

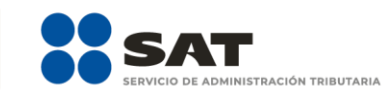

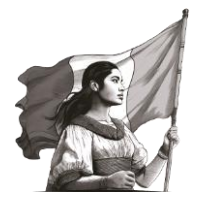

|                       | 🍯 Cargar archivos                        |      |                 |                |                | ener<br>X          |
|-----------------------|------------------------------------------|------|-----------------|----------------|----------------|--------------------|
| Datalla da las Patan  | ← → × ↑ _ « 1 VA → 1 Normal por          | corr |                 | Buscar en 1    | Normal por o   | orre , <b>P</b>    |
| Detaile de las Retell | Organizar 👻 Nueva carpeta                |      |                 |                | == -           |                    |
|                       | > 🗎 Documentos                           | ^    | Nombre          | ^              |                |                    |
| Retenciones de ISR.   | > Escritorio                             |      | Ningún elemento | o coincide con | el criterio de |                    |
|                       | > 📰 Imágenes                             |      | búsqueda. Si    |                |                |                    |
| Agregar Agregar       | > J Música                               |      |                 |                |                | un archivo<br>para |
| RFC del retenedo      | > Videos                                 | 5    |                 |                |                | obtener la         |
| XAX010101007          | > 👳 Docs_Salida_22 (\\99.95.116.50) (B:) |      |                 |                |                | note premer        |
|                       | > 🏪 S.O. (C:)                            |      |                 |                |                |                    |
|                       | > Datos (D:)                             | ~    | ۲               |                | >              |                    |
|                       | Nombre de archivo:                       |      | ~               | *.txt          |                | ~                  |
|                       |                                          |      |                 | Abrir          | Ci             | ancelar            |
| iones autorizadas     |                                          | _    |                 |                | _              | .::                |

Para visualizar las retenciones manifestadas en los pagos provisionales, ve a la pestaña **Detalle de declaraciones provisionales**, al concluir con la captura y revisión de esta ventana selecciona **Cerrar**.

| ISR Reten  | ido                                 |                           |                                        | Detalle de e                | declaraciones           | provisionales       |                          |        |
|------------|-------------------------------------|---------------------------|----------------------------------------|-----------------------------|-------------------------|---------------------|--------------------------|--------|
|            | Servicios<br>terrestres de          |                           | Enajenación de                         |                             |                         | Declaraciones viger | ntes                     | î      |
| Mes        | pasajeros y<br>entrega de<br>bienes | Servicios de<br>hospedaje | bienes y<br>prestación de<br>servicios | Total de<br>ISR<br>retenido | Estatus                 | Nº de<br>operación  | Fecha de<br>presentación |        |
| Enero      | 700                                 | 600                       | 250                                    | 1,550                       | Presentada<br>No pagada | 25000000176         | 06/02/2025               |        |
| Febrero    |                                     |                           |                                        |                             | No<br>presentada        |                     |                          |        |
| Marzo      |                                     |                           |                                        |                             | No<br>presentada        |                     |                          |        |
| Abril      | 700                                 | 600                       | 500                                    | 1,800                       | Presentada<br>Pagada    | 25000000179         | 05/02/2025               |        |
| Mayo       |                                     |                           |                                        |                             | No<br>presentada        |                     |                          |        |
| Junio      |                                     |                           |                                        |                             | No<br>presentada        |                     |                          | ecalls |
| Julio      |                                     |                           |                                        |                             | No<br>presentada        |                     |                          |        |
| Agosto     |                                     |                           |                                        |                             | No<br>presentada        |                     |                          |        |
| Septiembre |                                     |                           |                                        |                             | No<br>presentada        |                     |                          |        |
| Octubre    |                                     |                           |                                        |                             | No<br>presentada        |                     |                          |        |
| Noviembre  |                                     |                           |                                        |                             | No<br>presentada        |                     |                          |        |
| Diciembre  |                                     |                           |                                        |                             | No<br>presentada        |                     |                          |        |
| Total      | 1,400                               | 1,200                     | 750                                    | 3,350                       |                         |                     |                          | ~      |

**Nota**: En caso de que requieras modificar las retenciones de tu declaración anual, es necesario que presentes declaraciones complementarias de los pagos provisionales.

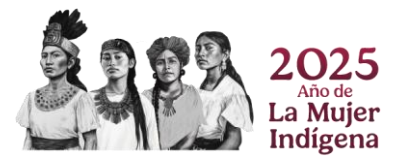

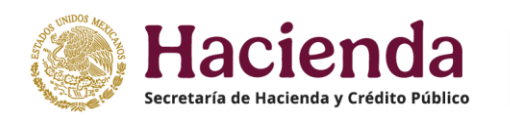

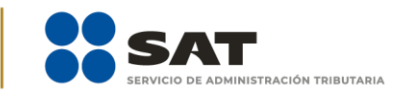

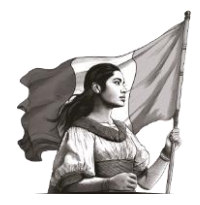

#### 2. Deducciones personales

En este apartado puedes visualizar el **Monto total deducible**, el cual corresponde al monto total de las deducciones personales que puedes efectuar, así como el **Monto total por deducir** que corresponde al monto límite que resulte menor entre \$198,031.80 pesos (ciento noventa y ocho mil treinta y un pesos 80/100 M.N.) o el 15% del total de tus ingresos, incluyendo aquellos por los que no pagues el impuesto sobre la renta.

| EEXERTANDA DE RACIENCIA Y CREDITO FORLEO                                 | SAT                                                                                                    |                                                   |
|--------------------------------------------------------------------------|----------------------------------------------------------------------------------------------------|---------------------------------------------------|
| Ejercicio: 2024<br>Tipo de declaración: Normal<br>Período: Del Ejercicio | Declaración Anual                                                                                                    | Vencimiento: 30/04/2025<br>Inicio   Cerrar Sesión |
|                                                                          |                                                                                                    |                                                   |
|                                                                          | With the second second secon                        |                                                   |
|                                                                          | HARLES A VERSION CONTRACTOR CONTRACTOR CONTR |                                                   |
|                                                                          | Instrucciones: selecciona un tipo de deducción para visualizar tus deducciones precargadas, de lo contrario da clic en el botón agregar.                                                                                                    | 7 Orienta <b>SAT</b>                              |

Además, puedes identificar **íconos** de cada una de las deducciones personales con facturas precargadas, las cuales se muestran con una **alerta en rojo**. En este caso, da clic en el tipo de deducción personal que requieras revisar o capturar.

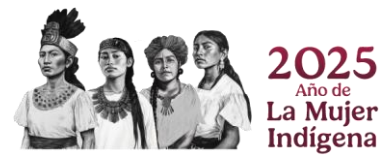

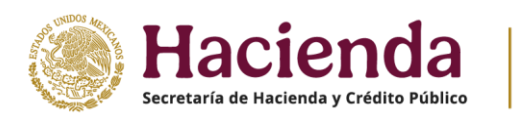

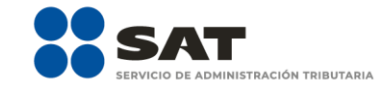

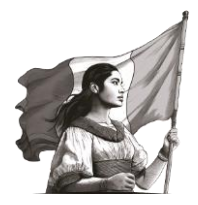

| ELECTRAL DE RACIENDA                                                     | SAT                                                                                                    |                                                   |
|--------------------------------------------------------------------------|----------------------------------------------------------------------------------------------------|---------------------------------------------------|
| Ejercicio: 2024<br>Tipo de declaración: Normal<br>Período: Del Ejercicio | Declaración Anual                                                                                                    | Vencimiento: 30/04/2025<br>Inicio   Cerrar Sesión |
|                                                                          | Ingresos Deducciones personales 0 Determinisción 2 Pago                                                                                                    |                                                   |
|                                                                          | Deducciones personales 0                                                                                                    |                                                   |
|                                                                          | Deducciones personales                                                                                                    |                                                   |
|                                                                          | Da clic en el boton "Actualizar" para verificar que el Monto total deducible y las deducciones precargadas están mostrando<br>los valores actualizados por la modificación de la información.                                                                                                    |                                                   |
|                                                                          | Monto total deducitie     77.028     Monto total por deducir                                                                                                    |                                                   |
|                                                                          | View         View         View <td< th=""><th></th></td<>                                                                                                    |                                                   |
|                                                                          | Final A TOR         Final A TOR         Final A TOR |                                                   |
|                                                                          | Instrucciones: selecciona un tipo de deducción para visualizar tus deducciones precargadas, de lo contrario da clic en el botón<br>agregar.                                                                                                    | 🔊 Orienta SAT                                     |

A manera de ejemplo, para fines ilustrativos, el formulario muestra diversas deducciones personales como son: Honorarios médicos, dentales y gastos hospitalarios, Gastos funerales, Donativos, Aportaciones voluntarias, Primas por seguros, entre otros.

A continuación, se muestra uno de estos conceptos de forma detallada.

#### a) Honorarios médicos, dentales y gastos hospitalarios

Este tipo de deducción personal cuenta con facturas precargadas, por lo que al seleccionar dicho concepto en la parte inferior del formulario muestra los campos **Facturado** y **Deducible** con información para revisión, además puedes visualizar la pregunta **¿Aceptas y reconoces la información precargada de tus deducciones personales por Honorarios médicos, dentales y gastos hospitalarios?** 

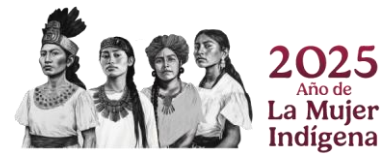

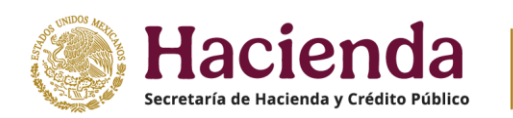

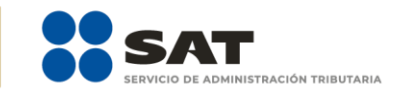

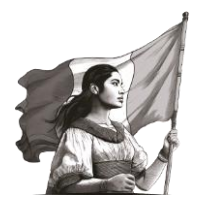

| ⑦ Monto total deducible | 77,028                                                                                                    | ⑦ Monto total por deducir                                         | 0 Actualizar |  |  |  |  |  |
|-------------------------|----------------------------------------------------------------------------------------------------|-------------------------------------------------------------------|--------------|--|--|--|--|--|
|                         | TRUES FOR<br>SECURIOS DE CATORS<br>IMMEDIOS<br>C<br>C<br>C<br>C<br>C<br>C<br>C<br>C<br>C<br>C<br>C<br>C<br>C<br>C<br>C<br>C<br>C<br>C<br>C                                                                                          | ALES COLECULARS                                                   |              |  |  |  |  |  |
|                         | Instrucciones: selecciona un tipo de deducción para visualiz<br>agregar.                                                                                                    | ar tus deducciones precargadas, de lo contrario da clic en el bot | Śn           |  |  |  |  |  |
|                         | Facturas identificadas como posibles deducciones personales<br>A continuación, se muestran les facturas que el SAT Sere identificadas como posibles deducciones personales, favor<br>de verificates antes de enviró fun destansion. |                                                                   |              |  |  |  |  |  |
| L                       | Fecturado                                                                                                    | Deducible                                                         |              |  |  |  |  |  |
|                         | 234,521.89                                                                                                    | 2.342.00                                                          |              |  |  |  |  |  |
|                         | ¿Aceptas y reconoces la información precargada de<br>tus deducciones personales por Honorarios médicos,<br>dentales y gastos hospitalarios?                                                                                         | Selecciona v I                                                    |              |  |  |  |  |  |
|                         | Agregar<br>Honorarios médicos o                                                                                                    | tentales y nastos hospitalarios                                   | <u>^</u>     |  |  |  |  |  |
|                         | Fecha emisión RFC del emisor Nombre, denominación o razó                                                                                                    | in social Descripción Importe Monto deducible                     |              |  |  |  |  |  |

En este caso, visualiza el detalle de facturas que se encuentran identificadas para este tipo de deducción.

| ⑦ Monto total deducible |                                                                                                    |                                                                                                    | 77,028                                                                                                    | Monto total por deduci                                                               | r             |                 |   | 0 | Actualizar |
|-------------------------|----------------------------------------------------------------------------------------------------|----------------------------------------------------------------------------------------------------|----------------------------------------------------------------------------------------------------|--------------------------------------------------------------------------------------|---------------|-----------------|---|---|------------|
|                         | Facturas identif<br>A continuación, se mu<br>de verificarlas antes d<br>Facturado<br>(Aceptas y reconoc<br>tus deducciones pe<br>dentales y gastos h<br>Agregar | icadas como<br>estran las facture<br>le enviar tu declar<br>es la información<br>sonales por Hon<br>ospitalarios? | posibles deducciones persor so que el SAT tiene identificadas como p ación.  pe 234,521,89  precargada de contrios médicos. | nales<br>usibles deducciones per<br>ducible<br>Selecciona                            | sonales, favo | or<br>2.342.00  |   |   |            |
|                         |                                                                                                    |                                                                                                    | Honorarios médicos, dentale                                                                                                 | s y gastos hospital                                                                  | arios         |                 | 1 |   |            |
|                         | Fecha emisión                                                                                                    | RFC del emisor                                                                                                    | Nombre, denominación o razón social                                                                                         | Descripción                                                                          | Importe       | Monto deducible |   |   |            |
|                         | 22/02/2024 0                                                                                                    | SAVD390403KJ2                                                                                                    | MA. DOLORES GARCILIT                                                                                                    | ANALISIS CLINICOS                                                                    | 1,080.01      | 1,080.01        |   |   |            |
|                         | 28/02/2024 0                                                                                                    | CORJ800326FK3                                                                                                    | JAIME CORONA RIVERA                                                                                                    | HONORARIOS POR<br>CONSULTA MEDICA<br>DE LA PACIENTE<br>MARIA DEL ROSARIO<br>GONZALEZ | 1,200.00      | 1,200.00        |   |   |            |
|                         | 23/04/2024                                                                                                    | GAVD390403KJ2                                                                                                    | MA. DOLORES GARCILIT                                                                                                    | ANALISIS CLINICOS                                                                    | 2,480.01      | 61.99           |   |   |            |
|                         | 30/04/2024 L                                                                                                    | AVS630609N51                                                                                                    | SUSANO LARA VACA                                                                                                    | CONSULTA MÉDICA                                                                      | 500.00        | 0.00            |   |   |            |
|                         | 30/04/2024 5                                                                                                    | AEC901204RT3                                                                                                    | CRISTINA SANCHEZ ESC                                                                                                    | LIMPIEZA DENTAL<br>ADULTO                                                            | 800.00        | 0.00            |   |   |            |
|                         | 20/06/2024                                                                                                    | ORE190522ME1                                                                                                    | DENTAL DEL REAL                                                                                                    | HONORARIOS POR<br>SERVICIOS                                                          | 1,900.00      | 0.00            |   |   |            |

Para que puedas validar el detalle de cada una de las facturas, da clic en el ícono **Validar**.

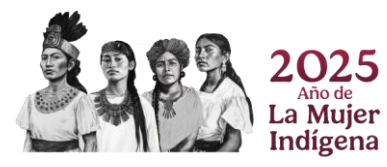

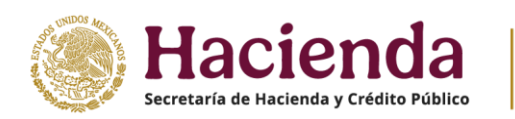

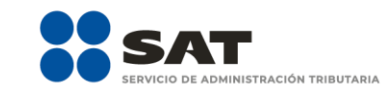

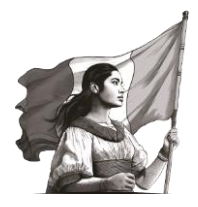

| ? Monto total deducible |               |                | 77,028                              | Monto total por deducir                                                              |          |                  | 0 | Actu | Jali |
|-------------------------|---------------|----------------|-------------------------------------|--------------------------------------------------------------------------------------|----------|------------------|---|------|------|
|                         | Agregar       |                | Honorarios médicos, dental          | es y gastos hospitala                                                                | arios    |                  | ^ |      |      |
|                         | Fecha emisión | RFC del emisor | Nombre, denominación o razón social | Descripción                                                                          | Importe  | Monto deducible  |   |      |      |
|                         | 22/02/2024    | GAVD390403KJ2  | MA. DOLORES GARCILIT                | ANALISIS CLINICOS                                                                    | 1,080.01 | 1,080.01 🗶 🖺 📋   |   |      |      |
|                         | 28/02/2024    | CORJ800326FK3  | JAIME CORONA RIVERA                 | HONORARIOS POR<br>CONSULTA MEDICA DE<br>LA PACIENTE MARIA<br>DEL ROSARIO<br>GONZALEZ | 1,200.00 | 1,200.00 Validar |   |      |      |
|                         | 23/04/2024    | GAVD390403KJ2  | MA. DOLORES GARCILIT                | ANALISIS CLINICOS                                                                    | 2,480.01 | 61.99            |   |      |      |
|                         | 30/04/2024    | LAVS630609N51  | SUSANO LARA VACA                    | CONSULTA MÉDICA                                                                      | 500.00   | 0.00             |   |      |      |
|                         | 30/04/2024    | SAEC901204RT3  | CRISTINA SANCHEZ ESC                | LIMPIEZA DENTAL<br>ADULTO                                                            | 800.00   | 0.00             |   |      |      |
|                         | 20/06/2024    | DRE190522ME1   | DENTAL DEL REAL                     | HONORARIOS POR<br>SERVICIOS DENTALES                                                 | 1,900.00 | 0.00             |   |      |      |
|                         | 27/06/2024    | DRE190522ME1   | DENTAL DEL REAL                     | HONORARIOS POR<br>SERVICIOS DENTALES                                                 | 700.00   | 0.00             |   |      |      |
|                         | 28/06/2024    | GUCK920123TF9  | KAREN ARELI GUTIERRE                | TRATAMIENTO DENTAL                                                                   | 550.00   | 0.00             |   |      |      |

Dentro de la ventana emergente visualiza la precarga con el detalle de la factura a revisar, algunos campos pueden estar inhabilitados para captura. El campo **Cantidad recuperada de los gastos efectuados** se encuentra habilitado para capturar el importe según sea el caso. Al finalizar, da clic en **Cerrar** para concluir con la revisión o en **Guardar**, en caso de haber realizado alguna modificación.

| ⑦ Monto total deducible | Proporciona los datos de la factura         | 0 Actualizar                                 |                   |
|-------------------------|---------------------------------------------|----------------------------------------------|-------------------|
|                         | Tipo de Deducción                           | Descripción                                  |                   |
|                         | Honorarios médicos, dentales y gastos hos v | ANALISIS CLINICOS                            | ^                 |
| F                       | RFC del emisor                              | Importe total                                |                   |
|                         | GAVD390403KJ2                               | 1,080.01                                     |                   |
|                         | Nombre, denominación o razón social         | ⑦ Monto deducible                            |                   |
|                         | MA. DOLORES GARCILITA VELAZQUEZ             | 1,080.01                                     |                   |
|                         | Fecha de emisión                            | Cantidad recuperada de los gastos efectuados |                   |
|                         | 22/02/2024                                  | 0.00                                         |                   |
|                         | Forma de pago                               |                                              |                   |
|                         | Transferencia electrónica de fondos v       |                                              |                   |
|                         |                                             |                                              |                   |
|                         |                                             | Cerrar Guard                                 | rienta <b>SAT</b> |

Si requieres visualizar la factura como una representación impresa, da clic en el ícono Ver CFDI.

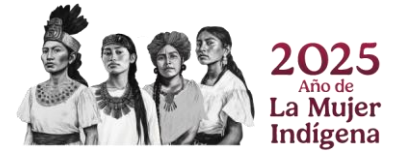

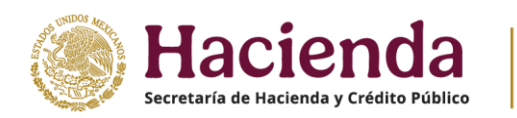

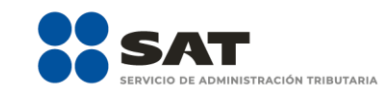

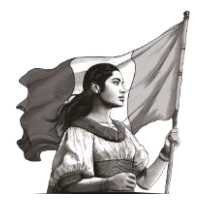

| nto total deducible |               |                | 77,028                              | Monto total por deducir                                                              |          |                 | 0 |
|---------------------|---------------|----------------|-------------------------------------|--------------------------------------------------------------------------------------|----------|-----------------|---|
|                     | Agregar       |                | Honorarios médicos, dental          | es y gastos hospitala                                                                | arios    |                 | ^ |
|                     | Fecha emisión | RFC del emisor | Nombre, denominación o razón social | Descripción                                                                          | Importe  | Monto deducible |   |
|                     | 22/02/2024    | GAVD390403KJ2  | MA. DOLORES GARCILIT                | ANALISIS CLINICOS                                                                    | 1,080.01 | 1,080.01 🖋 🖺 🖨  |   |
|                     | 28/02/2024    | CORJ800326FK3  | JAIME CORONA RIVERA                 | HONORARIOS POR<br>CONSULTA MEDICA DE<br>LA PACIENTE MARIA<br>DEL ROSARIO<br>GONZALEZ | 1,200.00 | 1,200.00        |   |
|                     | 23/04/2024    | GAVD390403KJ2  | MA. DOLORES GARCILIT                | ANALISIS CLINICOS                                                                    | 2,480.01 | 61.99           |   |
|                     | 30/04/2024    | LAVS630609N51  | SUSANO LARA VACA                    | CONSULTA MÉDICA                                                                      | 500.00   | 0.00            |   |
|                     | 30/04/2024    | SAEC901204RT3  | CRISTINA SANCHEZ ESC                | LIMPIEZA DENTAL<br>ADULTO                                                            | 800.00   | 0.00            |   |
|                     | 20/06/2024    | DRE190522ME1   | DENTAL DEL REAL                     | HONORARIOS POR<br>SERVICIOS DENTALES                                                 | 1,900.00 | 0.00            |   |
|                     | 27/06/2024    | DRE190522ME1   | DENTAL DEL REAL                     | HONORARIOS POR<br>SERVICIOS DENTALES                                                 | 700.00   | 0.00            |   |
|                     | 28/06/2024    | GUCK920123TE9  | KAREN ARELI GUTJERRE                | TRATAMIENTO DENTAL                                                                   | 550.00   | 0.00            |   |

Dentro de la ventana emergente visualiza la **representación impresa de la factura (CFDI)**, la cual puedes descargar o imprimir. Al finalizar, da clic en **Cerrar** para concluir con la revisión.

| ⑦ Monto total deducible | Información de factura |                         | ×      | 0 Actualizar |
|-------------------------|------------------------|-------------------------|--------|--------------|
|                         | □ Q, ∧   ∨ 1 de 1      | —   + Zoom automático v | 2 T 2  |              |
|                         |                        |                         | Cerrar |              |

En el caso de que no quieras considerar una factura como deducción personal, da clic en el ícono **Eliminar**.

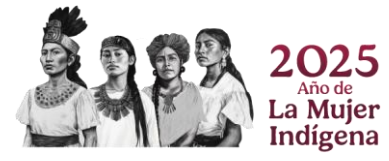

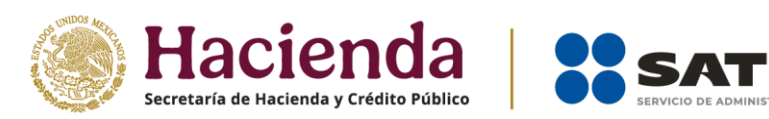

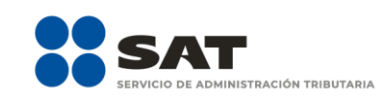

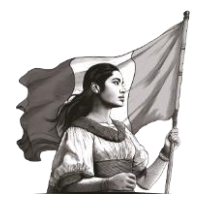

| Monto total deducible | e             |                | 77,028                              | Monto total por deducir                                                              |          |                 | 0        |
|-----------------------|---------------|----------------|-------------------------------------|--------------------------------------------------------------------------------------|----------|-----------------|----------|
|                       | Agregar       |                | arios                               |                                                                                      | ^        |                 |          |
|                       | Fecha emisión | RFC del emisor | Nombre, denominación o razón social | Descripción                                                                          | Importe  | Monto deducible |          |
|                       | 22/02/2024    | GAVD390403KJ2  | MA. DOLORES GARCILIT                | ANALISIS CLINICOS                                                                    | 1,080.01 | 1,080.01        |          |
|                       | 28/02/2024    | CORJ800326FK3  | JAIME CORONA RIVERA                 | HONORARIOS POR<br>CONSULTA MEDICA DE<br>LA PACIENTE MARIA<br>DEL ROSARIO<br>GONZALEZ | 1,200.00 | 1,200.00        | Eliminar |
|                       | 23/04/2024    | GAVD390403KJ2  | MA. DOLORES GARCILIT                | ANALISIS CLINICOS                                                                    | 2,480.01 | 61.99           |          |
|                       | 30/04/2024    | LAVS630609N51  | SUSANO LARA VACA                    | CONSULTA MÉDICA                                                                      | 500.00   | 0.00            |          |
|                       | 30/04/2024    | SAEC901204RT3  | CRISTINA SANCHEZ ESC                | LIMPIEZA DENTAL<br>ADULTO                                                            | 800.00   | 0.00            |          |
|                       | 20/06/2024    | DRE190522ME1   | DENTAL DEL REAL                     | HONORARIOS POR<br>SERVICIOS DENTALES                                                 | 1,900.00 | 0.00            |          |
|                       | 27/06/2024    | DRE190522ME1   | DENTAL DEL REAL                     | HONORARIOS POR<br>SERVICIOS DENTALES                                                 | 700.00   | 0.00            |          |
|                       | 28/06/2024    | GUCK920123TF9  | KAREN ARELI GUTIERRE                | TRATAMIENTO DENTAL                                                                   | 550.00   | 0.00            |          |

Enseguida se muestra un mensaje, selecciona **Aceptar** si deseas continuar, en caso contrario, **Cancelar**.

| ⑦ Monto total deducible |               | El regis       | tro se eliminará. ¿Deseas continuar? |                                                                                      |          |                 |   | 0 Actualizar |
|-------------------------|---------------|----------------|--------------------------------------|--------------------------------------------------------------------------------------|----------|-----------------|---|--------------|
| -                       | Agregar       |                |                                      | Aceptar                                                                              | Cance    | elar            | 0 |              |
|                         |               |                | Honorarios médicos, dental           | es y gastos hospitala                                                                | arios    |                 |   |              |
|                         | Fecha emisión | RFC del emisor | Nombre, denominación o razón social  | Descripción                                                                          | Importe  | Monto deducible |   |              |
|                         | 22/02/2024    | GAVD390403KJ2  | MA. DOLORES GARCILIT                 | ANALISIS CLINICOS                                                                    | 1,080.01 | 1,080.01        |   |              |
|                         | 28/02/2024    | CORJ800326FK3  | JAIME CORONA RIVERA                  | HONORARIOS POR<br>CONSULTA MEDICA DE<br>LA PACIENTE MARIA<br>DEL ROSARIO<br>GONZALEZ | 1,200.00 | 1,200.00        |   |              |
|                         | 23/04/2024    | GAVD390403KJ2  | MA. DOLORES GARCILIT                 | ANALISIS CLINICOS                                                                    | 2,480.01 | 61.99           |   |              |
|                         | 30/04/2024    | LAVS630609N51  | SUSANO LARA VACA                     | CONSULTA MÉDICA                                                                      | 500.00   | 0.00            |   |              |
|                         | 30/04/2024    | SAEC901204RT3  | CRISTINA SANCHEZ ESC                 | LIMPIEZA DENTAL<br>ADULTO                                                            | 800.00   | 0.00            |   |              |
|                         | 20/06/2024    | DRE190522ME1   | DENTAL DEL REAL                      | HONORARIOS POR<br>SERVICIOS DENTALES                                                 | 1,900.00 | 0.00            |   |              |
|                         | 27/06/2024    | DRE190522ME1   | DENTAL DEL REAL                      | HONORARIOS POR<br>SERVICIOS DENTALES                                                 | 700.00   | 0.00            |   |              |
|                         | 28/06/2024    | GUCK920123TF9  | KAREN ARELI GUTIERRE                 | TRATAMIENTO DENTAL                                                                   | 550.00   | 0.00            |   |              |

En caso de que requieras agregar un **nuevo registro**, da clic en **Agregar**.

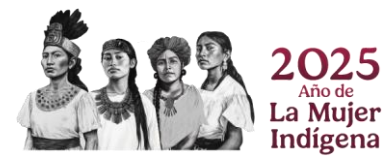

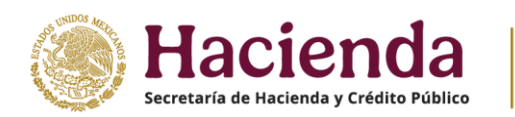

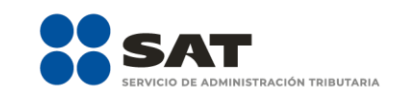

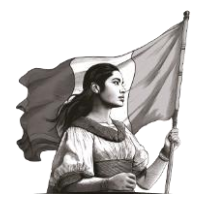

| ⑦ Monto total deducible |                                                                                                    | 77,028                                                                                                    | Monto total por deducir                                                              |                                 | 0 Actualizar |
|-------------------------|----------------------------------------------------------------------------------------------------|----------------------------------------------------------------------------------------------------|--------------------------------------------------------------------------------------|---------------------------------|--------------|
|                         | Facturas identificadas com<br>A continuación, se muestran las factur<br>de verificarias antes de enviar tu decia<br>Pacturado<br>(Aceptas y reconoces la información<br>tus deducciones personeles por hor<br>dentales y gastos hospitalarios? | o posibles deducciones person<br>as que el SAT tiene identificadas como pr<br>nación.<br>234.521.89<br>n precargada de<br>norarios médicos,<br>Honorarios médicos, dentale | hales<br>subles deducciones pers<br>ducible<br>Selecciona                            | conties, fevor<br>2,342,00<br>v |              |
|                         | Fecha emisión RFC del emisor                                                                                                    | Nombre, denominación o razón social                                                                                                    | Descripción                                                                          | Importe Monto deducible         |              |
|                         | 22/02/2024 GAVD390403KJ2                                                                                                    | MA. DOLORES GARCILIT                                                                                                    | ANALISIS CLINICOS                                                                    | 1,080.01 1,080.01               |              |
|                         | 28/02/2024 CORJ800325FK3                                                                                                    | JAIME CORONA RIVERA                                                                                                    | HONORARIOS POR<br>CONSULTA MEDICA<br>DE LA PACIENTE<br>MARIA DEL ROSARIO<br>GONZALEZ | 1,200.00 1,200.00               |              |
|                         | 23/04/2024 GAVD390403KJ2                                                                                                    | MA. DOLORES GARCILIT                                                                                                    | ANALISIS CLINICOS                                                                    | 2,480.01 61.99                  |              |
|                         | 30/04/2024 LAVS630609N51                                                                                                    | SUSANO LARA VACA                                                                                                    | CONSULTA MÉDICA                                                                      | 500.00 0.00                     |              |
|                         | 30/04/2024 SAEC901204RT3                                                                                                    | CRISTINA SANCHEZ ESC                                                                                                    | LIMPIEZA DENTAL<br>ADULTO                                                            | 800.00 0.00                     |              |
|                         | 20/06/2024 DRE190522ME1                                                                                                    | DENTAL DEL REAL                                                                                                    | HONORARIOS POR<br>SERVICIOS                                                          | 1,900.00 0.00                   |              |

Selecciona el **Tipo de Deducción** que vas a agregar de acuerdo a las opciones que se muestran como deducciones personales.

| ⑦ Monto total deducible | Proporciona los datos de la factura                                                                                                    |                                                       |               |         | 0                | Actualizar |
|-------------------------|----------------------------------------------------------------------------------------------------|-------------------------------------------------------|---------------|---------|------------------|------------|
| ugity<br>III            | Tipo de Deducción                                                                                                    | Descripción                                           |               |         |                  |            |
| Fact<br>A con<br>de ver | Honorarios médicos, dentales y gastos nos v<br>Honorarios médicos, dentales y gastos hospitalarios<br>Gastos médicos por incapacidad o discapacidad |                                                       |               |         |                  |            |
| Factu                   | Donativos<br>Intereses reales efectivamente pagados por créditos h<br>Aportaciones voluntarias v complementarias v planes                           | ipotecarios (casa habitación)<br>personales de retiro |               |         |                  |            |
| ¿Ac<br>dec<br>der       | Primas por seguros de gastos médicos<br>Gastos de transportación escolar obligatoria<br>Depósitos en cuentas especiales para el ahorro              |                                                       | ps efectuados |         |                  |            |
|                         | Pagos por servicios educativos (Colegiaturas) Forma de pago                                                                                         |                                                       |               |         |                  |            |
|                         | Selecciona ~                                                                                                    |                                                       |               |         | ^                |            |
|                         |                                                                                                    |                                                       | Cerrar        | Guardar | rienta <b>SA</b> | т          |

Captura la información de los campos **RFC del emisor**, **Nombre, denominación o razón social**, **Fecha de emisión**, **Forma de pago**, **Descripción**, **Importe total**, **Monto deducible** y **Cantidad recuperada de los gastos efectuados**, al finalizar, da clic en **Guardar**.

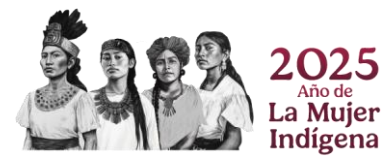

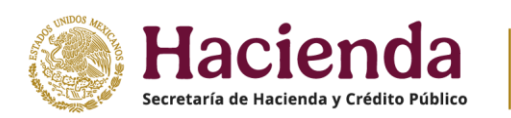

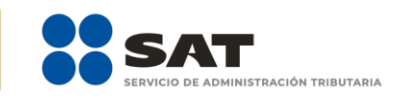

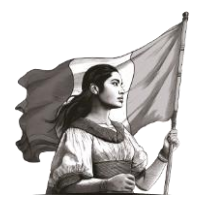

| ⑦ Monto total deducible | Proporciona los datos de la factura                              |                                              | 0 Actualizar |
|-------------------------|------------------------------------------------------------------|----------------------------------------------|--------------|
|                         | Tipo de Deducción<br>Honorarios médicos, dentales y gastos hos v | Descripción                                  | ~            |
| r                       | RFC del emisor                                                   | Importe total                                |              |
|                         | Nombre, denominación o razón social                              | Monto deducible                              |              |
|                         | Fecha de emisión                                                 | Cantidad recuperada de los gastos efectuados |              |
| -                       | Forma de pago<br>Selecciona ~                                    |                                              |              |
| -                       |                                                                  | Cerrar                                       |              |

Una vez terminada la revisión de las facturas, en la pregunta **¿Aceptas y reconoces la información precargada de tus deducciones personales por Honorarios médicos, dentales y gastos hospitalarios?** selecciona la opción **Sí**, en caso de estar de acuerdo con la información y continúa con la revisión de tu declaración anual.

| ⑦ Monto total deducible |                                                                                                    | 77,028                                                                                        | ⑦ Monto total por deduci                                                             | ,                       |   | 0 Actu |
|-------------------------|----------------------------------------------------------------------------------------------------|-----------------------------------------------------------------------------------------------|--------------------------------------------------------------------------------------|-------------------------|---|--------|
|                         | Facturas identificadas o<br>A continuación, se muestran las t<br>de verificarias antes de enviar tu | como posibles deducciones pers<br>facturas que el SAT tiene identificadas com<br>declaración. | sonales<br>o posibles deducciones per                                                |                         |   |        |
|                         | Facturado                                                                                           |                                                                                               | Deducible                                                                            |                         |   |        |
|                         |                                                                                                    | 234,521.89                                                                                    |                                                                                      | 2,342.00                |   |        |
| -                       | ¿Aceptas y reconoces la inform<br>tus deducciones personales po<br>dentales y gastos hospitalarios  | nación precargada de<br>pr Honorarios médicos,<br>s?                                          | Si                                                                                   | ~                       |   |        |
|                         |                                                                                                    |                                                                                               |                                                                                      |                         |   |        |
|                         | Agregar                                                                                             | Honorarios médicos, dent                                                                      | ales y gastos hospital                                                               | arios                   | ^ |        |
|                         | Fecha emisión RFC del em                                                                            | isor Nombre, denominación o razón soc                                                         | cial Descripción                                                                     | Importe Monto deducible |   |        |
|                         | 22/02/2024 GAVD39040                                                                                | 3KJ2 MA. DOLORES GARCILIT                                                                     | ANALISIS CLINICOS                                                                    | 1,080.01 1,080.01       |   |        |
|                         | 28/02/2024 CORJ80032                                                                                | 6FK3 JAIME CORONA RIVERA                                                                      | HONORARIOS POR<br>CONSULTA MEDICA<br>DE LA PACIENTE<br>MARIA DEL ROSARIO<br>GONZALEZ | 1,200.00 1,200.00       |   |        |
|                         | 23/04/2024 GAVD39040                                                                                | 3KJ2 MA. DOLORES GARCILIT                                                                     | ANALISIS CLINICOS                                                                    | 2,480.01 61.99          |   |        |
|                         | 30/04/2024 LAVS63060                                                                                | 9N51 SUSANO LARA VACA                                                                         | CONSULTA MÉDICA                                                                      | 500.00 0.00             |   |        |
|                         | 30/04/2024 SAEC90120                                                                                | 4RT3 CRISTINA SANCHEZ ESC                                                                     | LIMPIEZA DENTAL<br>ADULTO                                                            | 800.00 0.00             |   |        |
|                         | 20/06/2024 DRE190522                                                                                | ME1 DENTAL DEL REAL                                                                           | HONORARIOS POR<br>SERVICIOS                                                          | 1,900.00 0.00           |   |        |

En caso contrario, elige la opción **No** y procede a **agregar o eliminar registros** de facturas que correspondan a las deducciones personales, de acuerdo al procedimiento antes mencionado. Recuerda que debes eliminar al menos un registro para que el campo deje de mostrarse en rojo.

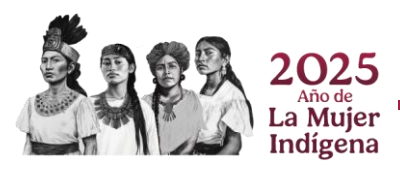

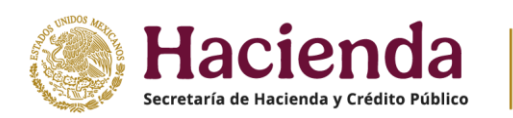

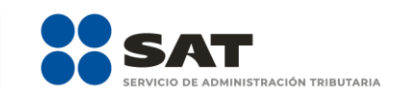

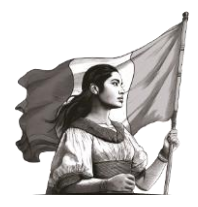

| ⑦ Monto total deducible |             |                                                             |                                                                | 77,028                             | ) Monto total por deduci                                                             | r        |                 |               | 0 Actu |
|-------------------------|-------------|-------------------------------------------------------------|----------------------------------------------------------------|------------------------------------|--------------------------------------------------------------------------------------|----------|-----------------|---------------|--------|
|                         | F<br>A<br>d | acturas ident<br>continuación, se n<br>e verificarlas antes | ificadas como<br>nuestran las factura<br>a de enviar tu declar |                                    |                                                                                      |          |                 |               |        |
|                         | F           | acturado                                                    |                                                                | D                                  | educible                                                                             |          |                 |               |        |
|                         |             |                                                             |                                                                | 233,221.89                         |                                                                                      |          | 2,342.00        |               |        |
|                         |             | ¿Aceptas y recont<br>tus deducciones p                      | oces la información<br>personales por Hon                      | precargada de<br>orarios médicos,  | No                                                                                   |          | ^ İ             |               |        |
|                         |             | dentales y gastos                                           | hospitalarios?                                                 |                                    |                                                                                      |          |                 |               |        |
|                         |             |                                                             |                                                                |                                    |                                                                                      |          |                 |               |        |
|                         |             |                                                             |                                                                |                                    |                                                                                      |          |                 |               |        |
|                         |             | Agregar                                                     |                                                                |                                    |                                                                                      |          |                 |               |        |
|                         |             |                                                             |                                                                | Honorarios médicos, dental         | es y gastos hospital                                                                 | arios    |                 | ^             |        |
|                         |             | Fecha emisión                                               | RFC del emisor                                                 | Nombre, denominación o razón socia | Descripción                                                                          | Importe  | Monto deducible |               |        |
|                         |             | 22/02/2024                                                  | GAVD390403KJ2                                                  | MA. DOLORES GARCILIT               | ANALISIS CLINICOS                                                                    | 1,080.01 | 1,080.01        |               |        |
|                         |             | 28/02/2024                                                  | CORJ800326FK3                                                  | JAIME CORONA RIVERA                | HONORARIOS POR<br>CONSULTA MEDICA<br>DE LA PACIENTE<br>MARIA DEL ROSARIO<br>GONZALEZ | 1,200.00 | 1,200.00 🖌 🖿    | B<br>Eliminar |        |
|                         |             | 23/04/2024                                                  | GAVD390403KJ2                                                  | MA. DOLORES GARCILIT               | ANALISIS CLINICOS                                                                    | 2,480.01 | 61.99           |               |        |
|                         |             | 20/06/2024                                                  | DRE190522ME1                                                   | DENTAL DEL REAL                    | HONORARIOS POR<br>SERVICIOS<br>DENTALES                                              | 1,900.00 | 0.00            |               |        |
|                         |             | 27/06/2024                                                  | DRE190522ME1                                                   | DENTAL DEL REAL                    | HONORARIOS POR<br>SERVICIOS<br>DENTALES                                              | 700.00   | 0.00            |               |        |

Al concluir, visualiza que el ícono de la deducción personal no muestre la alerta en rojo.

| aración: Normal<br>Ejercicio | Declaración Anual                                                                                                    | Vencimiento: i<br>Inicio (C |
|------------------------------|----------------------------------------------------------------------------------------------------|-----------------------------|
|                              | Ingresos Deducciones personales 7 Determinación 3 Pago                                                                                                    |                             |
|                              | Deducciones personales 👩                                                                                                    |                             |
|                              | Deducciones personales                                                                                                    |                             |
|                              | De clic en el boton "Actualizad" para verificar que el Monto total deducible y las deducciones precargadas están mostrando<br>los velores actualizados por la modificación de la información. |                             |
|                              | Monto total deducible     77.028     Monto total ocr deducir     0     Actualizer                                                                                                    |                             |
|                              |                                                                                                    |                             |
|                              |                                                                                                    |                             |
|                              |                                                                                                    |                             |
|                              |                                                                                                    |                             |
|                              | PRIMAS POR TRANSPORTACIÓN DEPÓSITOS EN COLECATURAS PRODUNCES                                                                                                    |                             |

#### b) Otras deducciones personales

Para continuar con el llenado de tu declaración realiza el procedimiento señalado en el inciso anterior, para cada una de las deducciones personales que se muestran con **alerta en rojo**, hasta que se cambien a gris.

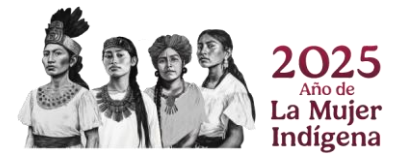

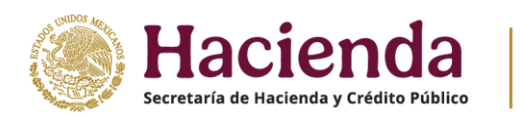

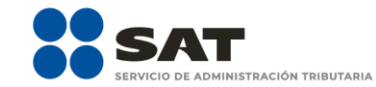

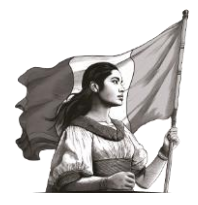

| Ejercicio: 2024<br>Tipo de declaración: Normal<br>Período: Del Ejercicio |                                                | Declaració                                                                                                    | in Anual                                                                                |                                                                                         | Vencimiento: 30/04/2025<br>Inicio   Cenar Sesión |
|--------------------------------------------------------------------------|------------------------------------------------|----------------------------------------------------------------------------------------------------|-----------------------------------------------------------------------------------------|-----------------------------------------------------------------------------------------|--------------------------------------------------|
|                                                                          | Deducciones personales                         | Peducciones personales  reficar que el Monto total deducible y las de  dificación de la información.  77.028                                                                                                    | Determinación 🔕                                                                         | Pago  Actualizar                                                                        |                                                  |
|                                                                          |                                                |                                                                                                    |                                                                                         | APPERIONALS<br>VICENCIALS<br>COMPLEXISTING<br>COMPLEXISTING<br>PLASE PROTOCOLS<br>(201) |                                                  |
|                                                                          | Final strain<br>seconds as curries<br>intercos | TRANSFORMACIÓN<br>ISCOLAR<br>20 INTERNATIONALIS<br>INTERNATIONALIS<br>INTE | COLLIGATIMAS<br>COLLIGATIMAS<br>COLLIGATIMAS<br>deducciones precargadas, de lo contrari | io da clic en el botón                                                                  |                                                  |

#### c) Deducciones personales eliminadas

Selecciona el ícono correspondiente para visualizar los registros identificados como deducciones personales que fueron eliminadas y que no se van a considerar en la declaración anual.

| HACIENDA<br>Incensión y calegory preuso                             |                                                                            |                                                                                      |                                          |                                                                        |       |
|---------------------------------------------------------------------|----------------------------------------------------------------------------|--------------------------------------------------------------------------------------|------------------------------------------|------------------------------------------------------------------------|-------|
| ercicio: 2024<br>po de declaración: Normal<br>eríodo: Del Ejercicio |                                                                            | Declaració                                                                           | in Anual                                 |                                                                        | Venci |
|                                                                     | Ingresos                                                                   | Deducciones personales                                                               | Determinación                            | Pago                                                                   |       |
|                                                                     | Deducciones personales                                                     |                                                                                      |                                          |                                                                        |       |
|                                                                     | Deducciones personales                                                     |                                                                                      |                                          |                                                                        |       |
|                                                                     | Da clic en el botón "Actualizar" par<br>los valores actualizados por la mo | ra verificar que el Monto total deducible y las de<br>odificación de la información. | ducciones precargadas están mostrando    |                                                                        |       |
|                                                                     | ⑦ Monto total deducible                                                    | 77,028                                                                               | ⑦ Monto total por deducir                | 0 Actualizar                                                           |       |
|                                                                     | HOROMANDOS<br>MÉDICOS, DIRIVILAIS Y<br>CASTOS<br>HOSYTULAINOS              | CASTIS MEDICOS<br>DOGANICIDAO<br>DEGANICIDAO<br>DEGANICIDAO                          |                                          | AFORTADHES<br>VOLIMITARIAS Y<br>COMPLEMENTARIAS Y<br>PLANES PRESONALES |       |
|                                                                     | •                                                                          | 0 0                                                                                  | 0 0                                      |                                                                        |       |
|                                                                     | PRIMAS FOR<br>SECURICS OF CASTOS<br>MÉDIOCOS                               | TEMESFORTADOR<br>ESOLAR<br>ESOLAR<br>TO<br>ESOLAR                                    | COLLEGATURAS DEDUCCIONES<br>COLLEGATURAS | +                                                                      |       |
|                                                                     | Instrucciones: selecciona<br>agregar.                                      | un tipo de deducción para visualizar tus                                             | deducciones precargadas, de lo contra    | ario da clic en el botón                                               |       |

A continuación, se muestra el detalle de las facturas eliminadas.

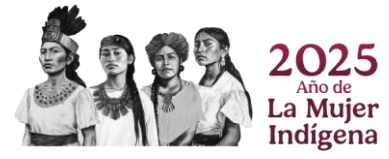

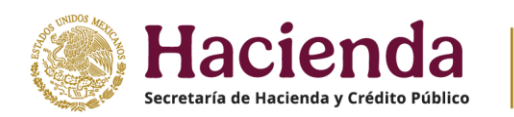

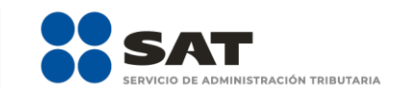

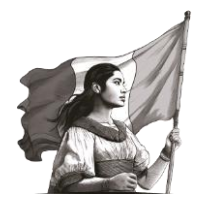

| ⑦ Monto total deducible | 77,028                                                                                                    | ⑦ Monto total por deducir                                            | 0 Actualizar |
|-------------------------|----------------------------------------------------------------------------------------------------|----------------------------------------------------------------------|--------------|
|                         | FILMAD POR<br>SECRET OF CARTS<br>MÓDIOS OF CARTS<br>MÓDIOS<br>COMPANIES<br>COMPANIES<br>COMPAN | N OLIZATINA PERMANAN<br>NALES<br>10<br>C                             |              |
|                         | Instrucciones: selecciona un tipo de deducción para visual<br>agregar.                                                                                                    | zar tus deducciones precargadas, de lo contrario da clic en el bo    | tón          |
| •                       | Deducciones personales eliminadas<br>A continuación, se muestran las deducciones personales que elimina<br>conceptos que el SAT tiene identificados como posibles deducciones                                                                                                    | ite, los cuales ya estaban clasificados en<br>personales.            |              |
|                         | Facturado                                                                                                    | Deducible                                                            |              |
|                         | 0.00                                                                                                    | 0.00                                                                 |              |
|                         | Agregar                                                                                                    |                                                                      |              |
|                         | Deducciones                                                                                                    | personales eliminadas                                                | ^            |
|                         | Fecha emisión RFC del emisor Nombre, denominación o raz                                                                                                    | ón aocial Descripción Importe Monto deducible                        |              |
|                         | 30/04/2024 LAVS630609N51 SUSANO LARA VACA<br>30/04/2024 SAEC901204RT3 CRISTINA SANCHEZ ESC                                                                                                    | CONSULTA MEDICA 500.00 0.00<br>LIMPIEZA DENTAL 800.00 0.00<br>ADULTO |              |
|                         | Mostrando 1 a 2 de 2 filas                                                                                                    |                                                                      |              |

**Importante**. Si por error eliminaste algún registro, debes eliminar el formulario de la declaración anual que se encuentra no concluido y guardado de forma preliminar; una vez realizado lo anterior, inicia de nueva cuenta con el llenado para visualizar nuevamente aquellos registros eliminados.

|       |                                                                                | Declaración Anual        |                                         |  |             |
|-------|--------------------------------------------------------------------------------|--------------------------|-----------------------------------------|--|-------------|
|       |                                                                                |                          |                                         |  | Inicio I Ce |
| G For | mulario no concluido                                                           |                          |                                         |  |             |
|       |                                                                                |                          |                                         |  |             |
|       | Formularios no enviados. Continúa con la captura y envio de tu<br>declaración. | Fecha y hora de creación | Fecha y hora de última<br>actualización |  |             |

#### d) Actualización de información

Para verificar que el campo **Monto total deducible** considere el total de las deducciones personales a efectuar y que el campo **Monto total por deducir** se actualice, de acuerdo a las modificaciones que realizaste, da clic en **Actualizar**.

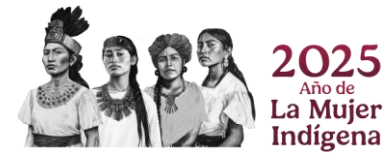

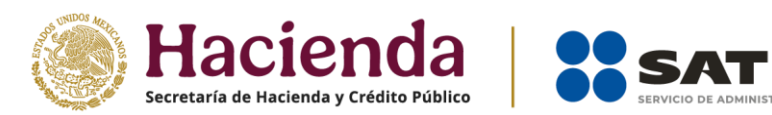

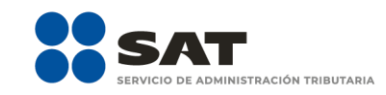

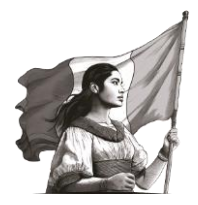

| Ejercicio: 2024<br>Tipo de declaración: Normal<br>Período: Del Ejercicio |                                                                                                    | Declaració                                                                                                    | in Anual                                     |                     | Vencimiento: 30/04/7<br>Inicio   Cerrar Se |
|--------------------------------------------------------------------------|----------------------------------------------------------------------------------------------------|----------------------------------------------------------------------------------------------------|----------------------------------------------|---------------------|--------------------------------------------|
|                                                                          | Deducciones personales  C Deducciones personales  Da clic en el boten "Actualizar" pa los valores actualizado por la m | Deducciones personales                                                                                                    | Determinación                                | Pago                |                                            |
|                                                                          | Monto total deducable                                                                                                  | T77.028                                                                                                    | Monto total por deducir                      | 0 Actualizer        |                                            |
|                                                                          | PRIMAS FOR<br>SECURIS DI CASTOS<br>MERICOS                                                                             | TRANSPORTATION<br>ESCOLAR<br>CONTRACTOR<br>ESCOLAR<br>ESCOLAR<br>ESCO | COLLEXATINAS<br>COLLEXATINAS<br>COLLEXATINAS |                     |                                            |
|                                                                          | Instrucciones: selecciona agregar.                                                                                     | un tipo de deducción para visualizar tus                                                                                                    | deducciones precargadas, de lo contrario o   | la clic en el botón |                                            |

#### 3. Determinación

En este apartado se muestran las siguientes secciones:

- a) Determinación del ISR
- **b)** Datos informativos

| Versión 5.9.8 ·<br>Ejercicio: 2024<br>Tipo de declaración: Normal<br>Periodo: Del Ejercicio |                              | Declaraci              | ón Anual        |                               | Inicio   Cerrar Sesión |
|---------------------------------------------------------------------------------------------|------------------------------|------------------------|-----------------|-------------------------------|------------------------|
|                                                                                             | Ingresos                     | Deducciones personales | Determinación 3 | Pago                          |                        |
| •                                                                                           | sr Determinación de Impuesto | D                      |                 |                               |                        |
|                                                                                             | O Determinación del ISR      |                        |                 |                               |                        |
|                                                                                             | O Datos informativos 3       |                        |                 |                               |                        |
|                                                                                             |                              |                        |                 | Guardar Perfil Revisar Enviar |                        |
|                                                                                             |                              |                        |                 |                               |                        |
|                                                                                             |                              |                        |                 |                               |                        |
|                                                                                             |                              |                        |                 |                               |                        |
|                                                                                             |                              |                        |                 | Orienta SAT                   |                        |

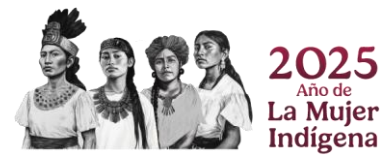

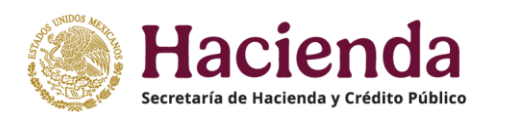

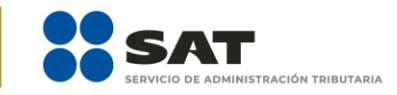

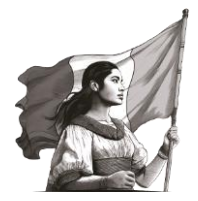

#### a) Determinación del ISR

En esta sección se visualizan los siguientes campos:

- Ingresos acumulables
- Deducciones personales
- Base gravable
- ISR conforme a la tarifa anual
- Pagos provisionales
- ISR retenido
- Impuesto a favor del ejercicio
- ¿Qué deseas hacer con tu saldo a favor?
- Impuesto a cargo del ejercicio (*En caso de que se determine un impuesto a cargo*)

| Determinación del ISR 1                 |                      |
|-----------------------------------------|----------------------|
| Ingresos acumulables                    | 59,679               |
| Deducciones personales                  | 34,650 Detaile       |
| Base gravable                           | 25,029               |
| ISR conforme a la tarifa anual          | 1,201                |
| Pegos provisionales                     | 3,258                |
| ISR retenido                            | 1,800                |
| Impuesto a favor del ejercicio          | 3.857                |
| Unit desess baser con tu saldo a favor? | Elija una opción 🗸 🕴 |

#### • Ingresos acumulables

Es el monto de ingresos gravables del ejercicio que proviene de la información del apartado **1. Ingresos**.

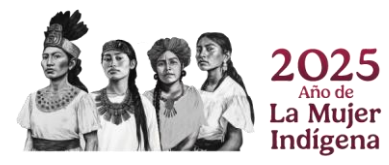

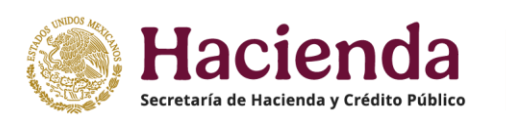

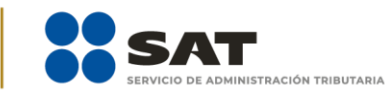

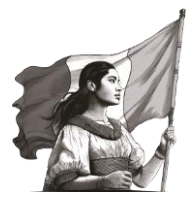

| Determinación del ISR 🕦                 |                      |       |
|-----------------------------------------|----------------------|-------|
| Ingresos acumulables                    | 59,679               |       |
| Deducciones personales                  | 34,650 Det           | talle |
| Base gravable                           | 25,029               |       |
| ISR conforme a la tarifa anual          | 1.201                |       |
| Pagos provisionales                     | 3,258                |       |
| ISR retenido                            | 1,800                |       |
| Impuesto a favor del ejercicio          | 3,857                |       |
| JOué deseas bacer con tu saldo a favor? | Elija una opción 🗸 🕴 |       |

#### • Deducciones personales

Es el monto total de las deducciones personales del ejercicio que proviene de la información del apartado **2. Deducciones personales**. Da clic en **Detalle** para visualizar los conceptos principales de las deducciones personales que se consideran en la declaración.

| Determinación del ISR 1                   |                      |
|-------------------------------------------|----------------------|
| Ingresos acumulables                      | 59,679               |
| Deducciones personales                    | 34,650 Detalle       |
| Base gravable                             | 25,029               |
| ISR conforme a la tarifa anual            | 1,201                |
| Pagos provisionales                       | 3,258                |
| ISR retenido                              | 1,800                |
| Impuesto a favor del ejercicio            | 3,857                |
| :Oriá dasaan hanar non tii saldo a faunt? | Elija una opción 🗸 🗸 |

• Base gravable

Es el resultado de Ingresos acumulables, menos las Deducciones personales.

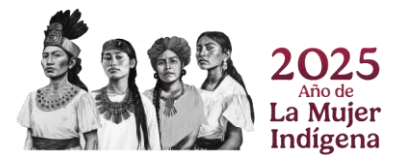

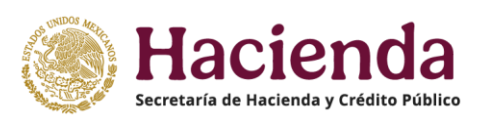

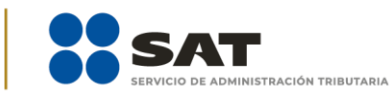

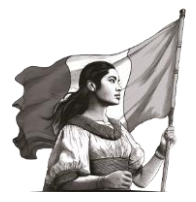

| Determinación del ISR 1                  |                      |
|------------------------------------------|----------------------|
| Ingresos acumulables                     | 59,679               |
| Deducciones personales                   | 34,650 Detaile       |
| Base gravable                            | 25,029               |
| ISR conforme a la tarifa anual           | 1,201                |
| Pagos provisionales                      | 3.258                |
| ISR retenido                             | 1,800                |
| Impuesto a favor del ejercicio           | 3,857                |
| JOINÉ desass baser con tu saldo a favor? | Elija una opción 🗸 🕴 |

#### • ISR conforme a la tarifa anual

Es el resultado de aplicar a la base gravable, las tablas y tarifas establecidas en el artículo 152 de la Ley del Impuesto sobre la Renta.

| Determinación del ISR 1                 |                      |
|-----------------------------------------|----------------------|
| ingresos acumulables                    | 59,679               |
| Deducciones personales                  | 34,650 Detaile       |
| Base gravable                           | 25,029               |
| ISR conforme a la tarifa anual          | 1,201                |
| Pagos provisionales                     | 3,258                |
| ISR retenido                            | 1,800                |
| Impuesto a favor del ejercicio          | 3,857                |
| ¿Qué deseas hacer con tu saido a favor? | Elija una opción 🗸 🕴 |

#### • Pagos provisionales

Es el monto total de los pagos provisionales del ejercicio.

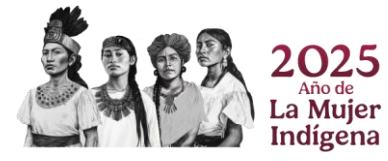

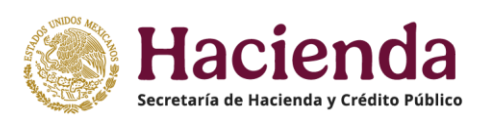

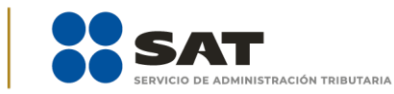

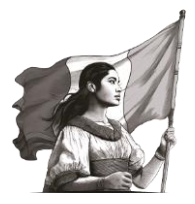

| Determinación del ISR 1                |                      |
|----------------------------------------|----------------------|
| ingresos acumulables                   | 59,679               |
| Deducciones personales                 | 34,650 Detaile       |
| Base gravable                          | 25,029               |
| ISR conforme a la tarifa anual         | 1,201                |
| Pagos provisionales                    | 3.258                |
| ISR retenido                           | 1,800                |
| Impuesto a favor del ejercicio         | 3.857                |
| JOué desas baser con tu saldo a favor? | Elija una opción 🗸 🦞 |

#### • ISR retenido

Es el monto total de los ISR retenido del ejercicio.

| Determinación del ISR 1                |                      |
|----------------------------------------|----------------------|
| Ingresos acumulables                   | 59,679               |
| Deducciones personales                 | 34,650 Detalle       |
| Base gravable                          | 25,029               |
| ISR conforme a la tarifa anual         | 1,201                |
| Pagos provisionales                    | 3.258                |
| ▶ ISR retenido                         | 1,800                |
| Impuesto a favor del ejercicio         | 3.857                |
| Orig decase have not to caldo a faunt? | Elija una opción 🗸 🕴 |

#### • Impuesto a favor del ejercicio

En caso de obtener un impuesto a favor del ejercicio, el aplicativo muestra este campo con el monto determinado.

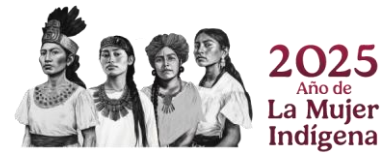

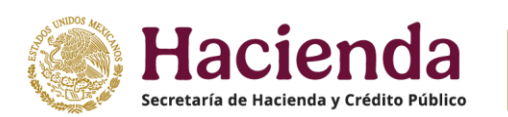

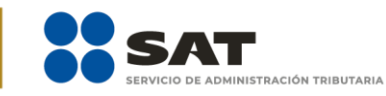

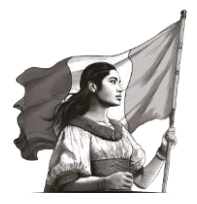

| Determinación del ISR 1                 |                        |
|-----------------------------------------|------------------------|
| Ingresos acumulables                    | 59,679                 |
| Deducciones personales                  | 34,650 Detalle         |
| Base gravable                           | 25,029                 |
| ISR conforme a la tarifa anual          | 1,201                  |
| Pagos provisionales                     | 3.258                  |
| ISR retenido                            | 1,800                  |
| Impuesto a favor del ejercicio          | 3,857                  |
| JONÉ deseas bacer con tu saldo a favor? | Elija una opción 🗸 🗸 📘 |

#### • ¿Qué deseas hacer con tu saldo a favor?

Derivado del ISR a favor, el aplicativo muestra este campo, por tanto, elige alguna de las opciones de acuerdo a lo que deseas realizar, ya sea **Devolución** o **Compensación**.

| Determinación del ISR 1                 |                        |
|-----------------------------------------|------------------------|
| Ingresos acumulables                    | 59,679                 |
| Deducciones personales                  | 34,650 Detaile         |
| Base gravable                           | 25,029                 |
| ISR conforme a la tarifa anual          | 1,201                  |
| Pagos provisionales                     | 3.258                  |
| ISR retenido                            | 1,800                  |
| Impuesto a favor del ejercicio          | 3.857                  |
| ¿Qué deseas hacer con tu saldo a favor? | Elija una opción 🗸 🗸 🕴 |
|                                         | Elija una opción       |
| Datos informativos (3)                  | Compensación           |

En el caso de que hayas seleccionado la opción **Devolución**, se habilita el campo para seleccionar una **CLABE interbancaria** de las que te muestra el sistema, o bien, captura una nueva que se integre de 18 dígitos. Finalmente, en el campo correspondiente verifica que los datos del banco se muestren de forma correcta.

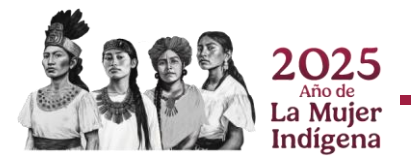

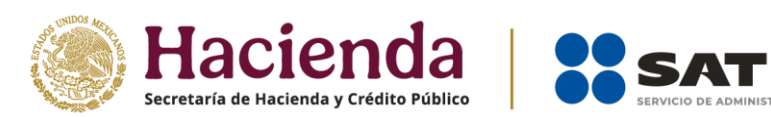

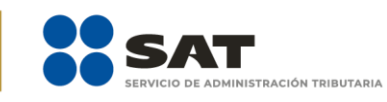

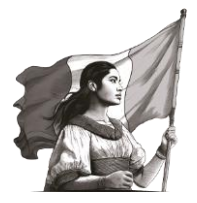

| Determinación del ISR 1                 |                            |
|-----------------------------------------|----------------------------|
| Ingresos acumulables                    | 59,679                     |
| Deducciones personales                  | 34,650 Detaile             |
| Base gravable                           | 25.029                     |
| ISR conforme a la tarifa anual          | 1,201                      |
| Pagos provisionales                     | 3,258                      |
| ISR retenido                            | 1,800                      |
| Impuesto a favor del ejercicio          | 3,857                      |
| ¿Qué deseas hacer con tu saldo a favor? | Devolución v               |
| Número de cuenta CLABE                  |                            |
| Nombre del banco                        | Skandia Vida, S.A. de C.V. |
| Datos informativos                      |                            |

# • Impuesto a cargo del ejercicio

En caso de determinar un impuesto a cargo, el aplicativo muestra este campo con el monto determinado.

| Determinación del ISR          |         |         |
|--------------------------------|---------|---------|
| Ingresos acumulables           | 209,679 |         |
| Deducciones personales         | 34,650  | Detaile |
| Base gravable                  | 175,029 |         |
| ISR conforme a la tarifa anual | 17,743  |         |
| Pagos provisionales            | 3,258   |         |
| ISR retenido                   | 1,800   |         |
| Impuesto a cargo del ejercicio | 12,685  |         |
| Datos informativos             |         |         |

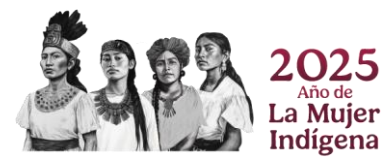

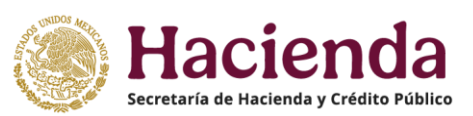

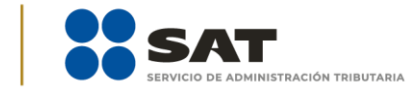

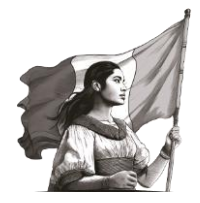

#### b) Datos informativos

En esta sección, se muestra la pregunta **¿Informas otros ingresos exentos? (Préstamos, donativos y o premios, etc. que en lo individual o en su conjunto, excedan de \$600,000.00)**, al seleccionar la opción **No,** continúa con la revisión de tu declaración anual.

| Determinación del ISR                                                                                                    |                |
|----------------------------------------------------------------------------------------------------|----------------|
| Detos informativos 😦                                                                                                    |                |
| ¿Informas otros ingresos exentos? (Préstamos,<br>donativos y o premios, etc. que en lo individual o en su<br>conjunto, excedan de \$600,000.00) | No             |
| Otros datos informativos                                                                                                    |                |
| ¿Tienes otros datos informativos que declarar?                                                                                                  | Selecciona v I |
| Identificación de esquemas reportables                                                                                                    |                |
| ¿Tiene esquemas fiscales reportables que informar?                                                                                              | Selecciona 🗸 🕴 |

Al seleccionar la opción **Sí**, captura el importe que corresponda en los campos **Préstamos**, **Donativos**, **Premios**, **Viáticos cobrados**, **Enajenación de casa habitación** o **Herencias o legados**.

| Determinación del ISR                                                                                                    |      |
|----------------------------------------------------------------------------------------------------|------|
| Datos informativos                                                                                                    |      |
| ¿Informas otros ingresos exentos? (Préstamos,<br>donativos y o premios, etc. que en lo individual o en su<br>conjunto, excedan de \$600,000.00) | Sí 🗸 |
| Préstamos                                                                                                    |      |
| Donativos                                                                                                    |      |
| Premios                                                                                                    |      |
| Viáticos cobrados                                                                                                    |      |
| Enajenación de casa habitación                                                                                                    |      |
| Herencias o legados                                                                                                    |      |

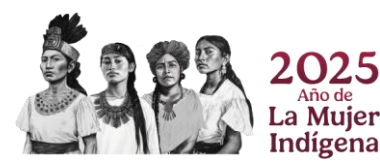

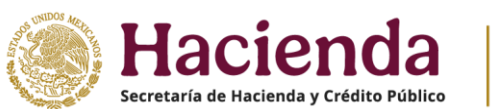

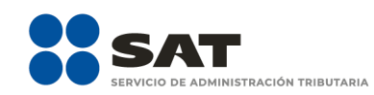

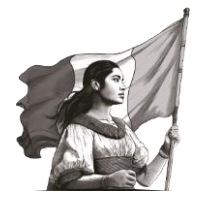

En la pregunta **¿Tienes otros datos informativos que declarar?** al seleccionar la opción **No** continúa con la revisión de tu declaración anual.

| eterminación del ISR                                                                                                    |              |
|----------------------------------------------------------------------------------------------------|--------------|
| atos informativos 🕤                                                                                                    |              |
| ¿informas otros ingresos exentos? (Préstamos,<br>donativos y o premios, etc. que en lo individual o en su<br>conjunto, excedan de \$600,000.00) | No           |
| Dtros datos informativos                                                                                                    | []           |
| ¿Tienes otros datos informativos que declarar?                                                                                                  | No           |
| dentificación de esquemas reportables                                                                                                    |              |
| ¿Tiene esquemas fiscales reportables que informar?                                                                                              | Selecciona v |

Al seleccionar la opción Sí, captura el importe que corresponda en los campos Ingresos obtenidos por apoyos gubernamentales, Ingresos obtenidos por apoyos gubernamentales con motivos de los sismos del 7 y 19 de septiembre de 2017 y Monto de la condonación o remisión de deuda de créditos otorgados para adquisición de casa habitación.

| aterminación del ISR                                                                                                    |      |
|----------------------------------------------------------------------------------------------------|------|
| iatos informativos (                                                                                                    |      |
| ¿Informas otros ingresos exentos? (Préstamos,<br>donativos y o premios, etc. que en lo individual o en su<br>conjunto, excedan de \$600,000,00)                                                                                              | N0 ~ |
|                                                                                                    |      |
| Otros datos informativos                                                                                                    |      |
| Otros datos informativos                                                                                                    | SI ~ |
| Otros datos informativos                                                                                                    | Si v |
| Otros datos informativos           ⑦ ¿Tienes otros datos informativos que declarar?           Ingresos obtenidos por apoyos gubernamentales                                                                                                  | Si v |
| Otros datos informativos<br>② ¿Tienes otros datos informativos que declarar?<br>Ingresos obtenidos por apoyos gubernamentales<br>Ingresos obtenidos por apoyos gubernamentales con motivos de los<br>sismos del 7 y 19 de septiembre de 2017 | Si ~ |

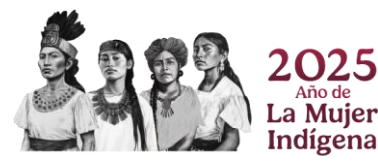

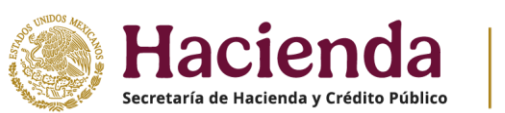

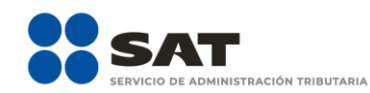

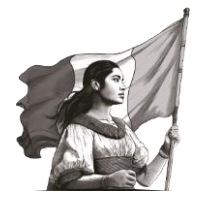

Para la pregunta **¿Tiene esquemas fiscales reportables que informar?** al seleccionar la opción **No** continúa con la revisión de tu declaración anual.

| Determinación del ISR                                                                                                    |      |
|----------------------------------------------------------------------------------------------------|------|
| Datos informativos                                                                                                    |      |
| ¿Informas otros ingresos exentos? (Préstamos,<br>donativos y o premios, etc. que en lo individual o en su<br>conjunto, excedan de \$600,000.00) | No * |
| Otros datos informativos                                                                                                    |      |
| ② ¿Tienes otros datos informativos que declarar?                                                                                                | No * |
| Identificación de esquemas reportables                                                                                                    |      |
| ¿Tiene esquemas fiscales reportables que informar?                                                                                              | No   |

Al seleccionar la opción **Sí**, da clic en **Agregar** para registrar la información que corresponda.

| No |                  |
|----|------------------|
| No |                  |
|    | Ŷ                |
|    |                  |
| No | ~                |
|    |                  |
| Si | ~ <mark>!</mark> |
|    |                  |
|    | No               |

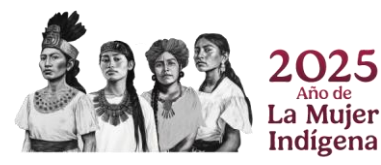

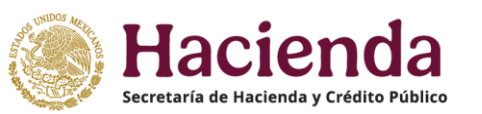

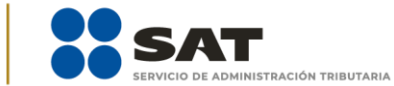

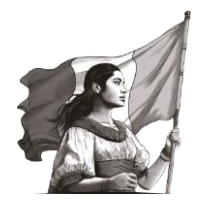

Al mostrarse el campo **Tipo de esquema reportable**, selecciona la opción de acuerdo al supuesto que corresponda, luego captura el **Número de identificación del esquema reportable**, al finalizar, da clic en **Guardar**.

| Otros datos informativos         Image: specific provide the specific provide the specific providet the specific providet the specific provide the specific provid                           | Otros datos informativos         Image: constraint of the sequema reportables         Identificación de esquemas reportables         Image: constraint of the sequema reportable         Image: constraint of the sequema reportable         Image: con                                                                                                    | ¿Informas otros ingresos exentos? (Préstamos,<br>donativos y o premios, etc. que en lo individual o en su<br>conjunto, excedan de \$600,000.00) | No                                                  |  |
|----------------------------------------------------------------------------------------------------|----------------------------------------------------------------------------------------------------|----------------------------------------------------------------------------------------------------|-----------------------------------------------------|--|
| Image: Signal Strategy Strategy Str | Image: Signal Strategy Strategy Str | Otros datos informativos                                                                                                    |                                                     |  |
| Identificación de esquemas reportables  ¿Tiene esquemas fiscales reportables que informar?   Sí  Tipo de esquema reportable Selecciona Cancelar Guardar                                                                                                    | Identificación de esquemas reportables                                                                                                    | ¿Tienes otros datos informativos que declarar?                                                                                                  | No                                                  |  |
| ¿Tiene esquemas fiscales reportables que informar?                                                                                                    | ¿Tiene esquemas fiscales reportables que informar?                                                                                                    | Identificación de esquemas reportables                                                                                                    |                                                     |  |
| Tipo de esquema reportable Número de identificación del esquema reportable Selecciona  Cancelar Guardar                                                                                                    | Tipo de esquema reportable     Número de identificación del esquema reportable       Selecciona     ~       Cancelar     Guardar       Tipo de esquema reportable     Número de identificación del esquema reportable                                                                                                    | ¿Tiene esquemas fiscales reportables que informar?                                                                                              | Sí 🗸 🕌                                              |  |
| Tipo de esquema reportable Numero de identificación del esquema reportable Selecciona  Cancelar Guardar                                                                                                    | Tipo de esquema reportable     Número de identificación del esquema reportable       Cancelar     Guardar       Tipo de esquema reportable     Número de identificación del esquema reportable                                                                                                    |                                                                                                    |                                                     |  |
| Cancelar Guardar                                                                                                    | Cancelar Guardar Tipo de eaquema reportable Número de identificación del eaquema reportable Eliminar                                                                                                    | Selecciona v                                                                                                    |                                                     |  |
|                                                                                                    | Tipo de exquerna reportable rumero de ruenturicación del exquerna reportable Eliminal                                                                                                    | Cancelar Guardar                                                                                                    | Némer de identificación del communectable Eficience |  |

#### 4. Pago

En este apartado, se muestra la sección Determinación pago, donde puedes visualizar los siguientes campos de acuerdo a cada supuesto que se señala a continuación:

#### a) A favor

Se muestra este campo con el monto que corresponda, en caso de que determines un **impuesto a favor** del ejercicio.

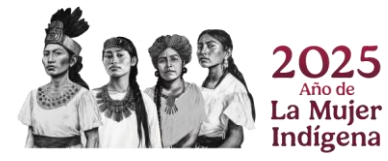

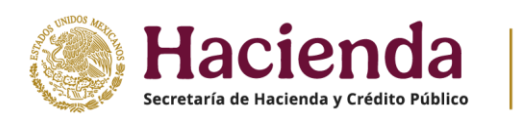

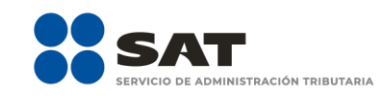

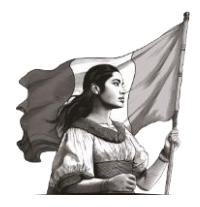

|                                                                        | SAT                    |                        |               |                        |                                               |
|------------------------------------------------------------------------|------------------------|------------------------|---------------|------------------------|-----------------------------------------------|
| Ejercicie 2024<br>Tipa de declaración Normal<br>Període: Del Ejercicio |                        | Declaración /          | Anual         |                        | Vencimiens: 30/04/200<br>Inicio   Cerus Sesio |
|                                                                        | Ingresos               | Deducciones personales | Determinación | Pago                   |                                               |
|                                                                        | Determinación del pago |                        |               |                        |                                               |
|                                                                        | Determinación pago     |                        |               |                        |                                               |
|                                                                        | A fevor                | [                      |               | 3,857                  |                                               |
|                                                                        |                        |                        |               |                        |                                               |
|                                                                        |                        |                        |               |                        |                                               |
|                                                                        |                        |                        |               | Guerdar Perfil Revisar | r Enviar                                      |
|                                                                        |                        |                        |               |                        |                                               |
|                                                                        |                        |                        |               |                        |                                               |
|                                                                        |                        |                        |               |                        |                                               |
|                                                                        |                        |                        |               |                        |                                               |
|                                                                        |                        |                        |               |                        |                                               |
|                                                                        |                        |                        |               |                        |                                               |
|                                                                        |                        |                        |               |                        |                                               |
|                                                                        |                        |                        |               |                        | 🞯 Orienta SAT                                 |

Si tienes impuesto a cargo, se visualizan los siguientes campos:

- a) A cargo
- **b)** Total de contribuciones
- c) ¿Desea aplicar alguna compensación o estímulo fiscal?
- d) Cantidad a cargo
- e) ¿Opta por pagar en parcialidades?
- f) Cantidad a pagar

**Importante**. Si la **declaración se presenta fuera del plazo establecido para ello**, se habilitan los campos **Parte actualizada** y **Recargos**, los cuales se calculan desde la fecha en la que debió realizarse el pago y hasta que este se realice.

#### a) A cargo

Se muestra este campo con el monto que corresponda, en caso de que determines un **impuesto a** cargo del ejercicio.

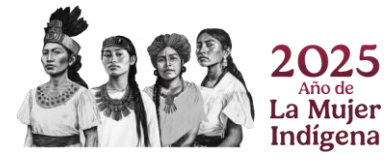

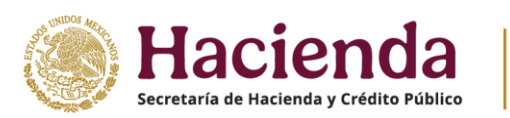

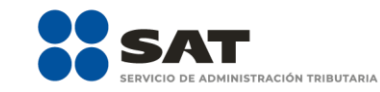

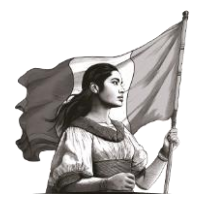

| Tipo de declaración: Normal<br>Periodo: Del Ejercicio |                                  | Declaraci               | ón Anual      |                           | Vencimiento: 30/04/2025<br>Inicio   Cerrar Sesión |
|-------------------------------------------------------|----------------------------------|-------------------------|---------------|---------------------------|---------------------------------------------------|
|                                                       | Ingresos                         | Deducciones personales  | Determinación | Pago                      |                                                   |
|                                                       | Determinación del pago           |                         |               |                           |                                                   |
|                                                       | Determinación pago               |                         |               |                           |                                                   |
|                                                       | A cargo                          |                         |               | 12,685                    |                                                   |
|                                                       | Total de contribuciones          |                         |               | 12,685                    |                                                   |
|                                                       | ¿Desea aplicar alguna compensa   | ción o estímulo fiscal? | No            | ~                         |                                                   |
|                                                       | Cantidad a cargo                 |                         |               | 12,685                    |                                                   |
|                                                       | ¿Opta por pagar en parcialidades | ?                       | Selecciona    | ~                         |                                                   |
|                                                       | Cantidad a pagar                 |                         |               | 12,685                    |                                                   |
|                                                       |                                  |                         |               |                           |                                                   |
|                                                       |                                  |                         | Gu            | ardar Perfil Revisar Envi | or                                                |
|                                                       |                                  |                         |               |                           | Orienta SAT                                       |

#### b) Total de contribuciones

Corresponde a la suma que se obtiene del impuesto **A cargo**, más **Parte actualizada**, más **Recargos**, en el caso de que se habiliten dichos campos.

| Tipo de declaración: Normal<br>Periodo: Del Ejercicio |                                   | Declarac               | ión Anual     |                           | Vencimiento: 30/04/2025<br>Inicio J Cerrar Sesión |
|-------------------------------------------------------|-----------------------------------|------------------------|---------------|---------------------------|---------------------------------------------------|
|                                                       | Ingresos                          | Deducciones personales | Determinación | Pago                      |                                                   |
|                                                       | Determinación del pago            |                        |               |                           |                                                   |
|                                                       | Determinación pago                |                        |               |                           |                                                   |
|                                                       | A cargo                           |                        |               | 12,685                    |                                                   |
|                                                       | Total de contribuciones           |                        |               | 12,685                    |                                                   |
|                                                       | ¿Desea aplicar alguna compensaci  | ón o estímulo fiscal?  | No            | ~                         |                                                   |
|                                                       | Cantidad a cargo                  |                        |               | 12,685                    |                                                   |
|                                                       | ¿Opta por pagar en parcialidades? |                        | Selecciona    | ~                         |                                                   |
|                                                       | Cantidad a pagar                  |                        |               | 12,685                    |                                                   |
|                                                       |                                   |                        |               |                           |                                                   |
|                                                       |                                   |                        | I             | Guardar Perfil Revisar En | viar                                              |
|                                                       |                                   |                        |               |                           | Orienta SAT                                       |

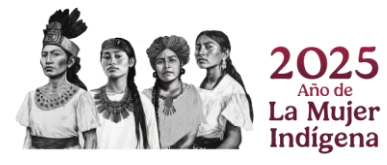

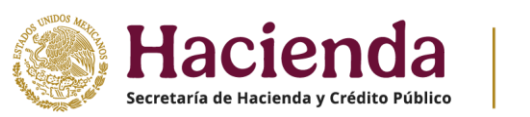

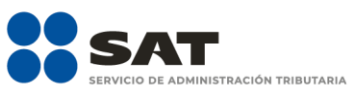

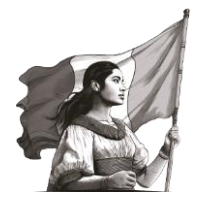

#### c) ¿Desea aplicar alguna compensación o estímulo fiscal?

Selecciona alguna de las opciones que muestra el campo. En caso de que requieras aplicar la compensación de saldos a favor o pago de lo indebido, elige **Sí**, en caso contrario, elige **No**.

| Ejercicio: 2024<br>Tipo de declaración: Normal<br>Periodo: Del Ejercicio |                                   | Declaració              | n Anual       |                               | Vencimiento: 30/04/2025<br>Inicio   Cerrar Sesión |
|--------------------------------------------------------------------------|-----------------------------------|-------------------------|---------------|-------------------------------|---------------------------------------------------|
|                                                                          | Ingresos                          | Deducciones personales  | Determinación | Pago                          |                                                   |
|                                                                          | Determinación del pago            |                         |               |                               |                                                   |
|                                                                          | Determinación pago                |                         |               |                               |                                                   |
|                                                                          | A cargo                           |                         |               | 12,685                        |                                                   |
|                                                                          | Total de contribuciones           |                         |               | 12,685                        |                                                   |
|                                                                          | ¿Desea aplicar alguna compensad   | ción o estímulo fiscel? | No<br>No      |                               |                                                   |
|                                                                          | Cantidad a cargo                  |                         | 51            |                               |                                                   |
|                                                                          | ¿Opta por pagar en parcialidades? | ,                       | Selecciona    | ~                             |                                                   |
|                                                                          | Cantidad a pagar                  |                         |               | 12,685                        |                                                   |
|                                                                          |                                   |                         |               |                               |                                                   |
|                                                                          |                                   |                         | I             | Guardar Perfil Revisar Enviar |                                                   |

Cuando seleccionas la opción **Sí**, el aplicativo muestra los campos **Subsidio para el empleo**, **Compensaciones** y **Total de aplicaciones**, da clic en **Capturar** o **Detalle** donde corresponda para registrar los conceptos solicitados.

| ercicio: 2024<br>po de declaración: Normal<br>eriodo: Del Ejercicio |                                   | Declaración            | n Anual       |        |          | Vencimie<br>Inic | iento: 30/I<br>cio   Cerra |
|---------------------------------------------------------------------|-----------------------------------|------------------------|---------------|--------|----------|------------------|----------------------------|
|                                                                     | Ingresos                          | Deducciones personales | Determinación | Pag    | •        |                  |                            |
|                                                                     | Determinación del pago            |                        |               |        |          |                  |                            |
|                                                                     | Determinación pago                |                        |               |        |          |                  |                            |
|                                                                     | A cargo                           |                        |               | 12,685 |          |                  |                            |
|                                                                     | Total de contribuciones           |                        |               | 12,685 |          |                  |                            |
|                                                                     | ¿Desea aplicar alguna compensad   | ión o estímulo fiscal? | Sí            | ~      |          |                  |                            |
|                                                                     | Subsidio para el empleo           |                        |               |        | Capturar |                  |                            |
|                                                                     | Compensaciones                    |                        |               |        | Detaile  |                  |                            |
|                                                                     | Otros estimulos                   |                        |               |        | Detaile  |                  |                            |
|                                                                     | Total de aplicaciones             |                        |               | 0      |          |                  |                            |
|                                                                     | Cantidad a cargo                  |                        |               | 12,685 |          |                  |                            |
|                                                                     | ¿Opta por pagar en parcialidades? |                        | Selecciona    | ¥      |          |                  |                            |
|                                                                     | Cantidad a pagar                  |                        |               | 12,685 |          |                  |                            |

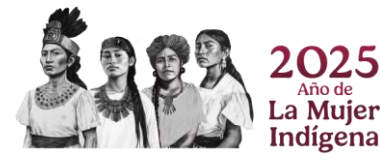

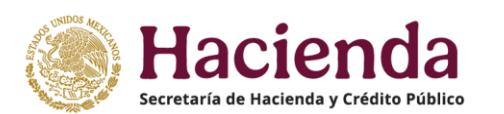

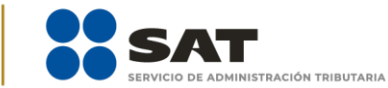

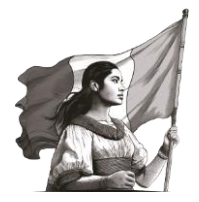

#### d) Cantidad a cargo

El aplicativo realiza el cálculo del campo Cantidad a cargo.

| Ejercicio: 2024<br>Tipo de declaración: Normal<br>Periodo: Del Ejercicio |                                   | Declarac                | ión Anual     |                               | Vencimiento: 30/04/2025<br>Inicio   Cerrar Sesión |
|--------------------------------------------------------------------------|-----------------------------------|-------------------------|---------------|-------------------------------|---------------------------------------------------|
|                                                                          | Ingresos                          | Deducciones personales  | Determinación | Pago                          |                                                   |
|                                                                          | Determinación del pago            |                         |               |                               |                                                   |
|                                                                          | Determinación pago                |                         |               |                               |                                                   |
|                                                                          | A cargo                           |                         |               | 12,685                        |                                                   |
|                                                                          | Total de contribuciones           |                         |               | 12,685                        |                                                   |
|                                                                          | ¿Desea aplicar alguna compensac   | ción o estímulo fiscal? | No            | ~                             |                                                   |
|                                                                          | Cantidad a cargo                  |                         |               | 12,685                        |                                                   |
|                                                                          | ¿Opta por pagar en parcialidades? | ,                       | Selecciona    | ~                             |                                                   |
|                                                                          | Cantidad a pagar                  |                         |               | 12,685                        |                                                   |
|                                                                          |                                   |                         |               |                               |                                                   |
|                                                                          |                                   |                         | I             | Guardar Perfil Revisar Enviar |                                                   |

#### e) ¿Opta por pagar en parcialidades?

Selecciona alguna de las opciones que muestra el campo. En caso de que optes por pagos en parcialidades, elige **Sí**, en caso contrario, elige **No**.

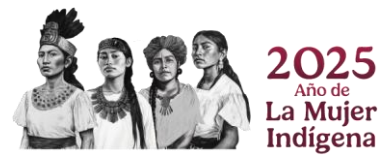

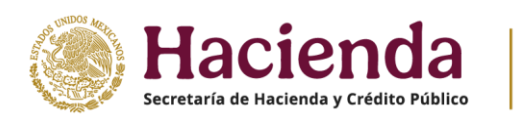

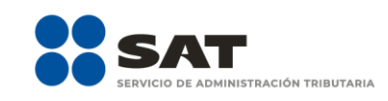

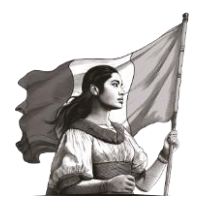

| Elercicio: 2024<br>Tipo de declaración: Normal |                                  | Declaración             | n Anual                |                    | Vencimiento: 30/04/2025 |
|------------------------------------------------|----------------------------------|-------------------------|------------------------|--------------------|-------------------------|
| Periodo: Del Ejercicio                         |                                  |                         |                        |                    | Inicio   Cerrar Sesión  |
|                                                | Ingresos                         | Deducciones personales  | Determinación          | Pago               |                         |
|                                                | Determinación del pago           |                         |                        |                    |                         |
|                                                | Determinación pago               |                         |                        |                    |                         |
|                                                | A cargo                          |                         |                        | 12,685             |                         |
|                                                | Total de contribuciones          |                         |                        | 12,685             |                         |
|                                                | ¿Desea aplicar alguna compensa   | ción o estímulo fiscal? | No                     | ~                  |                         |
|                                                | Cantidad a cargo                 |                         |                        | 12,685             |                         |
|                                                | ¿Opta por pagar en parcialidades | 1                       | Selecciona             | ~                  |                         |
|                                                | Cantidad a pagar                 |                         | Selecciona<br>Sí<br>No |                    |                         |
|                                                |                                  |                         |                        |                    |                         |
|                                                |                                  |                         | I                      | Guardar Perfil Rev | visar Envier            |
|                                                |                                  |                         |                        |                    | Orienta SAT             |

Cuando seleccionas la opción **Sí**, se muestra un mensaje respecto a las condiciones de elegir la opción anterior, da clic en **Aceptar** para continuar.

| Veraion 5.9.8 - 28/03/2025<br>Ejercicio: 2024<br>Tipo de declaración: Normal |                                 | Declaración                                                                                                    | Anual                                                                                                    |                  | TORJ651007925   CECILIA MARIELA GARCIA MUÑOZ<br>Vencimiento: 30/04/2025 |
|------------------------------------------------------------------------------|---------------------------------|----------------------------------------------------------------------------------------------------|----------------------------------------------------------------------------------------------------|------------------|-------------------------------------------------------------------------|
| Periodo: Del Ejercicio                                                       |                                 | Has seleccionado el "Pago en parcialidades" de conformidad con la regla 3.17.3. de la<br>RMF, o la que se encuentre vigente, por lo que se le sugiere verificar el importe declarado, |                                                                                                    |                  | Inicio   Cerrar Sesión                                                  |
|                                                                              | Ingresos                        | ya que la información registrada en la declaración<br>responsabilidad del contribuyente de conformida<br>Federación De jouel forme de se pages el import                              | n anual de personas físicas es<br>id con el artículo 6 del Código Fiscal de la<br>to de la primera persialidad en tiempo po | Pago 🕕           |                                                                         |
|                                                                              | Determinación del pago 🕕        | podrás acceder a dicho beneficio y la autoridad p                                                                                                    | odrá requerir el pago total del adeudo                                                                                      |                  |                                                                         |
|                                                                              | Determinación pago ①            |                                                                                                    | Aceptar Cancelar                                                                                                    |                  |                                                                         |
|                                                                              | A cargo                         |                                                                                                    |                                                                                                    | 12,685           |                                                                         |
|                                                                              | Total de contribuciones         |                                                                                                    |                                                                                                    | 12,685           |                                                                         |
|                                                                              | ¿Desea aplicar alguna comper    | nsación o estímulo fiscal?                                                                                                    | No                                                                                                    | ~                |                                                                         |
|                                                                              |                                 |                                                                                                    |                                                                                                    |                  |                                                                         |
|                                                                              | Cantidad a cargo                |                                                                                                    |                                                                                                    | 12,685           |                                                                         |
|                                                                              | ¿Opta por pagar en parcialidad  | des?                                                                                                    | Sí                                                                                                    | ~                |                                                                         |
|                                                                              | Número de parcialidades         |                                                                                                    | Selecciona                                                                                                    | ~ <mark> </mark> |                                                                         |
|                                                                              | Importe de la primera parcialio | dad                                                                                                    |                                                                                                    |                  |                                                                         |
|                                                                              | Importe sin la primera parciali | dad                                                                                                    |                                                                                                    |                  |                                                                         |
|                                                                              | Cantidad a pagar                |                                                                                                    |                                                                                                    | 12,685           | Orienta SAT                                                             |

En el campo **Número de parcialidades** elige el número de pagos, pueden ser hasta seis, con los que cubrirás el monto de la cantidad a cargo.

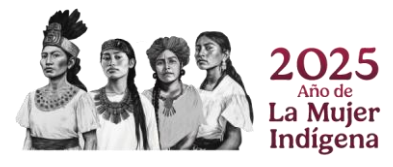

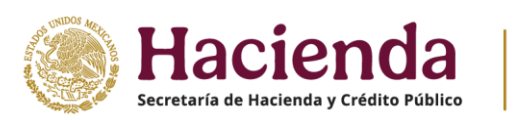

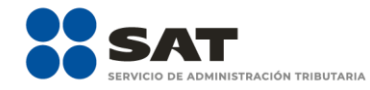

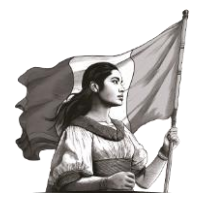

|                                                                          |                               | ×                           |                 |                                                   |             |
|--------------------------------------------------------------------------|-------------------------------|-----------------------------|-----------------|---------------------------------------------------|-------------|
| Ejercicio: 2024<br>Tipo de declaración: Normal<br>Periodo: Del Ejercicio |                               | Declaraci                   |                 | Vencimiento: 30/04/2025<br>Inicio   Cerrar Sesión |             |
|                                                                          | Ingresos                      | Deducciones personales      | Determinación   | Pago 🚺                                            |             |
|                                                                          | Determinación del pago 🌒      |                             |                 |                                                   |             |
|                                                                          | Determinación pago 1          |                             |                 |                                                   |             |
|                                                                          | A cargo                       |                             |                 | 12,685                                            |             |
|                                                                          | Total de contribuciones       |                             |                 | 12,685                                            |             |
|                                                                          | ¿Desea aplicar alguna comp    | ensación o estímulo fiscal? | No              | ~                                                 |             |
|                                                                          | Cantidad a cargo              |                             |                 | 12,685                                            |             |
|                                                                          | ¿Opta por pagar en parcialid  | ades?                       | Sí              | ~                                                 |             |
|                                                                          | Número de parcialidades       |                             | Selecciona      | ~ <mark>!</mark>                                  |             |
|                                                                          | Importe de la primera parcia  | lidad                       | Selecciona<br>2 |                                                   |             |
|                                                                          | Importe sin la primera parcie | lidad                       | 3<br>4          |                                                   |             |
|                                                                          | Cantidad a pagar              |                             | 5<br>6          |                                                   | Orienta SAT |

Una vez seleccionado el número de parcialidades, el aplicativo realiza el cálculo de los campos **Importe** de la primera parcialidad e **Importe sin la primera parcialidad**.

| Ejercicio: 2024<br>Tipo de declaración: Normal<br>Periodo: Del Ejercicio |                                    | Declaraci              | ón Anual      |        | Vencimiento: 30/04/2025<br>Inicio   Cerrar Sesión |
|--------------------------------------------------------------------------|------------------------------------|------------------------|---------------|--------|---------------------------------------------------|
|                                                                          | Ingresos                           | Deducciones personales | Determinación | Pago   |                                                   |
|                                                                          | Determinación del pago             |                        |               |        |                                                   |
|                                                                          | Determinación pago                 |                        |               |        |                                                   |
|                                                                          | A cargo                            |                        |               | 12,685 |                                                   |
|                                                                          | Total de contribuciones            |                        |               | 12,685 |                                                   |
|                                                                          | ¿Desea aplicar alguna compensaci   | ión o estímulo fiscel? | No            | ~      |                                                   |
|                                                                          |                                    |                        |               |        |                                                   |
|                                                                          | Cantidad a cargo                   |                        |               | 12,685 |                                                   |
|                                                                          | ¿Opta por pagar en parcialidades?  |                        | Sí            | ~      |                                                   |
|                                                                          | Número de parcialidades            |                        | 3             | ~      |                                                   |
| -                                                                        | Importe de la primera parcialidad  |                        |               | 4,228  |                                                   |
|                                                                          | Importe sin la primera parcialidad |                        |               | 8,457  |                                                   |
|                                                                          | Cantidad a pagar                   |                        |               | 4,228  | Orienta SAT                                       |

f) Cantidad a pagar

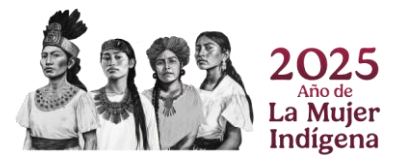

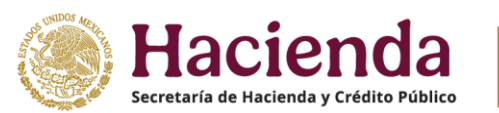

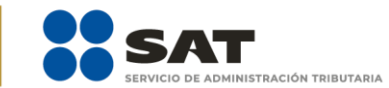

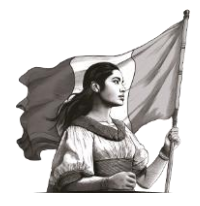

Es el resultado de disminuir la **Cantidad a cargo** con el **Importe sin la primera parcialidad**.

| HACIENDA<br>ECELERIA DE RACIENDA Y CAÉDITO PÚBLICO                       |                                    |                        |               |                               |                                                   |
|--------------------------------------------------------------------------|------------------------------------|------------------------|---------------|-------------------------------|---------------------------------------------------|
| Ejercicio: 2024<br>Tipo de declaración: Normal<br>Periodo: Del Ejercicio |                                    | Declaraci              | ión Anual     |                               | Vencimiento: 30/04/2025<br>Inicio   Cerrar Sesión |
|                                                                          | Ingresos                           | Deducciones personales | Determinación | Pago                          |                                                   |
|                                                                          | Determinación del pago             |                        |               |                               |                                                   |
|                                                                          | Determinación pago                 |                        |               |                               |                                                   |
|                                                                          | A cargo                            |                        |               | 12,685                        |                                                   |
|                                                                          | Total de contribuciones            |                        |               | 12,685                        |                                                   |
|                                                                          | ¿Desea aplicar alguna compensaci   | ón o estímulo fiscal?  | No            | ~                             |                                                   |
|                                                                          | Cantidad a cargo                   |                        |               | 12,685                        |                                                   |
|                                                                          | ¿Opta por pagar en parcialidades?  |                        | Sí            | ~                             |                                                   |
|                                                                          | Número de parcialidades            |                        | 3             | ~                             |                                                   |
|                                                                          | Importe de la primera parcialidad  |                        |               | 4,228                         |                                                   |
|                                                                          | Importe sin la primera parcialidad |                        |               | 8,457                         |                                                   |
|                                                                          | Cantidad a pagar                   |                        |               | 4,228                         |                                                   |
|                                                                          |                                    |                        |               |                               |                                                   |
|                                                                          |                                    |                        |               | Guardar Perfil Revisar Enviar | Orienta SAT                                       |

# V. Vista previa y envío de la declaración

Una vez que termines de capturar la información de los apartados **Ingresos**, **Deducciones personales**, **Determinación** y **Pago**, da clic en el botón **Revisar** que se encuentra al final del formulario.

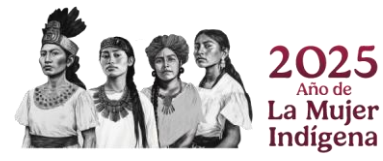

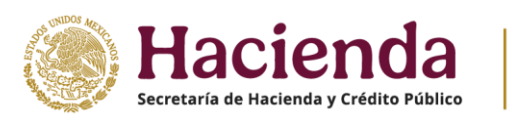

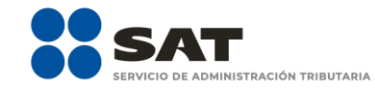

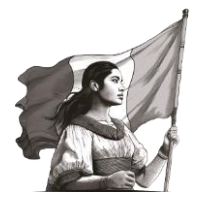

| jercicio: 2024<br>ipo de declaración: Normal<br>eriodo: Del Ejercicio |                                    | Declaraci              | ón Anual      |        | Vencimiento: 30/0<br>Inicio   Cerrar |
|-----------------------------------------------------------------------|------------------------------------|------------------------|---------------|--------|--------------------------------------|
|                                                                       | Ingresos                           | Deducciones personales | Determinación | Pago   |                                      |
|                                                                       | Determinación del pago             |                        |               |        |                                      |
|                                                                       | Determinación pago                 |                        |               |        |                                      |
|                                                                       | A cargo                            |                        |               | 12,685 |                                      |
|                                                                       | Total de contribuciones            |                        |               | 12,685 |                                      |
|                                                                       | ¿Desea aplicar alguna compensació  | ón o estímulo fiscal?  | No            | ~      |                                      |
|                                                                       | Cantidad a cargo                   |                        |               | 12,685 |                                      |
|                                                                       | ¿Opta por pagar en parcialidades?  |                        | Sí            | ~      |                                      |
|                                                                       | Número de parcialidades            |                        | 3             | ~      |                                      |
|                                                                       | Importe de la primera parcialidad  |                        |               | 4,228  |                                      |
|                                                                       | Importe sin la primera parcialidad |                        |               | 8,457  |                                      |
|                                                                       | Cantidad a pagar                   |                        |               | 4,228  |                                      |
|                                                                       |                                    |                        |               |        |                                      |

Posteriormente, se muestra la **vista previa de tu declaración**, misma que puedes imprimir o guardar en formato PDF al dar clic en los íconos correspondientes.

| Vesión 5.8.8 - 28/02/2025 Declaración Anual                                                                                                    |                                        |
|----------------------------------------------------------------------------------------------------|----------------------------------------|
|                                                                                                    | Inicio   Cerrar Sesión                 |
| Revisión de la declaración                                                                                                    | resar a formulario. Enviar declaración |
| III         Q.         1         -         +         100%         *           HACTENDA<br>Iorigina         VETA PROVA<br>DECLARACION DEL LARINGON DE IORVIETOS FEDERALES         VETA PROVA<br>DECLARACION DE IORVIETOS FEDERALES           Arti:<br>Insubre         Normal         Presentas         20           Toto de relativation:         S.S.B.         Presentas:         20           Ventas:         S.S.B.         Presentas:         20                                                                                                    |                                        |
| LOUTO DE KOMMA.<br>DUTO DE COMMOLIVEE DE PARO DE KOMMA.<br>Hourie Millionen -<br>Total, ils Komme<br>Real, ils Komme<br>Autor, ils Komme<br>Autor, ils |                                        |
|                                                                                                    | Orienta SAT                            |

Si estás de acuerdo con la información declarada, da clic en **Enviar declaración**, en caso contrario, puedes dar clic en **Regresar a formulario**.

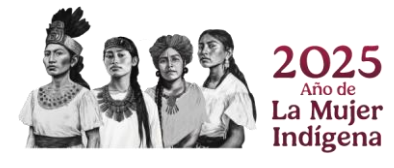

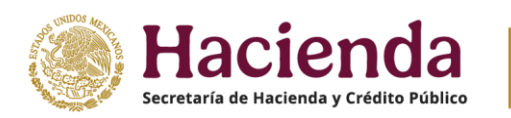

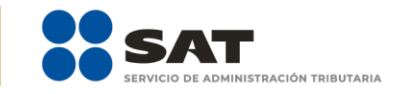

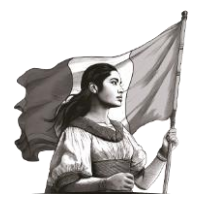

| Versión 5.9.8 - 28/02/2025 | Declaración Anual                                   | Inicio   Cerrar Sesión |
|----------------------------|-----------------------------------------------------|------------------------|
| đ                          | Revisión de la declaración<br>Regietar a formulario |                        |
|                            |                                                     | sa                     |

Enseguida, se muestra un mensaje con la cantidad a pagar o el saldo a favor, da clic en **Aceptar** para continuar.

# VI. Acuse de recibo de la declaración

Enviada la declaración, el aplicativo genera el **acuse de recibo** en **formato PDF**, asimismo, cuando determinas una cantidad a pagar en la declaración, adicionalmente se genera la línea de captura para el pago del impuesto; estos documentos los puedes descargar e imprimir.

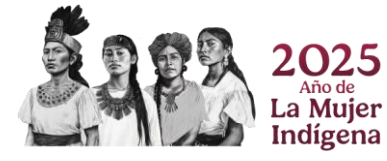

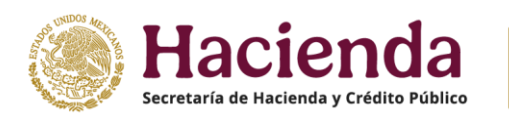

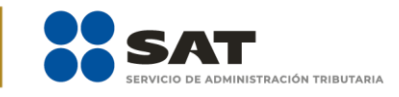

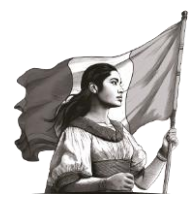

|         |                                                                                                    | Declaración An                                                                                                  | nual                                                                                                    |                                                                   |          |
|---------|----------------------------------------------------------------------------------------------------|----------------------------------------------------------------------------------------------------|----------------------------------------------------------------------------------------------------|-------------------------------------------------------------------|----------|
| C Acuse | de recibo                                                                                                    |                                                                                                    |                                                                                                    |                                                                   |          |
|         |                                                                                                    |                                                                                                    |                                                                                                    | Finalizar                                                         | escargar |
|         | □ Q, ∧   ∨ 1 de 2                                                                                                    | -   -                                                                                                    | + Zoom automático V                                                                                     | £ T & ■   ●                                                       |          |
|         | HACIENDA                                                                                                    | ACU:<br>DECLARACIÓN DEL EJER                                                                                    | SE DE RECIBO<br>RCICIO DE IMPUESTOS FEDERALES                                                           | SAT                                                               | ~        |
|         | RFC:<br>Nombre:                                                                                                    |                                                                                                    |                                                                                                    | Hoja 1 de 2                                                       |          |
|         | Tipo de declaración:                                                                                                    | Normal                                                                                                    |                                                                                                    |                                                                   |          |
|         | Periodo de la declaración:                                                                                                    | Del Ejercicio                                                                                                   | Ejercicio:                                                                                              | 2024                                                              |          |
|         | Fecha y hora de presentación:                                                                                                    |                                                                                                    | Medio de presentación:                                                                                  | Internet                                                          |          |
|         | Numero de operación:                                                                                                    |                                                                                                    | Eacha da vancimiento:                                                                                   | 2004 2026                                                         |          |
|         | Impuestos que declara:                                                                                                    |                                                                                                    |                                                                                                    |                                                                   |          |
|         | Concepto de pago 1:                                                                                                    | ISR PERS                                                                                                    | ONAS FÍSICAS                                                                                            |                                                                   |          |
|         |                                                                                                    |                                                                                                    |                                                                                                    |                                                                   |          |
|         | A cargo:                                                                                                    |                                                                                                    |                                                                                                    |                                                                   |          |
|         | A cargo:<br>Cantidad a cargo:                                                                                                    |                                                                                                    |                                                                                                    |                                                                   |          |
|         | A cargo:<br>Cantidad a cargo:<br>Cantidad a pagar:                                                                                                    |                                                                                                    |                                                                                                    |                                                                   |          |
|         | A cargo:<br>Cantidad a cargo:<br>Cantidad a pagar:<br>INGRESOS QUE DECLARA:                                                                                                    |                                                                                                    |                                                                                                    |                                                                   |          |
|         | A cargo:<br>Cantidad a cargo:<br>Cantidad a pagar:<br>INGRESOS GUE DECLARA:<br>Sueidos, salarios y asimilados                                                                         |                                                                                                    |                                                                                                    |                                                                   |          |
|         | A cargo:<br>Cantidad a cargo:<br>Cantidad a pagar:<br>INORE503 GUE DECLARA:<br>Sueldos, salarios y salimilados<br>E recomentable venificar que el<br>de precisa al consumidar y el añ | importe calculado de la parte actua<br>ulo debe estar banado en el último                                       | silzada esté correcto, en virtud de que puer<br>publicado.                                              | e haber cambiado el índice nacional                               |          |
|         | A cargo:<br>Cantidad a cargo:<br>Cantidad a pagar:<br>INGRESOS QUE DECLARA:<br>Souldos, salarlos y asimilados<br>En recomendado vertificar que a<br>precios al consumider y el cáli   | importe calculado de la parte actua<br>ulo debe estar basado en el último<br>rados y protegidos en los sistemas | slicada esté correcto, en virtud de que puer<br>publicado.<br>del SAT, de conformidad con las disposici | e haber cambiado el indice nacional<br>mes legales en la moteria. |          |

Realiza el **pago de tus impuestos por internet**, al seleccionar la imagen del banco de tu preferencia, recuerda que estos son los únicos bancos que se encuentran autorizados por la TESOFE para recibir el cobro de impuestos federales. Allí, realiza la transferencia electrónica de fondos o el pago con tarjeta de crédito o débito.

| HACIENDA                                                                     | AC<br>DECLARACIÓN DEL EJE                              | USE DE RECIBO<br>ERCICIO DE IMPUESTOS FEDERALES           | SAT                                  |
|------------------------------------------------------------------------------|--------------------------------------------------------|-----------------------------------------------------------|--------------------------------------|
| RFC:                                                                         |                                                        |                                                           | Hoja 1 de 2                          |
| Nombre:                                                                      |                                                        |                                                           |                                      |
| Tipo de declaración:                                                         | Normal                                                 |                                                           |                                      |
| Periodo de la declaración:                                                   | Del Ejercicio                                          | Ejerololo:                                                | 2024                                 |
| Feoha y hora de presentación:                                                |                                                        | Medio de presentación:                                    | Internet                             |
| Número de operación:                                                         |                                                        |                                                           |                                      |
| Version:                                                                     |                                                        | Fecha de vencimiento:                                     | 30/04/2025                           |
| A cargo:<br>Cantidad a cargo:<br>Cantidad a pagar:<br>INGRE 808 QUE DECLARA: |                                                        |                                                           |                                      |
| Es recomendable verificar que el im                                          | porte calculado de la parte act                        | ualizada esté correcto, en virtud de que puer             | de haber cambiado el Indice nacional |
| de precios al consumidor y el cálcul                                         | o debe estar basado en el últim                        | no publicado.                                             |                                      |
| Los datos personales son incorpora                                           | dos y protegidos en los sistema                        | as del SAT, de conformidad con las disposici              | ones legales en la materia.          |
| Para modificar o corregir datos pers                                         | onales visita sat.gob.mx.                              |                                                           |                                      |
| Este acuse es emitido sin prejuzga<br>facultades de revisión de la autorida  | r la veracidad de los datos ase<br>od fiscal.          | ntados ni el cumplimiento dentro de los plaz              | tos establecidos. Quedan a salvo las |
|                                                                              | SECCIÓN L                                              | ÍNEA DE CAPTURA                                           |                                      |
| El importe a cargo dete<br>autorizadas, utilizando pa                        | erminado en esta decla<br>ara tal efecto la línea de o | ración, deberá ser pagado en la:<br>aptura que se indica. | s instituciones de crédito           |
|                                                                              |                                                        | Importe total                                             | 19 202                               |
| Linea de                                                                     |                                                        |                                                           |                                      |
| Captura:                                                                     |                                                        | a pagar:                                                  | 0,393                                |

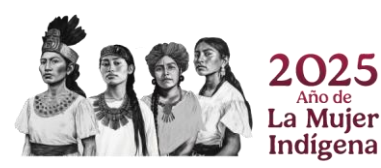

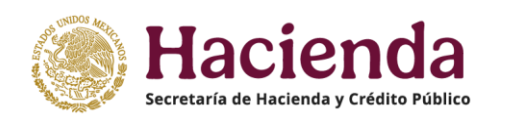

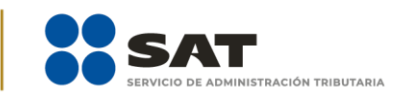

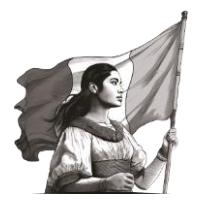

| ۲                                                                                        |                                                                                                    | DECLARACIÓN DEL                                                                              | EJERCICIO DE IMP                                                                                              | UESTOS FEDERALE                                                                                                    | s S                                                                                                    | AT                            |
|------------------------------------------------------------------------------------------|----------------------------------------------------------------------------------------------------|----------------------------------------------------------------------------------------------|----------------------------------------------------------------------------------------------------|----------------------------------------------------------------------------------------------------|----------------------------------------------------------------------------------------------------|-------------------------------|
| RFC:<br>Nombre:                                                                          |                                                                                                    |                                                                                              |                                                                                                    |                                                                                                    |                                                                                                    | Hoja 2 de                     |
| Tipo de declaración                                                                      | n: )                                                                                                    | Vormal                                                                                       |                                                                                                    |                                                                                                    |                                                                                                    |                               |
| Periodo de la deola                                                                      | iración: C                                                                                                    | Del Ejercicio                                                                                | E                                                                                                    | erololo:                                                                                                    | 2024                                                                                                    |                               |
| Feoha y hora de pr                                                                       | esentación:                                                                                                    |                                                                                              |                                                                                                    | edio de presentació                                                                                                    | n: Internet                                                                                                    |                               |
| Número de operaol                                                                        | ión:                                                                                                    |                                                                                              |                                                                                                    |                                                                                                    |                                                                                                    |                               |
| Version:                                                                                 |                                                                                                    |                                                                                              | F                                                                                                    | echa de vencimiento                                                                                                    | 30/04/2025                                                                                                    |                               |
| Si deseas efectuar e<br>Esta opción reduce<br>Iendrás que autentic<br>Recibo Bancario de | el pago por internet, se<br>el tiempo que necesit<br>arte, seleccionar la o<br>Pago de Contribucion                                                 | elecciona el Banco Au<br>las para realizar el pa<br>uenta bancaría en la o<br>les Federales. | itorizado del cual ere<br>igo, ya que pre-liena<br>que se efectuară el e                                      | s cliente.<br>la información de la<br>sargo y autorizar la op                                                                                             | línea de captura y el importe<br>eración, obteniendo como co                                                                         | a pagar, solo<br>mprobante el |
| Si deseas efectuar e<br>Esta opción reduce<br>tendrás que autentic<br>Recibo Bancario de | el pago por internet, se<br>el tiempo que necesit<br>carte, seleccionar la o<br>Pago de Contribucion<br>Actinver                                    | alecciona el Banco Au<br>las para realizar el pa<br>uenta bancaría en la c<br>es Federales.  | torizado del cual ere<br>igo, ya que pre-liena<br>que se etectuarà el (<br>BANBAJIO                           | s cliente.<br>Ia información de la<br>argo y autorizar la op                                                                                              | línea de captura y el importe<br>eración, obteniendo como co<br>C Bancrea                                                            | a pagar, solo<br>mprobante el |
| Si deseas efectuar e<br>Esta opción reduce<br>Indrás que autoritic<br>Recibo Bancario de | el pago por internet, se<br>el tiempo que necesit<br>rate, seleccionar la o<br>Pago de Contribucion<br>Actinver                                     | alecciona el Banco Au<br>las para realizar el pa<br>centa bancaría en la «<br>es Federales.  | torizado del cual ere<br>igo, ya que pre-liena<br>que se efectuară el f<br>BANBAJIO<br>banregio               | s clente.<br>Ila información de la<br>argo y autorizar la op<br>BBVA<br>ß BANSI                                                                           | Inea de captura y el importe-<br>eración, ebteniendo como co<br>Encrea                                                               | a pagar, solo<br>mprobante el |
| Si deseas efectuar e<br>Esta opción reduce<br>tendrás que autentic<br>Recibo Bancario de | el pago por internet, se<br>el tempo que necesit<br>carte, seleccionar la o<br>Pago de Contribucion<br>Actinver<br>Enginecto<br>Cubanco             | elecciona el Banco Au<br>as pora realizar el pa<br>uenta bancaría en la c<br>es Poderales.   | terizado del cual ere<br>go, ya que pre-liena<br>que se efectuará el<br>BANBAJIO<br>banregio<br>HSBC 👁        | s clenta.<br>Is información de la<br>BBVA<br>BBVA<br>BBANSI<br>BANSI                                                                                      | inea de captura y el importe-<br>eración, obteniendo como co<br>Bancrea<br>Banco<br>BASC<br>OMTERCAM                                 | a pagar, solo<br>mprobante el |
| Si deseas efectuar e<br>Esta opción reduce<br>tendrás que autentic<br>Recibo Bancario de | I pago por internet, se<br>el Semon que necesit<br>rarte, seleccionar la ci<br>Pago de Contribución<br>Actinver<br>Benjercito<br>CIBanco<br>MIBANCO | elecciona el Banco Au<br>as para realizar el pa<br>venta bancaría en la r<br>es Federales.   | torizado del cual ere<br>go, ya que pre-tiena<br>que se efectuará el<br>BANBAJIO<br>banregio<br>HSBC<br>MONEX | s clenta.<br>I la información de la<br>interpo y autorizar la op<br>BBVA<br>BBVA<br>BBNA<br>BANSI<br>MURA<br>MURA<br>MURA<br>MURA<br>MURA<br>MURA<br>MURA | Inea de captura y el importe-<br>leración, abteniendo como co<br>Bancrea<br>Banco<br>BASCE<br>MINTERCAMO<br>MINTERCAMO<br>MINTERCAMO | a pagar, solo<br>mprobante el |

Conserva el **comprobante de pago** que emite el banco autorizado, el cual acredita el cumplimiento de tus obligaciones fiscales.

# VII. Documentos relacionados

En el Portal del SAT, en el apartado Declaración para personas, sección Material adicional / Documentos relacionados, puedes encontrar las distintas guías de llenado y material que puede ayudarte en el cumplimiento de tus obligaciones fiscales.

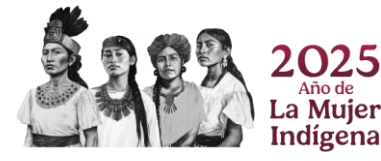